# FURURO Installation manual

**MARINE RADAR** 

MODEL FR-1760DS

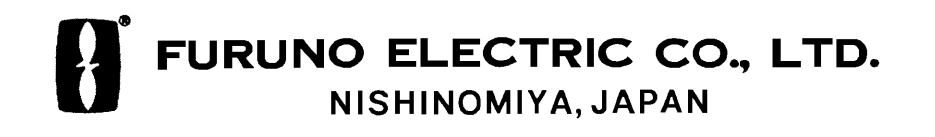

Download from Www.Somanuals.com. All Manuals Search And Download.

#### © FURUNO ELECTRIC CO., LTD.

9-52, Ashihara-cho, Nishinomiya, Japan

Telephone: 0798-65-2111 Telefax: 0798-65-4200

| •Your Loca | al Agent/Deal | er |     |      |  |
|------------|---------------|----|-----|------|--|
|            |               |    |     |      |  |
|            |               |    |     |      |  |
|            |               |    |     |      |  |
|            |               |    | NOV | 1000 |  |

٦

All rights reserved. Printed in Japan

PUB. No. IME-34560-L FR-1760DS (YOSH)

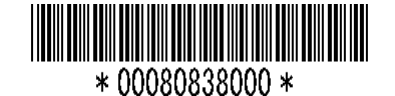

# ▲ SAFETY INSTRUCTIONS

# 

# Radio Frequency Radiation Hazard

The radar scanner emits electromagnetic radio frequency (RF) energy which can be harmful, particularly to your eyes. Never look directly into the scanner aperture from a close distance while the radar is in operation or expose yourself to the transmitting scanner at a close distance.

Distances at which RF radiation levels of 100 and 10  $W/m^2$  exist are given in the table below.

**Note:** If the scanner unit is installed at a close distance in front of the wheelhouse, your administration may require halt of transmission within a certain sector of scanner revolution. This is possible Ask your FURUNO representative or dealer to provide this feature.

| Model     | Radiator<br>type | Distance to<br>100W/m <sup>2</sup><br>point | Distance to<br>10W/m <sup>2</sup><br>point |
|-----------|------------------|---------------------------------------------|--------------------------------------------|
|           | SN4A             | _                                           | 1.2 m                                      |
| FR-1760DS | SN5A             | _                                           | 1.0 m                                      |

# 🖄 WARNING

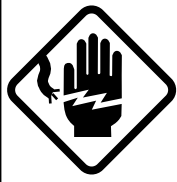

Do not open the equipment unless totally familiar with electrical circuits and service manual.

ELECTRICAL SHOCK HAZARD

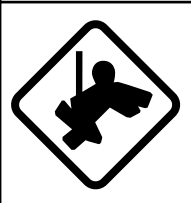

Only qualified personnel should work inside the equipment.

Wear a safety belt and hard hat when working on the scanner unit.

Serious injury or death can result if someone falls from the radar scanner mast.

Construct a suitable service platform from which to install the scanner unit.

Serious injury or death can result if someone falls from the radar scanner mast.

Turn off the power at the mains switchboard before beginning the installation.

Fire, electrical shock or serious injury can result if the power is left on or is applied while the equipment is being installed.

Do not install the display unit where it may get wet from rain or water splash.

Water in the display unit can result in fire, electrical shock or equipment damage.

# 🖄 WARNING

#### Be sure that the power supply is compatible with the voltage rating of the equipment.

Connection of an incorrect power supply can cause fire or equipment damage. The voltage rating of the equipment appears on the label above the power connector.

#### Use only the specified power cable.

Fire or equipment damage can result if a different cable is used.

# 

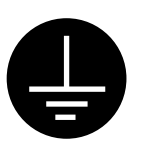

Ground the equipment to prevent electrical shock and mutual interference.

Observe the following compass safe distances to prevent deviation of a magnetic compass:

|                                    | Standard compass | Steering compass |
|------------------------------------|------------------|------------------|
| Display<br>Unit                    | 1.15 m           | 0.90 m           |
| Scanner<br>Unit                    | 4.8 m            | 3.6 m            |
| Power<br>supply<br>unit<br>PSU-002 | 1.2 m            | 0.9 m            |

#### Danger/Warning Labels in Display Unit

This radar system contains the danger/warning labels shown below. Do not remove the labels. If a label is peeling off or is illegible, contact a FURUNO agent for replacement.

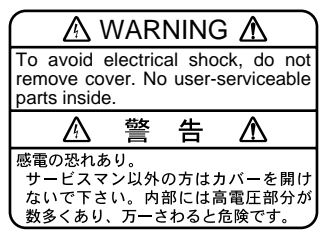

Name : Warning Label Type : 86-003-1011 Code No. : 100-236-230

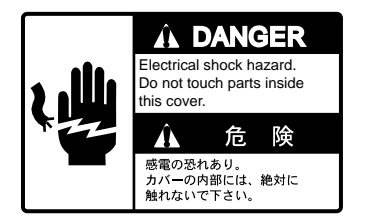

Name : Danger Label Type : 14-055-4202 Code No. : 100-245-220

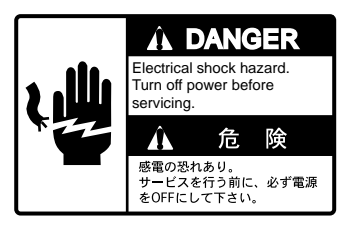

Name : Danger Label Type : 66-022-2012 Code No. : 100-237-730

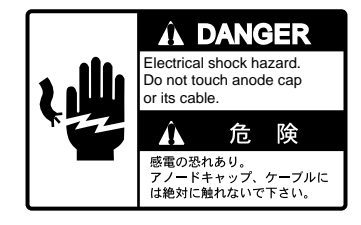

Name : Danger Label Type : 14-055-4201 Code No. : 100-243-450

# **TABLE OF CONTENTS**

| EQUIPMENT LISTS      | . iv |
|----------------------|------|
| SYSTEM CONFIGURATION | . vi |

#### MOUNTING

| 1.1 Scanner Unit      | 1-1 |
|-----------------------|-----|
| 1.2 Display Unit      | 1-7 |
| 1.3 Power Supply Unit | 1-8 |

#### WIRING

| 2.1 Scanner Unit                                  | 2-1 |
|---------------------------------------------------|-----|
| 2.2 Display Unit                                  | 2-5 |
| 2.3 Power Supply Unit                             | 2-8 |
| 2.4 Installation and Connection of Rectifier Unit | 2-9 |

## **EXTERNAL SIGNAL INPUT, OUTPUT**

| 3.1 Input From External Equipment | 3-1 |
|-----------------------------------|-----|
| 3.2 Output to External Equipment  | 3-2 |
| 3.3 Connection of External Buzzer | 3-3 |
| 3.4 Data Sentences                | 3-4 |

#### INITIALIZATION AND ADJUSTMENT

| 4.1 Tuning                                            | 4-1 |
|-------------------------------------------------------|-----|
| 4.2 Accessing Menus for Initialization and Adjustment | 4-2 |
| 4.3 Heading Alignment                                 | 4-3 |
| 4.4 Adjusting Sweep Timing                            | 4-4 |
| 4.5 Adjusting Video Signal Level                      | 4-5 |
| 4.6 Suppressing Main Bang                             | 4-6 |
| 4.7 Confirming Magnetron Heater Voltage               | 4-6 |
| 4.8 Initial Settings                                  | 4-8 |
| 4.9 Changing Input Voltage 4                          | -10 |

#### **OPTIONAL EQUIPMENT**

| 5.1 Gyro Converter GC-8           | 5-1 |
|-----------------------------------|-----|
| 5.2 Automatic Tracking Aid ARP-17 | 5-8 |
| 5.3 Video Plotter RP-17 5         | -13 |

| PACKING LISTS           | A-1 |
|-------------------------|-----|
| OUTLINE DRAWINGS        | D-1 |
| INTERCONNECTION DIAGRAM | S-1 |
| SCHEMATIC DIAGRAMS      | S-2 |

# **EQUIPMENT LISTS**

# **Standard Supply**

| Name                      | Туре            | Code No.    | Qty           | Remarks                                                                                                    |  |  |  |
|---------------------------|-----------------|-------------|---------------|----------------------------------------------------------------------------------------------------|--|--|--|
|                           | SN4A-RSB-0051-N | _           |               | 2500 mm, w/o de-icer                                                                                                   |  |  |  |
| Soonnor Linit             | SN4A-RSB-0051-I | _           | Select        | 2500 mm, w/de-icer                                                                                                    |  |  |  |
| Scanner Unit              | SN5A-RSB-0051-N | -           | one           | 2700 mm, w/o de-icer                                                                                                   |  |  |  |
|                           | SN5A-RSB-0051-I | -           |               | 2700 mm, w/de-icer                                                                                                    |  |  |  |
| Display Unit              | RDP-120         | -           | 1             |                                                                                                    |  |  |  |
| Device Currely            | PSU-002-60      | -           |               | 100 VAC                                                                                                    |  |  |  |
| Unit for                  | PSU-002-61      | -           | Select<br>one | 110 VAC                                                                                                    |  |  |  |
|                           | PSU-002-62      | -           |               | 115 VAC                                                                                                    |  |  |  |
| Spare Parts               | SP03-12700      | 000-086-940 | 1             | SP03-12701: Display Unit<br>SP03-09202: Power Supply Unit<br>SP03-09203: Scanner Unit                                  |  |  |  |
|                           | CP03-19460      | 000-086-941 |               | CP03-19404: Display Unit<br>CP03-11603: Scanner Unit<br>CP03-11602: Power Supply Unit<br>Signal Cable S03-78-15 (15 m) |  |  |  |
| Installation<br>Materials | CP03-19470      | 000-086-942 | Select        | CP03-19404: Display UnitCP03-11603: Scanner UnitPCP03-11602: Power Supply UnitASignal Cable S03-78-20 (20 m)C          |  |  |  |
|                           | CP03-19480      | 000-086-943 | one           | CP03-19404: Display UnitKCP03-11603: Scanner UnitICP03-11602: Power Supply UnitNSignal Cable S03-78-30 (30 m)G         |  |  |  |
|                           | CP03-19490      | 000-086-944 |               | CP03-19404: Display UnitLCP03-11603: Scanner UnitICP03-11602: Power Supply UnitSSignal Cable S03-78-60 (60 m)T         |  |  |  |
| Accessories               | FP03-06520      | 000-086-945 | 1             | FP03-06521 (Hood),<br>FP03-06522 S                                                                                     |  |  |  |

## **Optional Equipment**

| Name                    | Туре                    | Code No.    | Qty | Remarks                       |
|-------------------------|-------------------------|-------------|-----|-------------------------------|
|                         | RU-3424                 | 000-030-497 | 1   | Display Unit, 220 VAC         |
| Pactifiar               | RU-1758                 | 000-030-416 | 1   | Power Supply Unit,<br>220 VAC |
| Trecumen                | RU-1803                 | 000-030-420 | 1   | Power Supply Unit,<br>440 VAC |
|                         | RU-3305                 | 000-030-448 | 1   | De-icer                       |
| Remote Display          | Remote Display FMD-8010 |             | 1   |                               |
| Gyro Converter GC-8-B-2 |                         | 008-500-930 | 1   | Separate shipment             |
| Automatic Tracking Aid  | ARP-17                  | 008-488-840 | 1   |                               |
| Dust Cover              | 03-143-1711             | 100-265-930 | 1   |                               |
| Filter                  | OP03-152                | -           | 1   |                               |
| Power Cable             | CVV-S8x2c               | 000-560-634 | 1   | 15 m                          |
| External Buzzer         | OP03-21                 | 000-030-097 | 1   |                               |
| Handle                  | OP03-70                 | 008-423-420 | 1   |                               |
| Remote Display          | FMD-811                 | _           | 1   |                               |
| AD Converter            | AD-100                  | _           | 1   |                               |
| Signal Cable            | S03-55-5(5P)            | 008-455-160 | 1   |                               |
| Cable                   | 660V-MPYCY-16 10 m      | 000-125-725 | 1   |                               |
| Cable                   | 660V-MPYCY-16 20 m      | 000-125-726 | 1   |                               |
| Cable                   | able 660V-MPYCY-16 30 m |             | 1   |                               |
| Cable                   | 660V-MPYCY-16 50 m      | 000-125-728 | 1   |                               |
| Video Plotter           | RP-17-17E-2             | 000-086-989 | 1   |                               |
| RAM Card                | OP03-115                | 008-451-170 |     | 256 KB, for RP-17             |
| RAM Card                | OP03-116                | 008-451-180 |     | 512 KB, for RP-17             |

# SYSTEM CONFIGURATION

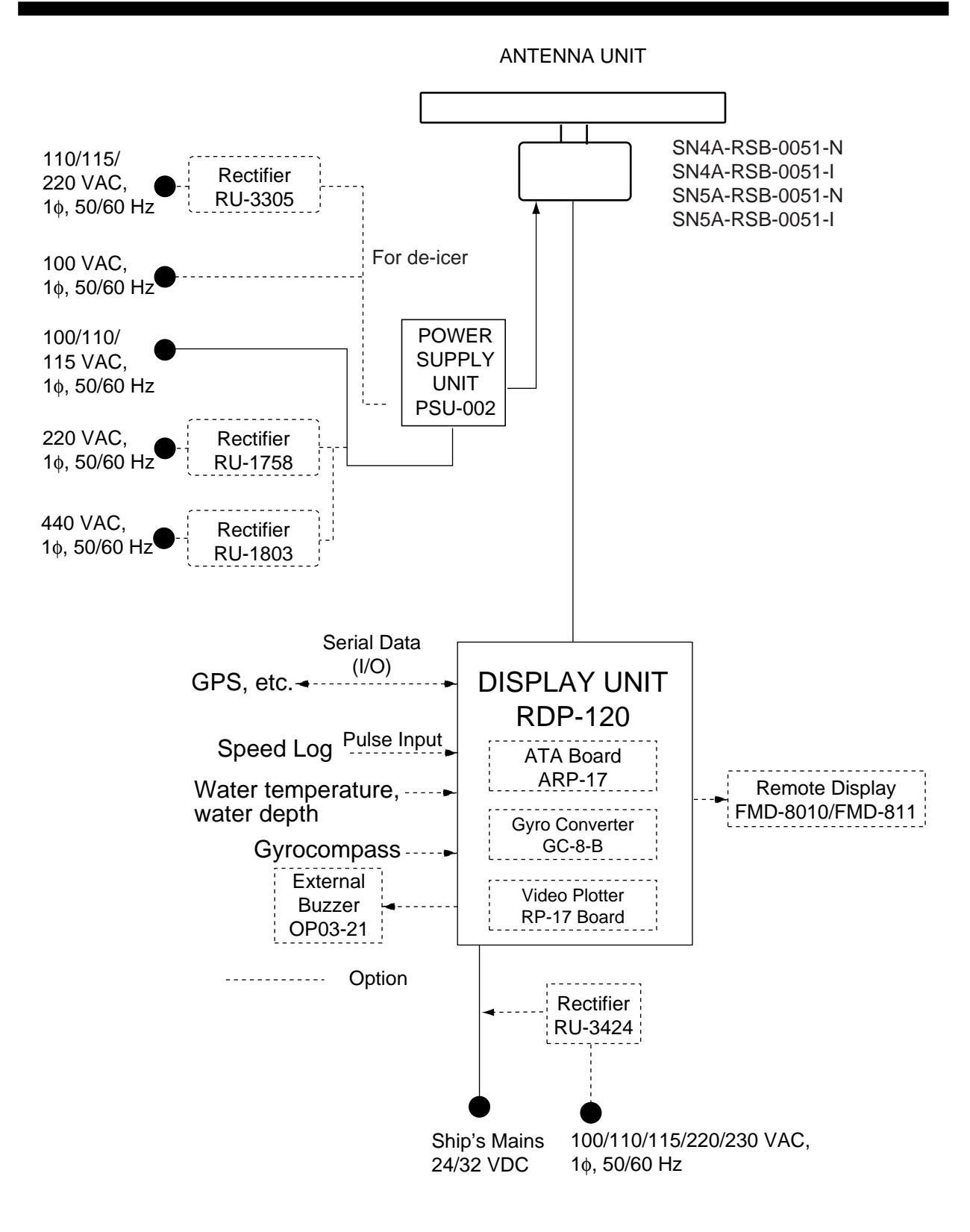

vi

# **1.1 Scanner Unit**

#### **Mounting considerations**

- The scanner unit is generally installed either on top of the wheelhouse or on the radar mast, on a suitable platform. Locate the scanner unit where there is a good all-round view.
- No funnel, mast or derrick should be within the vertical beamwidth of the scanner in the bow direction, especially zero degrees ±5°, to prevent blind sectors and false echoes on the radar picture.
- It is rarely possible to place the scanner unit where a completely clear view in all directions is available. Thus, you should determine the angular width and relative bearing of any shadow sectors for their influence on the radar at the first opportunity after fitting.
- Locate the antenna of a direction finder clear of the scanner unit to prevent interference to the direction finder. A separation of more than two meters is recommended.
- To lessen the chance of picking up electrical interference, avoid where possible routing the signal cable near other onboard electrical equipment. Also avoid running the cable in parallel with power cables.
- A magnetic compass will be affected if placed too close to the scanner unit. Observe the following compass safe distances to prevent deviation of a magnetic compass: Standard compass, 4.8 m, Steering compass, 3.6 m.
- Do not paint the radiator aperture, to ensure proper emission of the radar waves.
- The signal cable run between the scanner and the display is available in lengths of 15 m (standard), 20 m, 30 m and 60 m. Whatever length is used it must be unbroken; namely, no splicing allowed.
- Deposits and fumes from a funnel or other exhaust vent can adversely affect the aerial performance and hot gases may distort the radiator portion. The scanner unit must not be mounted where the temperature is more than 70°C.
- The scanner base is made of cast aluminum. To prevent electrolytic corrosion of the scanner base, use the seal washers and corrosion-proof rubber mat and ground the unit with the ground wire (supplied).
- Leave sufficient space around the unit for maintenance and servicing. See the scanner unit outline drawing for recommended maintenance space.

#### Installation precaution for S-band scanner unit

If an S-band scanner unit is mounted near the end of a platform to provide sufficient rotation clearance for the radiator, the scanner unit, because of its weight, swings up and down by ship's vibration and rolling, exerting excessive levels of stress at the base of the radiator, which can damage the radiator. To prevent this, relocate the scanner unit, or if relocation is not possible, reinforce the platform.

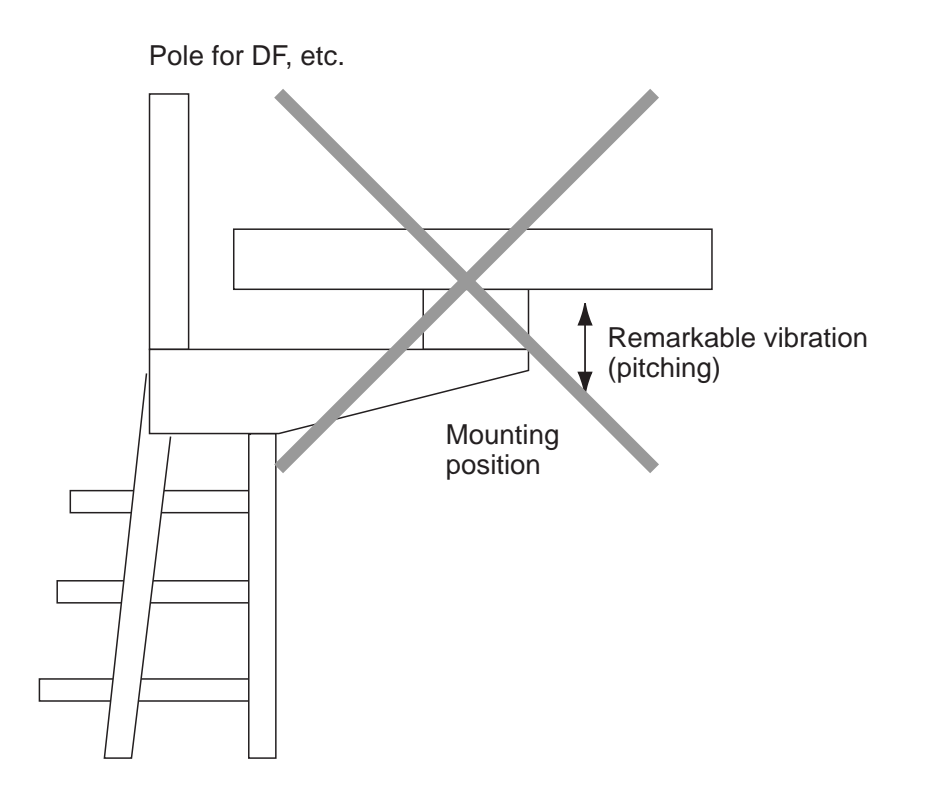

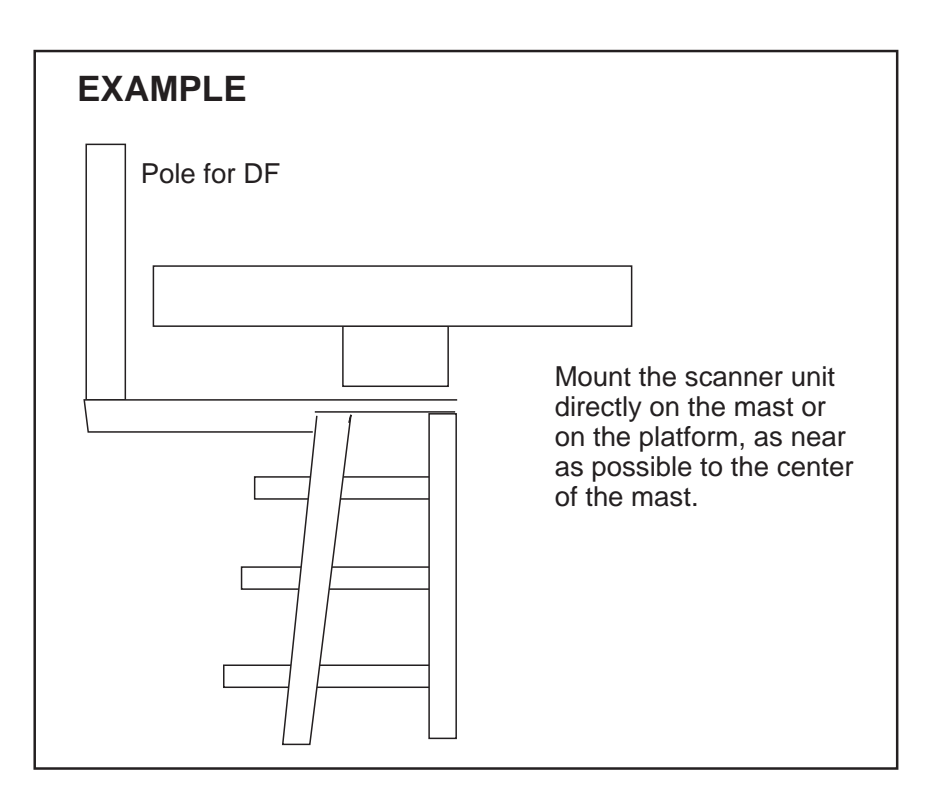

Figure 1-1 Mounting of S-band scanner unit

#### Scanner unit assembling

The scanner radiator and the scanner housing are shipped in separate packages and must be assembled at installation. Assemble them as below.

The scanner unit may be assembled before hoisting it to the mounting platform. However, do not lift the scanner unit by the radiator.

- 1. Remove two protective caps from the radiator flange and rotary joint flange.
- 2. Grease an O-ring and place it in the groove of the rotary joint flange. Make sure the O-ring is not pinched during assembling.
- 3. Secure the feeder waveguide to the rotary joint flange with four M6x16 hex bolts.
- 4. Fix the feeder waveguide on the radiator bracket with a waveguide clamp, a clamp insulator, two flat washers, and two M6x50 hex bolts.
- 5. Grease other O-ring and set it in the groove of the radiator flange.
- 6. Set the scanner radiator to the bracket and fix it temporarily with eight M10x20 hex bolts, spring washers and flat washers.
- 7. Fasten the feeder waveguide to the radiator flange with four M6x16 hex bolls.
- 8. Fasten the scanner radiator to the bracket with eight M10x20 bolts.

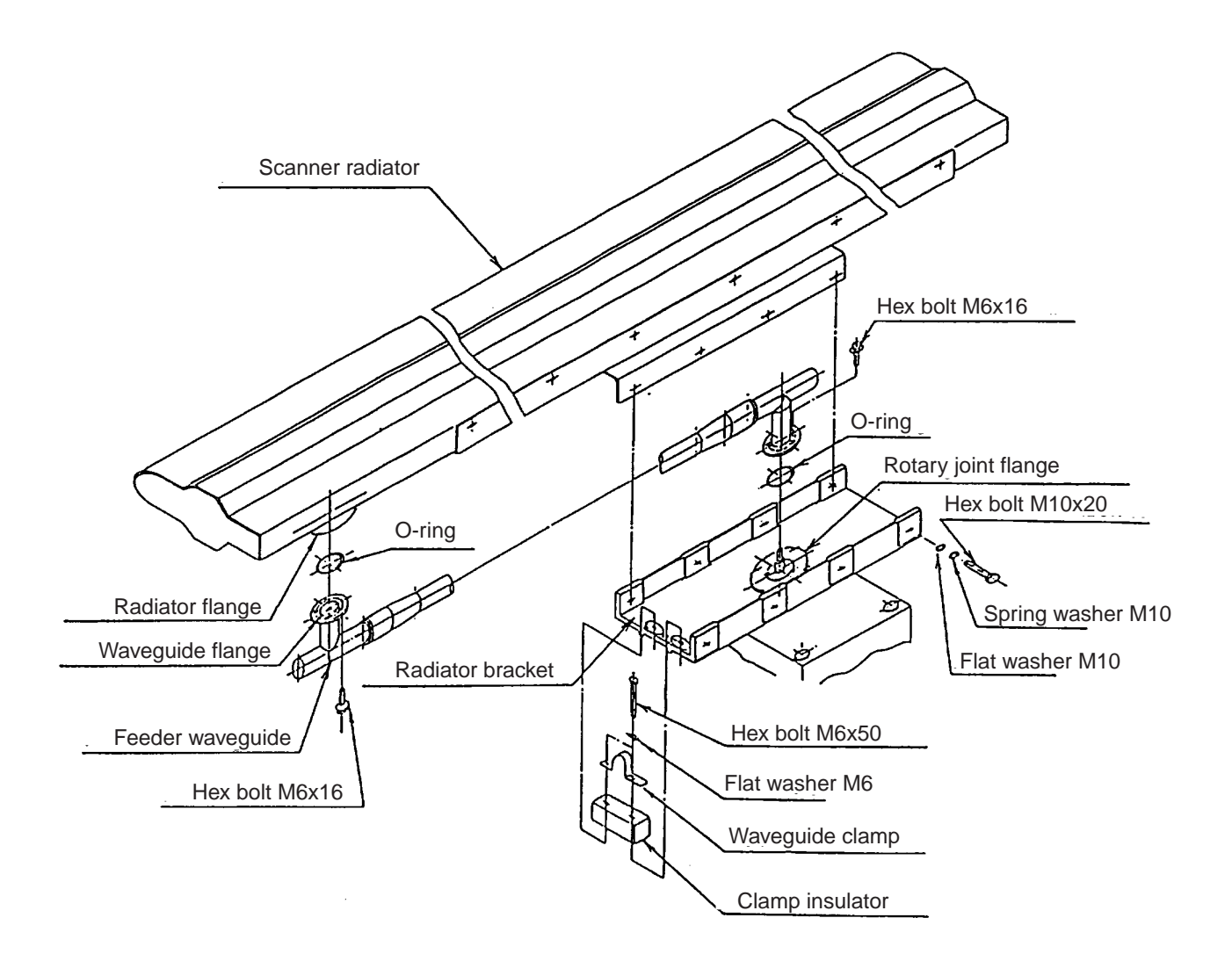

Note 1: Coat bolts, nuts, washers and waveguide flanges outside O-ring grooves to prevent electrolytic corrosion. (Do not allow silicone sealant to touch O-ring and O-ring grooves.)

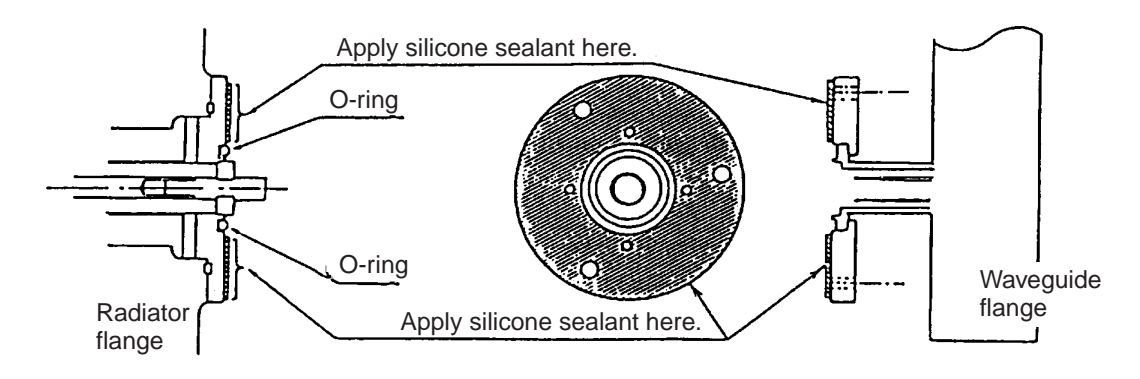

Note 2: Do not pinch O-ring and keep it clean.

Note 3: Use grease on scanner covers and O-rings. Do not use silicone sealant.

Figure 1-2 Scanner unit assembling

#### Mounting the scanner unit

- 1. Referring to the scanner outline drawing, drill four bolt holes (15 mm dia.) in the radar mast platform or the deck.
- 2. Place the corrosion-proof rubber mat (supplied) on the mounting platform.
- 3. Using the two L-angle metal plates on the scanner top, lift the scanner base with the antenna radiator and place the scanner unit on the rubber mat. Orient the scanner so its cable glands face the ship's stern.

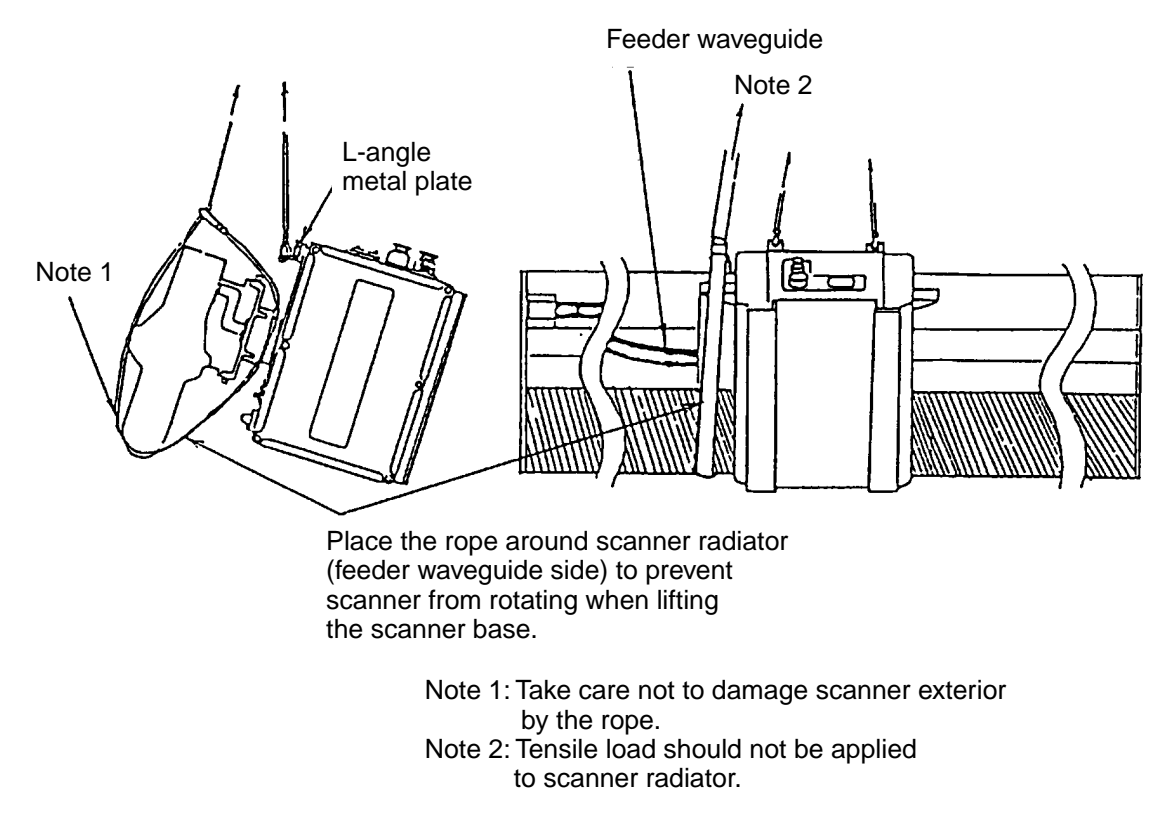

Figure 1-3 How to lift the scanner unit

- 4. Fix the scanner base to the mounting platform with four M12x60 hex bolts, nuts, washers and seal washers (supplied).
- 5. Arrange the grounding terminal at the nearest grounding spot with the M6x25 hex bolt, nut and washers (supplied). Then, fix a ground wire (RW-4747, 340 mm) to the terminal.
- 6. Connect the other end of the ground wire to the ground terminal of the scanner unit.
- 7. Coat grounding terminal and fixing bolts on the scanner unit with silicone sealant (supplied).

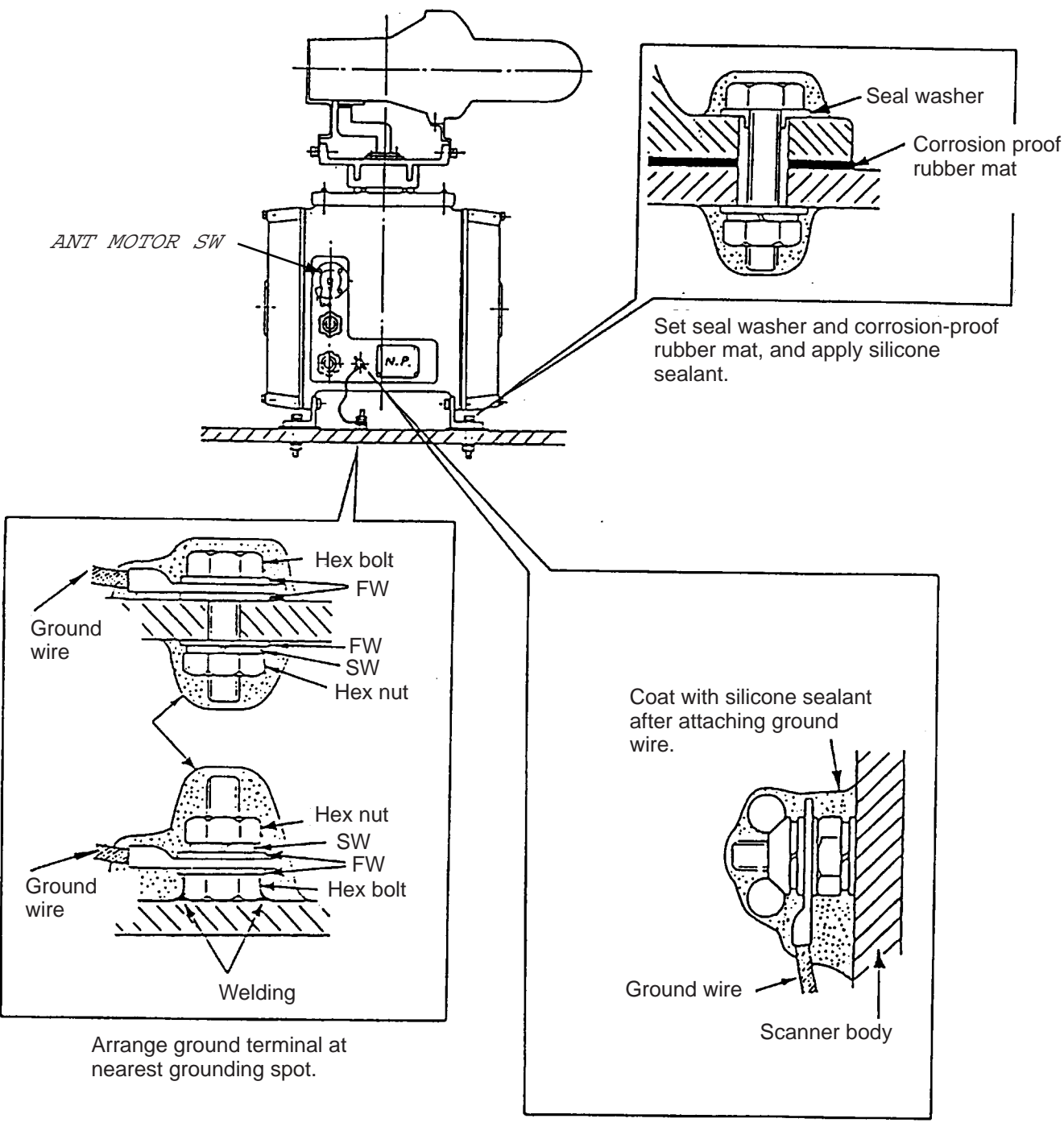

Ground terminal is fitted to the scanner body at the factory.

Figure 1-4 Mounting of scanner unit

# 1.2 Display Unit

#### **Mounting considerations**

When selecting a mounting location, keep in mind the following points:

- Select a location where the display unit can be viewed and operated conveniently and where the screen can be viewed while facing towards the bow.
- Locate the unit out of direct sunlight and away from heat sources because of heat that can build up inside the cabinet.
- Locate the equipment away from places subject to water splash and rain.
- Be sure the mounting location is strong enough to support the weight of the unit under the continued vibration which is normally experienced on the ship. If necessary reinforce the mounting location.
- Determine the mounting location considering the length of the signal cable between the scanner unit and the display unit. (The signal cable comes in lengths of 15, 20, 30 or 60 meters; maximum 100 meters).
- Leave sufficient space on the sides and rear of the unit to facilitate maintenance. Also, leave a foot or so of "service loop" in cables behind the unit so it can be pulled forward for servicing or easy removal of connectors.
- A magnetic compass will be affected if placed too close to the display unit. Observe the following compass safe distances to prevent deviation of a magnetic compass: Standard compass, 1.15 m, Steering compass, 0.90 m.

#### **Mounting procedure**

1. Loosen the two screws at the front of the display unit.

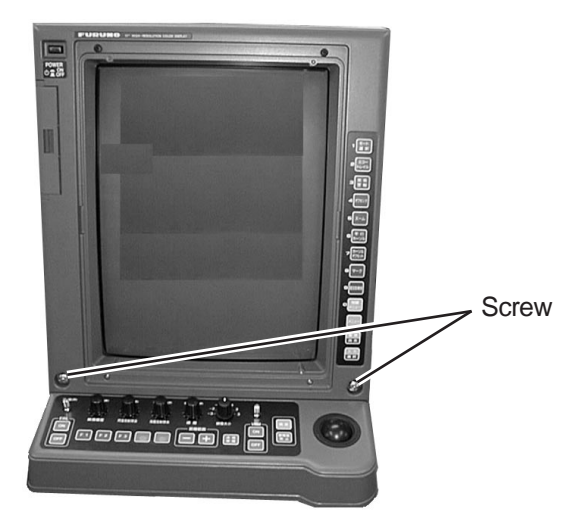

Figure 1-5 Display unit, front view

2. Lift the front panel.

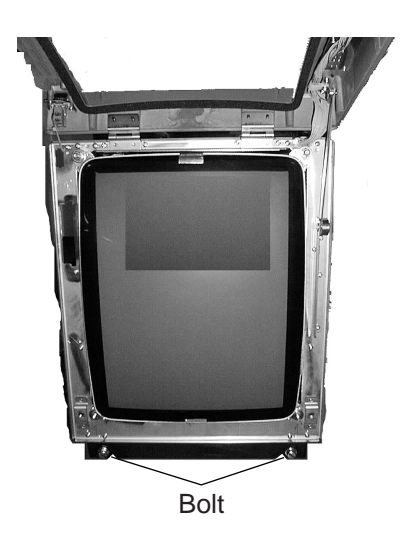

Figure 1-6 Display unit, cover opened

- 3. Unfasten two bolts (M8 x 40) at the bottom front of the display unit, and then remove the mounting base.
- 4. Mark screw locations in the tabletop, using the mounting base as a template. For mounting by bolts, nuts and washers, drill four holes of 12 mm diameter in the tabletop.
- 5. Fasten the mounting base to the tabletop by tapping screws, or M10, bolts, nuts and washers.
- 6. Lay the display unit on the mounting base. Fasten the display unit to the mounting base with the two M8 x 40 bolts removed at step 3.
- 7. Close the cover and fasten it.

#### **Optional handles**

Handles are available. Detach the caps attached to the display unit and fasten the handles.

# **1.3 Power Supply Unit**

The Power Supply Unit PSU-002 does not contain usual operating controls. Therefore, they can be installed in any recessed place either in vertical or horizontal position. However, select a dry and well-ventilated location and observe the compass safe distances below to prevent deviation of a magnetic compass.

|                          | Standard<br>Compass | Steering<br>Compass |
|--------------------------|---------------------|---------------------|
| Compass<br>safe distance | 1.2 m               | 0.9 m               |

## 2.1 Scanner Unit

Two signal cables are terminated at the scanner unit: signal cables S03-78 and 660V-MPYCY-16 (from the power supply unit).

#### **Preparations**

Open the port side cover (six bolts) of the scanner unit. Unfasten fixing plates to access terminal boards.

#### Signal cable S03-78 (JIS cable)

1. Shorten the cable, extending the length actually required by 600 mm. Strip off about 600 mm of the anti-corrosive vinyl sheath and 590 mm of the armor and the inner vinyl sheath, being careful not to nick the braided shield.

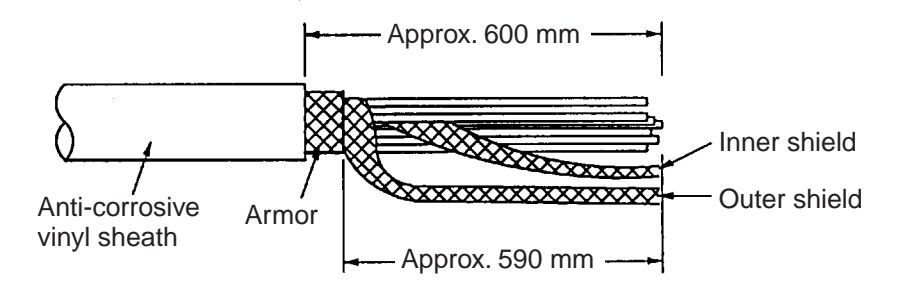

Figure 2-1 Fabricating the signal cable S03-78

- 2. Turn off the ANT MOTOR SW on the scanner unit(Refer to figure 1-4).
- 3. Unravel the outer shield with a screwdriver or similar tool to expose the cores beneath the outer shield.
- 4. Similar to step 2, expose the cores beneath the inner shield. Mark all cores for future identification.
- 5. Slide the clamping gland, washers and gasket onto the cable. (Use lower side gland.)

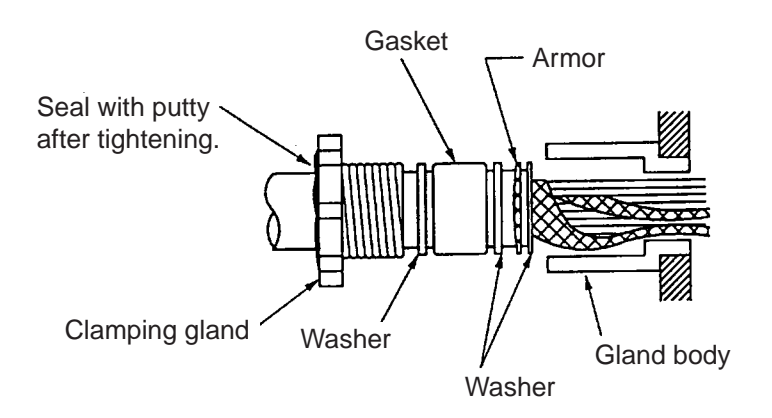

Figure 2-2 Passing clamping gland, washers and gasket on signal cable

- 6. Ground the armor through the two washers as shown above. Trim the shields considering their location on the earth terminal inside the scanner unit. Fit a crimp-on lug (yellow, FV5.5-4, ø4) to inner and outer shields, then connect them to the ground terminal inside the scanner unit.
- Determine the length of each core considering its location on STB-1 in the scanner unit (see the interconnection diagram on page S-1). Remove approx. 6 mm of the vinyl insulation from the end of each core and fix the crimp-on lug FV1.25-M3 (Red) to each core.
- Remove the outer sheath of the coaxial cable (2C-2V) by 75 mm. Pull back the braided shield to expose the inner core. Remove approx. 25 mm of insulator from the end of inner core and fold back conductor as illustrated below. Shorten the shield leaving approx. 45 mm. Fit crimp-on lugs to the conductor (FVD1.25-3, Red) and braided shield (FV1.25-M3, Red).

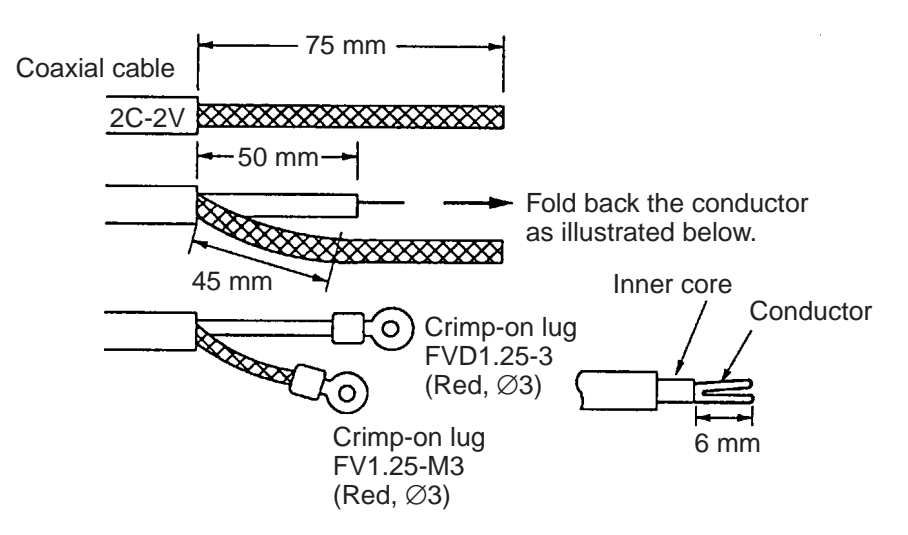

Figure 2-3 Fabrication of coaxial cable

- 9. Lead cable into cable gland, tighten clamping gland and seal with putty.
- 10.Connect wiring to terminal STB-1 in the scanner unit referring to the interconnection diagram.

#### Signal cable 660V-MPYCY-16 (JIS cable)

- 1. Unfasten the clamping gland from the upper cable gland, and remove the gasket and flat washers.
- 2. Shorten the cable as appropriate. Remove the vinyl sheath by 600 mm. Remove the armor by 590 mm.

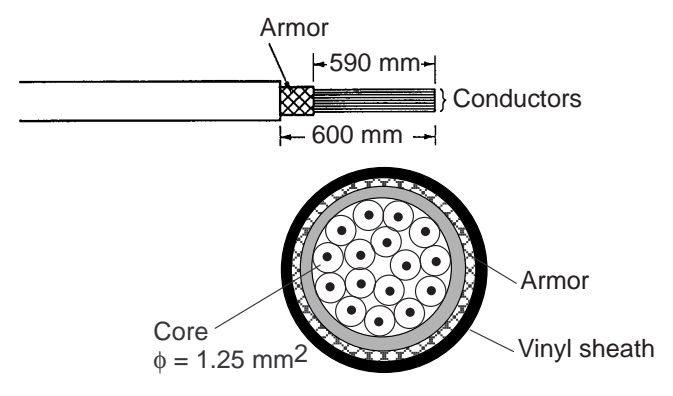

Figure 2-4 Fabrication of signal cable 660V-MPYCY-16

3. Slide the clamping gland, washers and gasket on the power cable. Fold back the armor by 5 mm, then put it between washer and cable gland body as below.

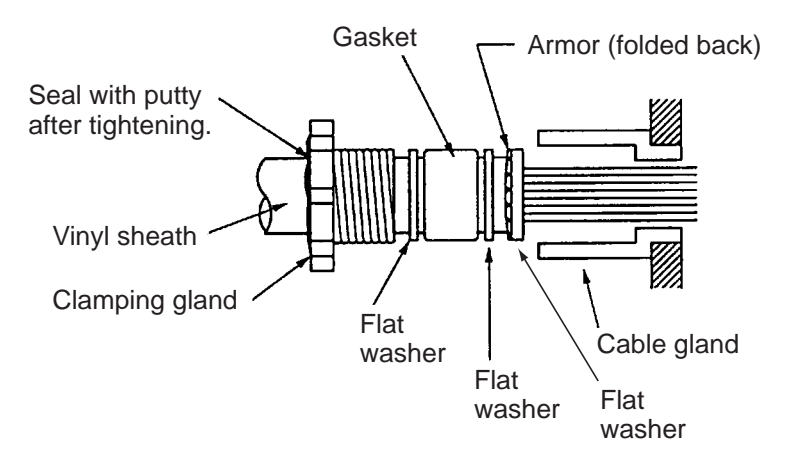

Figure 2-5 Passing clamping gland, washers and gasket on the signal cable

- 4. Determine the length of the cores considering their location on STB-2 and STB-3. Trim conductors as appropriate.
- 5. Ground the armor by inserting it through the two flat washers near the cable gland.
- 6. Remove the sheath of each core by 6 mm. Fix crimp-on lug FV1.25-4 (Blue, ø4) to each conductor. Make sure each connection is secure both electrically and mechanically.
- 7. Lead cable into cable gland, tighten clamping gland and seal with putty.
- 8. Connect the conductors to STB-2 and STB-3, referring to the interconnection diagram on page S-1.
- 9. Check for loose screws and poor contact on crimp-on lugs. Close terminal boards.
- 10.Grease the fixing bolts for the cover, gasket and tap holes in the scanner chassis. Attach cover.

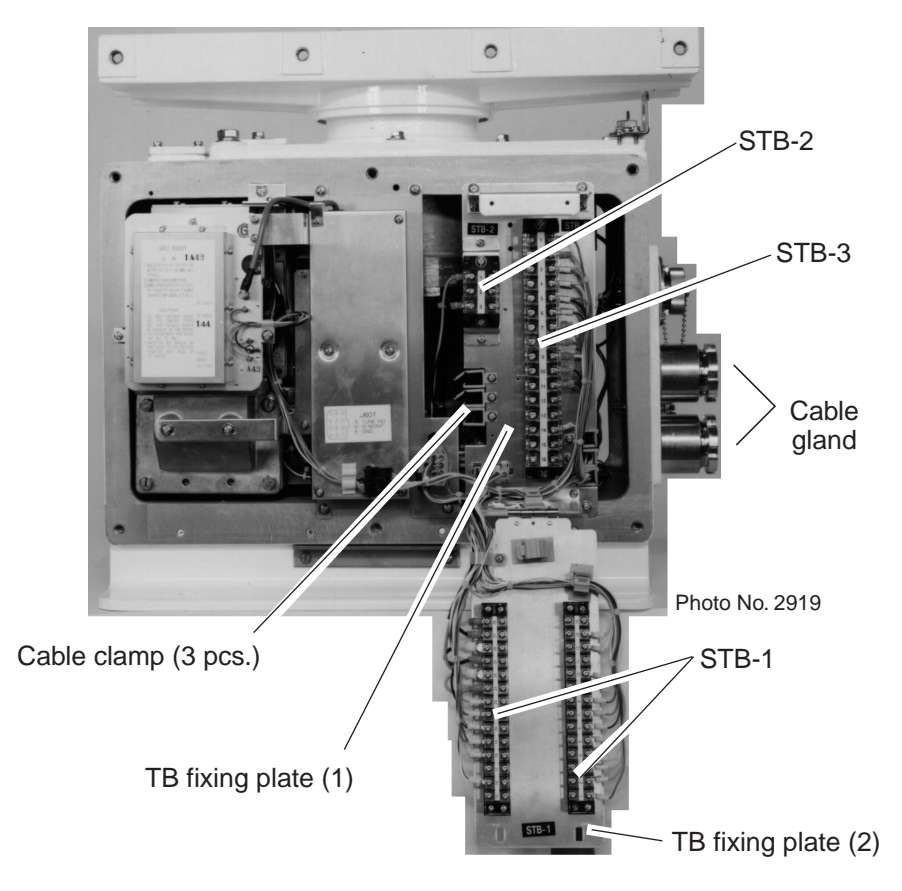

Figure 2-6 Scanner unit, port side view

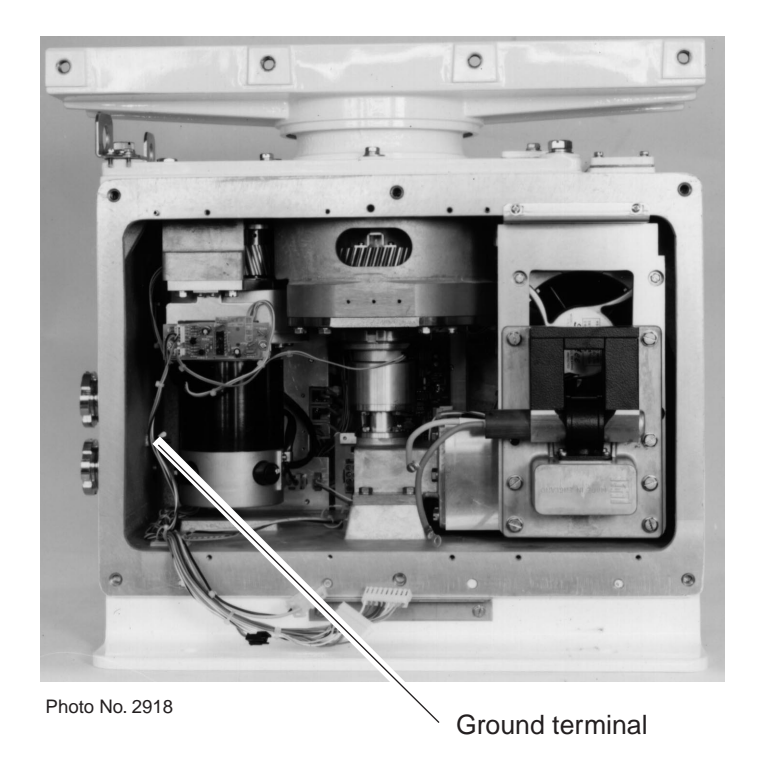

Figure 2-7 Scanner unit, starboard side view, Rf chassis removed

# 2.2 Display Unit

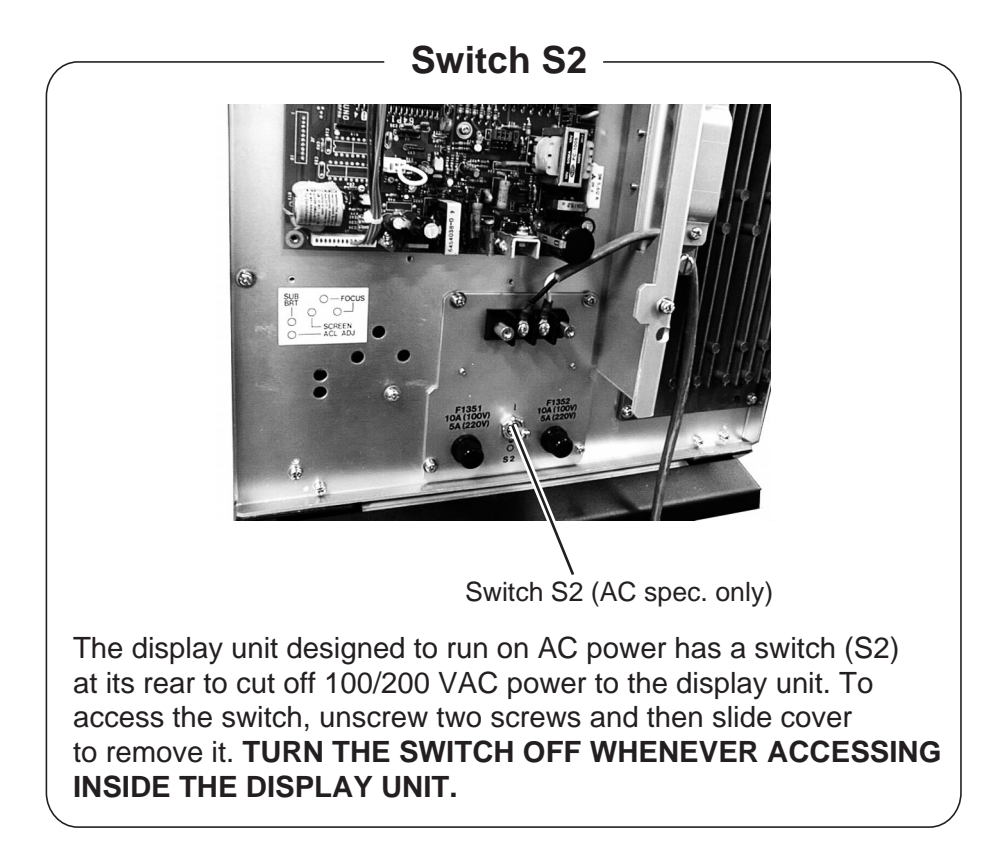

#### Fabricating the power cable CVV-S 8X2C (option)

- 1. Remove the vinyl sheath by 40 mm.
- 2. Cut off jute tape wrapped around the armor.
- 3. Unravel the armor to expose the cores.
- 4. Remove insulation of cores by about 10 mm. Fix crimp-on lugs to the cores and armor.
- 5. Cover the armor with vinyl tape, leaving the portion which will lie inside the cable clamp untaped.

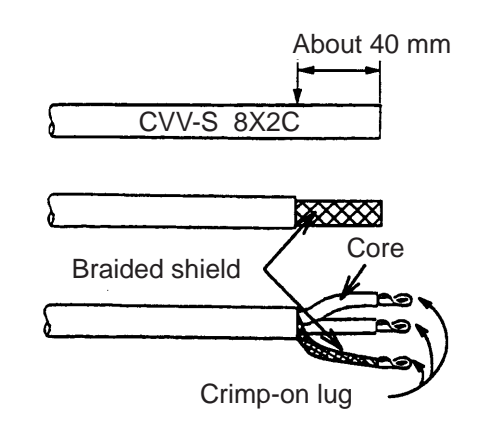

Figure 2-8 Fabrication of power cable CVV-S 8X2C

### Wiring

All wiring of the display unit is done on the SPU Board at the rear of the display unit.

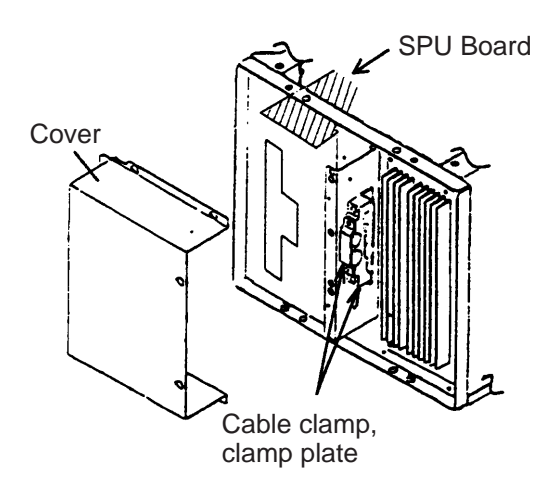

Figure 2-9 Display unit, rear view

- 1. Unfasten the cover.
- 2. Unfasten the clamping plate from the cable clamp.
- 3. Lay the copper tape part (armor part for signal cable with armor) of the signal cable and anticorrosive shield part of power cable in the cable clamp and then fasten with the clamping plate. For cables of optional equipment, loosen M6x35 bolt (2 pcs.) on cable clamp, lay cables in appropriate location in clamp and then tighten clamp.

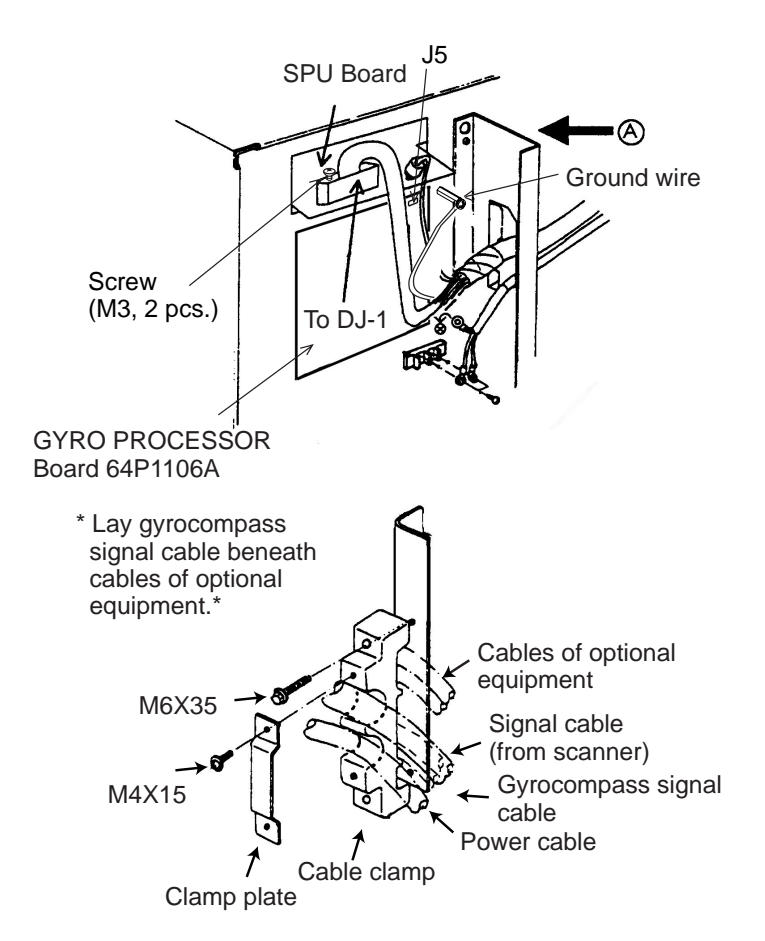

Figure 2-10 Cable clamp at rear of display unit

- 4. Connect wiring to the SPU Board as shown in the interconnection diagram and Chapter 3. Fasten shields of cables to chassis.
- 5. Cover the cable clamp with aluminum tape (about 50 mm in width) to keep foreign objects out of the display unit.

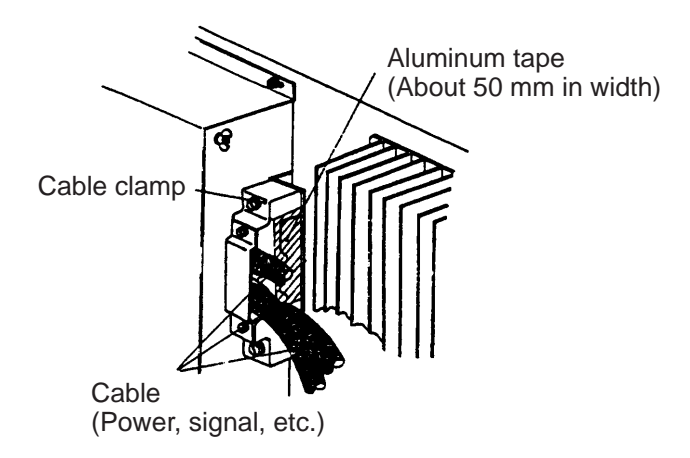

Figure 2-11 Covering the cable clamp with aluminum tape

## Ground

Run a ground wire (IV-8sq or equivalent) between ground terminal on the display unit and ship's superstructure.

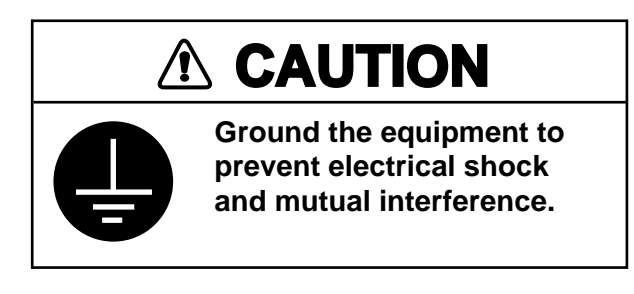

# 2.3 Power Supply Unit

Two cables run to the Power Supply Unit PSU-002: the power cable (250V-DPYC-3.5) from AC power supply and the signal cable (660V-MPYCY-16) from the scanner unit.

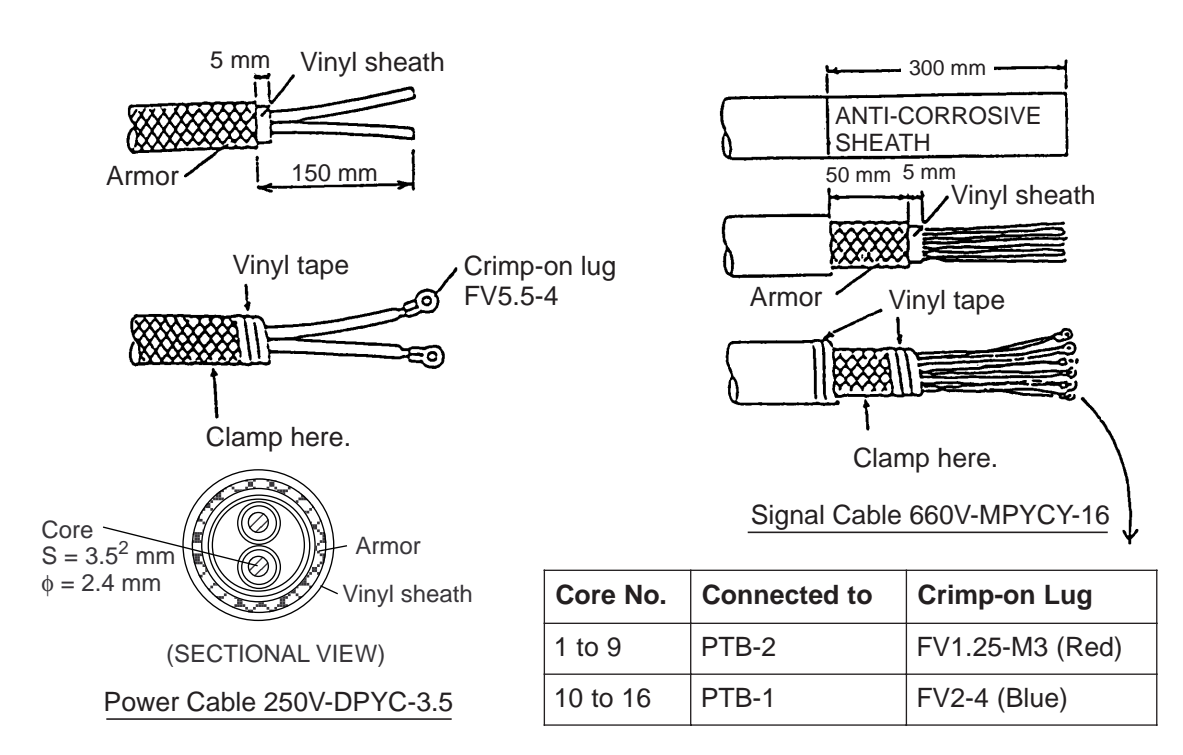

Figure 2-12 Fabrication and connection of power cable and signal cable

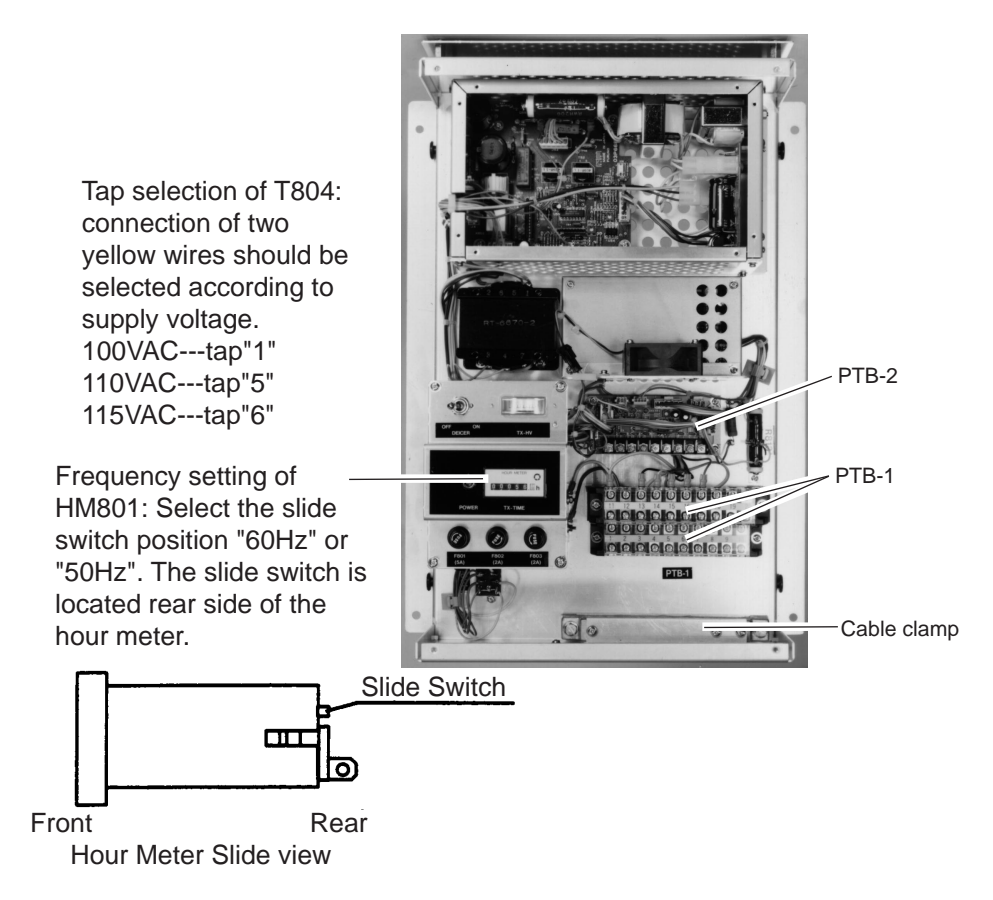

Figure 2-13 Power supply unit PSU-002

# 2.4 Installation and Connection of Rectifier Unit

For operation from ship's mains of 100/110/115/220/230 VAC, the rectifier unit RU-3424 is required. The rectifier unit can be installed in any dry, well-ventilated place. Connect AC ship's mains to the rectifier as below.

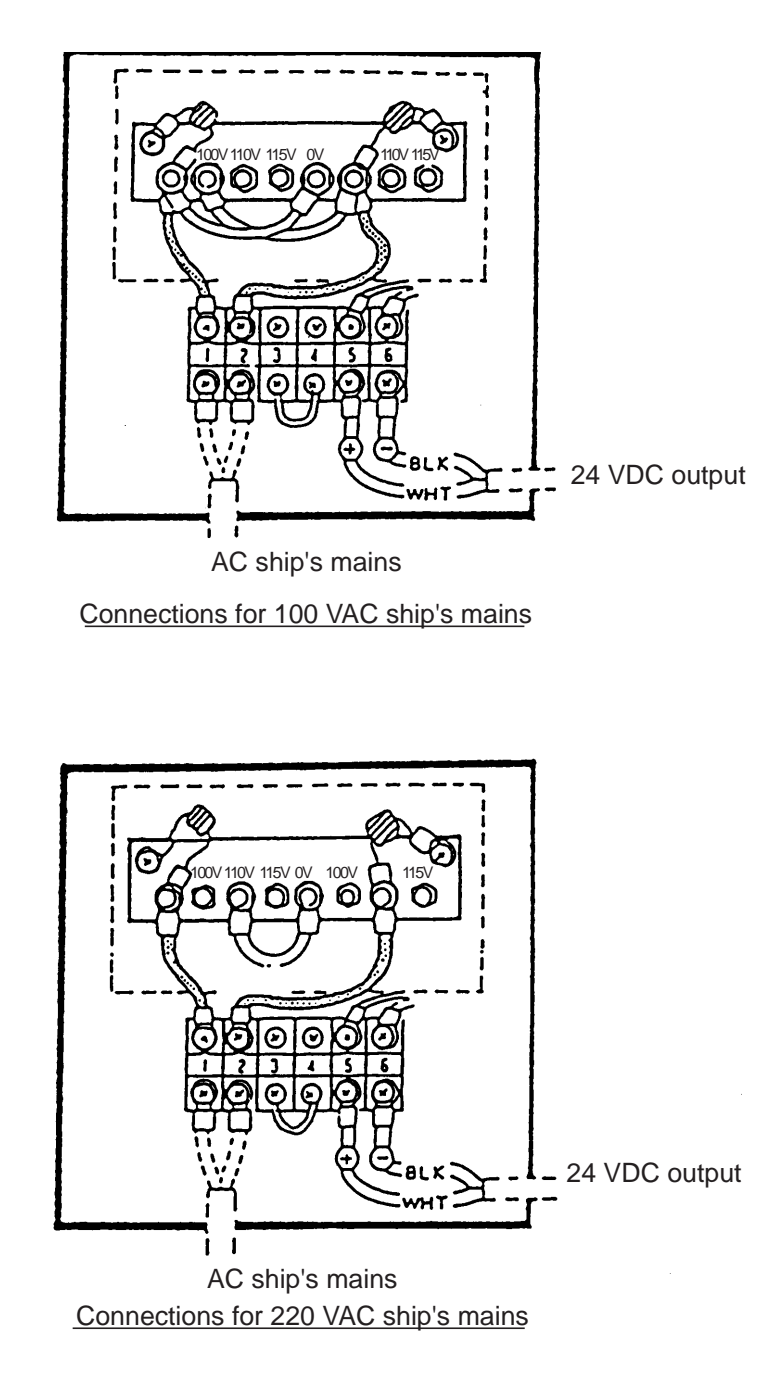

Figure 2-14 Rectifier unit connections

# **3.1 Input From External Equipment**

Table 3-1 gives the name, number, connector type and connectable equipment for equipment connectable to the SPU Board. Asterisk-marked connectors in the figure below shows cables (S03-55-5: XH-5P connector at one end, two pair, vinyl sheath) which FURUNO can optionally supply.

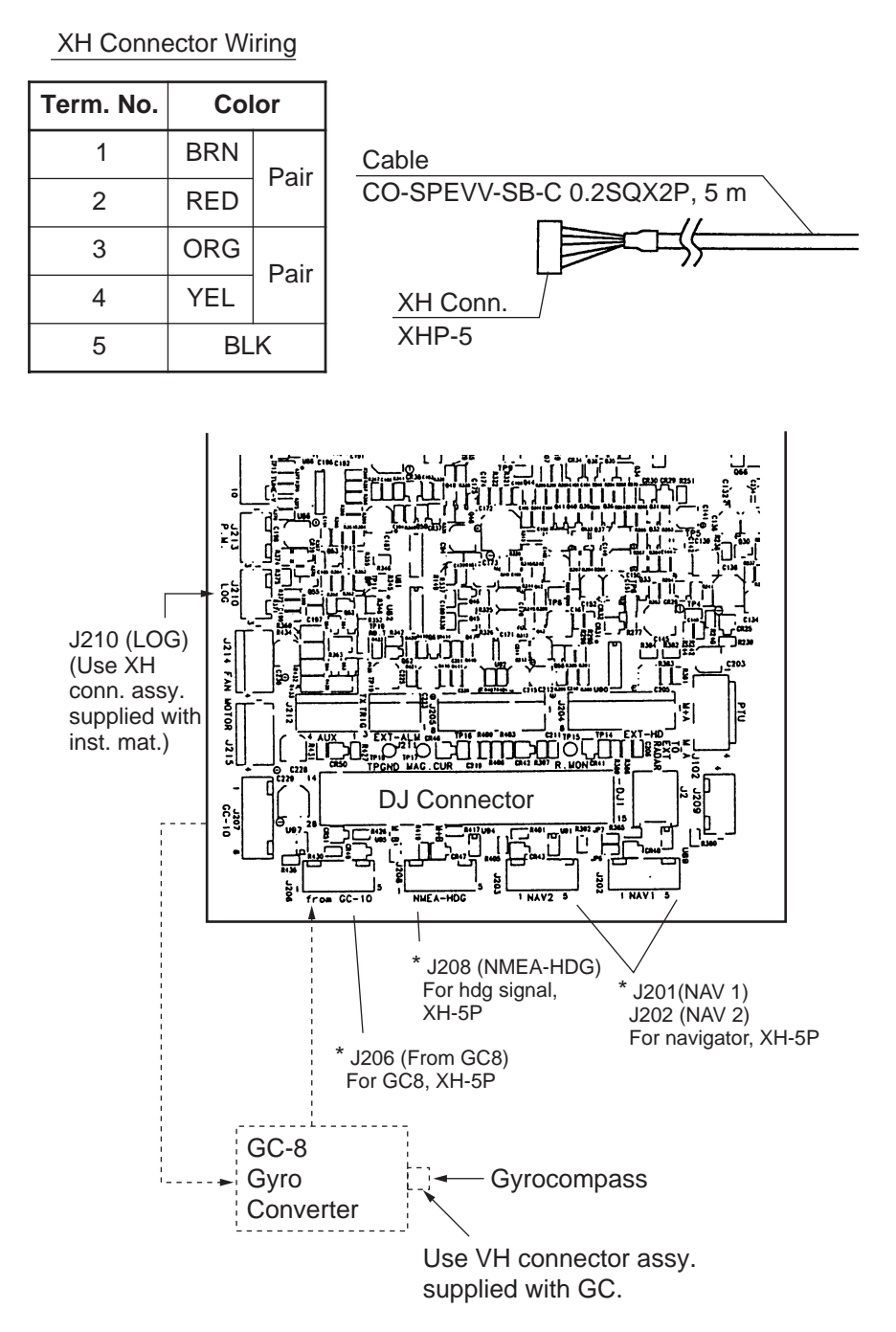

Figure 3-1 Location of input connectors on the SPU Board

| Signal Name      | Conn. Name | Conn. No. | Conn. Type | Connectable Equip.   | Remarks             |
|------------------|------------|-----------|------------|----------------------|---------------------|
| Slave display    | _          | J205      | NH, 8 pin  | Main radar           |                     |
| BRG signal       | to GC-10   | J207      | XH, 6 pin  | GC-8                 | AD-10 format        |
| HDG signal       | from GC-10 | J206      | XH, 5 pin  | GC-8, AD-10S, AD-100 | NMEA format         |
|                  | NMEA-HDG   | J208      | XH, 5 pin  | C-2000               | (Note 1)            |
| Speed log signal | LOG        | J210      | XH, 3 pin  | DS-30, DS-70,        | 200 pulses/nm, etc. |
|                  |            |           |            | MF-220, CI-60        |                     |
| Nav data         |            |           |            |                      |                     |
| (L/L. WP, Time,  |            |           |            |                      |                     |
| TDs, Course,     | NAV 1      | J202      | XH, 5 pin  | GP-3100M2, GP-50M2,  |                     |
| Depth, Water     |            |           |            | GP-188, FCV series,  |                     |
| Temperature)     |            |           |            | T-2000, TI-20        |                     |
| Depth, Water     | NAV 2      | J203      | XH, 5 pin  |                      |                     |
| temp.            |            |           |            |                      |                     |

**Note 1:** HDT, VHW, HDG, HDM. NMEA-HDG connector also accepts, water temperature and water depth data (in lieu of heading signal).

# **3.2 Output to External Equipment**

Table 3-2 describes output connectors on the SPU Board.

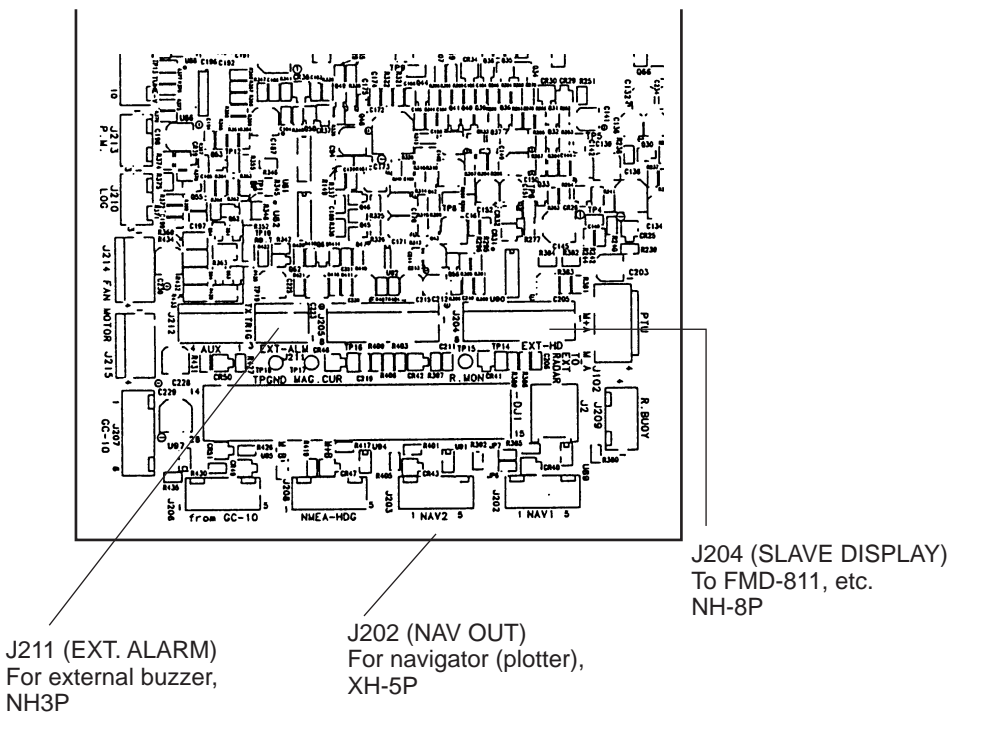

Figure 3-2 Location of output connectors on the SPU Board

Table 3-2 External signal output connector (SPU Board)

| Signal Name    | Conn. Name | Conn. No. | Conn. Type | Connectable Equip. | Remarks             |
|----------------|------------|-----------|------------|--------------------|---------------------|
| Remote display | EXT-HD     | J204      | NH, 8 pin  | FMD-811, FMD-8010  | Heading, bearing    |
|                |            |           |            | (Note 1)           | video, true trigger |
| Buzzer signal  | EXT ALARM  | J211      | NH, 3 pin  | OP03-21-3          | Buzzer drive signal |
|                |            |           |            | Speaker w/amp      | Signal for speaker  |
| Radar signal   | NAV OUT    | J202      | NH, 5 pin  | To GPS, navigator  | NMEA0183            |
| (serial data)  |            |           |            |                    | \$ RATLL            |
|                |            |           |            |                    | \$ RARSD            |

Note 1: Display unit of FR-1500 MARK-2 series, FR-7041, FR-7111 may also be used as a remote display.

## **3.3 Connection of External Buzzer**

An external speaker or buzzer can be connected to this radar via an amplifier circuit (local supply), as shown in the figure below. Because connector J211 is used for the internal speaker unplug it and connect the connector from the external speaker to J211. Ground the amplifier to nearby connector's ground terminal.

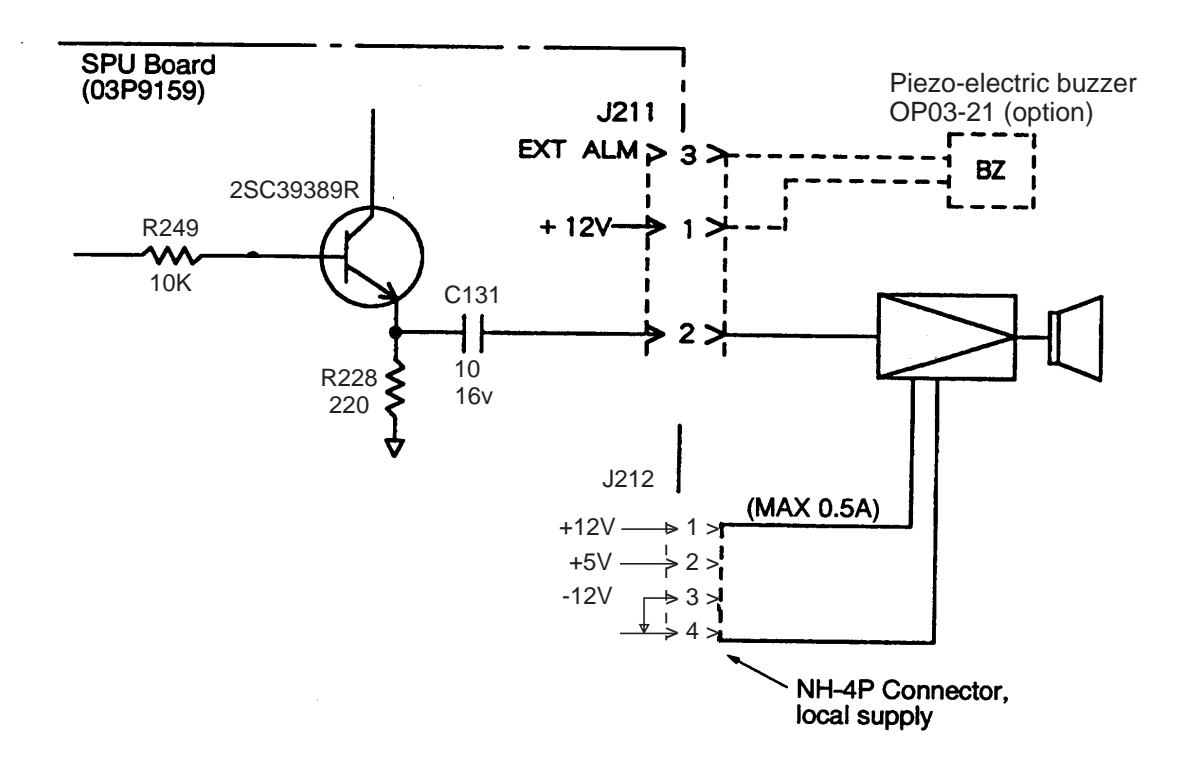

Figure 3-3 Connection of external buzzer

## 3.4 Data Sentences

| ltem                      | Receive Sentence             |
|---------------------------|------------------------------|
| Speed (knots only)        | VTG>RMC>RMA                  |
| Heading (true)            | HDT>HDG(*)>HDM(*)>VHW>VHW(*) |
| Heading (magnetic)        | HDM>HDG(*)>HDT(*)>VHW>VHW(*) |
| Course (true)             | VTG>VTG(*)>RMC>RMA           |
| Course (magnetic)         | VTG>VTG(*)>RMC>RMA           |
| Waypoint (range, bearing) | BWR>BWC>RMB                  |
| Position                  | GGA>RMC>RMA>GLL              |
| TD                        | RMA>GLC>GTD                  |
| Time                      | ZDA                          |
| Water Temperature         | MDA>MTW                      |
| Water Depth               | DPT>DBK>DBS>DBT              |
| Magnetic Variation        | HDG                          |
| Magnetic Deviation        | HDG>RMC>RMA                  |

#### Table 3-3 NMEA-0183 input sentences

\*: Calculated alternately in true and magnetic using magnetic variation data.

| Table 3-4 Tx NMEA-0183 | output sentences |
|------------------------|------------------|
|------------------------|------------------|

|                                                 | Receive Sentence |
|-------------------------------------------------|------------------|
| Target Position (Cursor<br>latitude, longitude) | RATLL            |
| Radar system data*                              | RARSD            |

\* Range and bearing of origin mark, EBL bearing, VRM range, range and bearing of cursor, etc.

# **INITIALIZATION AND ADJUSTMENT**

The display unit RDP-120 can be used as a sub display. If the sub display is installed, set heading alignment, sweep timing, video signal level, antenna height and STC slope for each display unit.

## 4.1 Tuning

- 1. Press the [MENU] key.
- 2. Press the [0] key twice to select OTHER.

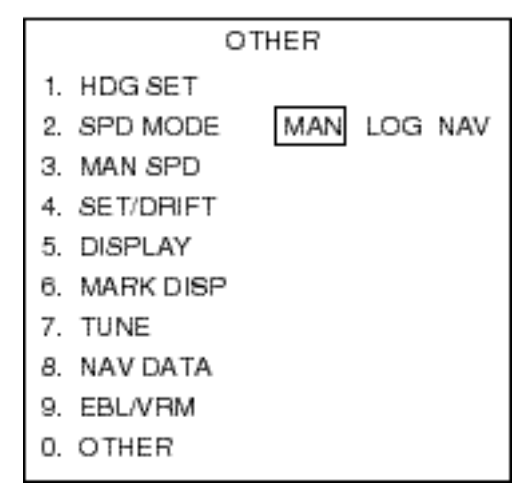

Figure 4-1 OTHER menu

3. Press the [7] key twice followed by the [ENTER/SELECT] key to tune. "AUTO TUNE" appears on the screen while the radar is tuning and goes off when tuning is completed. (This procedure records both peak voltage and fine automatic tuning for the injector display.)

# 4.2 Accessing Menus for Initialization and Adjustment

- 1. Turn on the power while pressing the GAIN control.
- 2. Press the [MENU] key.
- 3. Press the [0] key four times.
- 4. Press the [6] key twice to select INSTALL. The SET UP 1 menu appears.
- 5. Select desired menu referring to the installation menu tree below.

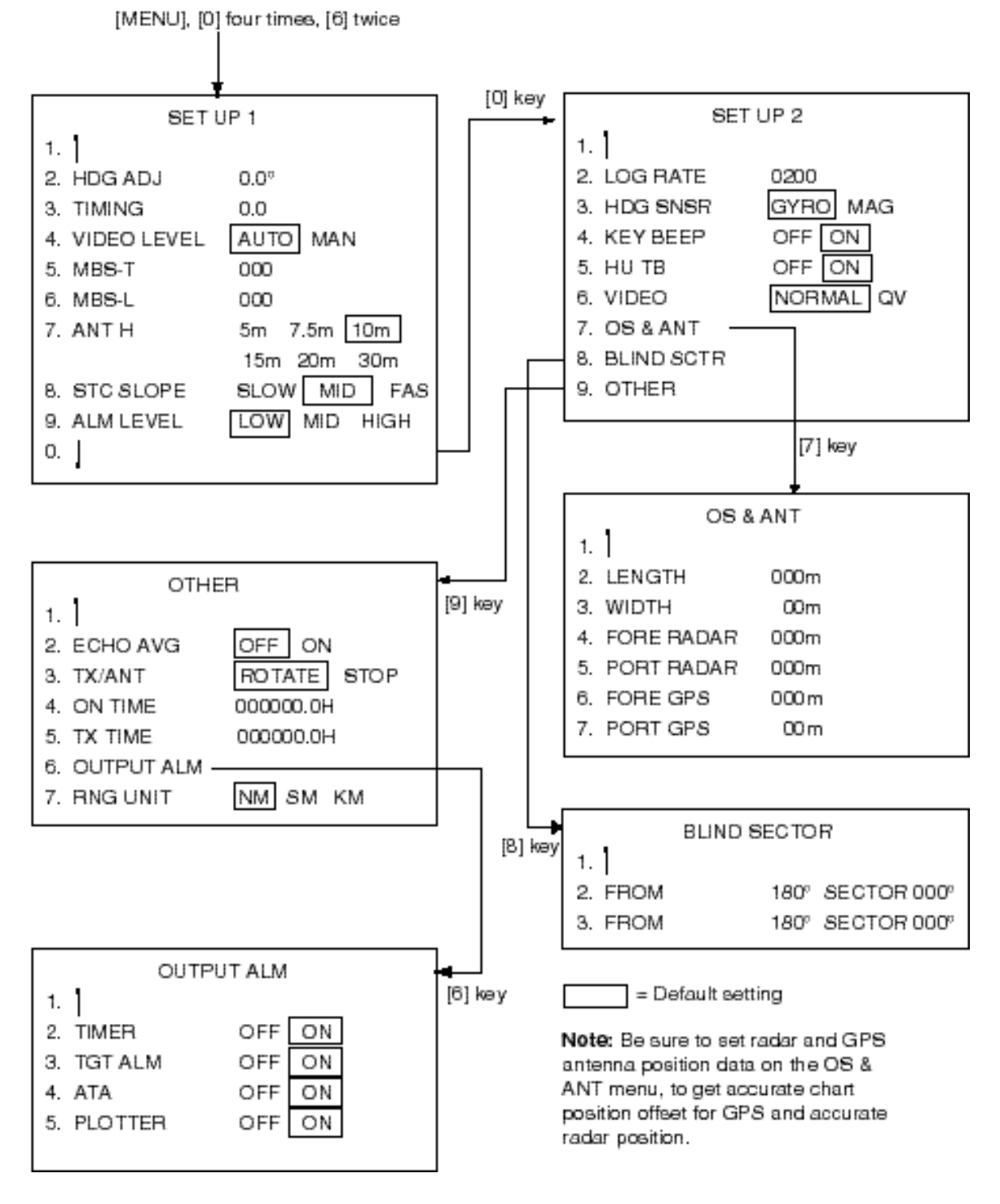

Figure 4-2 Installation menu tree

#### **Restoring default settings**

- 1. Press and hold down the GAIN control while pressing the [MENU] key five times.
- 2. Press the [4] key to twice to select FACTORY DEFAULT.
- 3. Press the [ENTER/SELECT] key to finish.

# **4.3 Heading Alignment**

You have mounted the scanner unit facing straight ahead in the direction of the bow. Therefore, a small but conspicuous target dead ahead visually should appear on the heading line (zero degrees).

In practice, you will probably observe some small bearing error on the display because of the difficulty in achieving accurate initial positioning of the scanner unit. The following adjustment will compensate for this error.

Set heading alignment for both main unit and sub display.

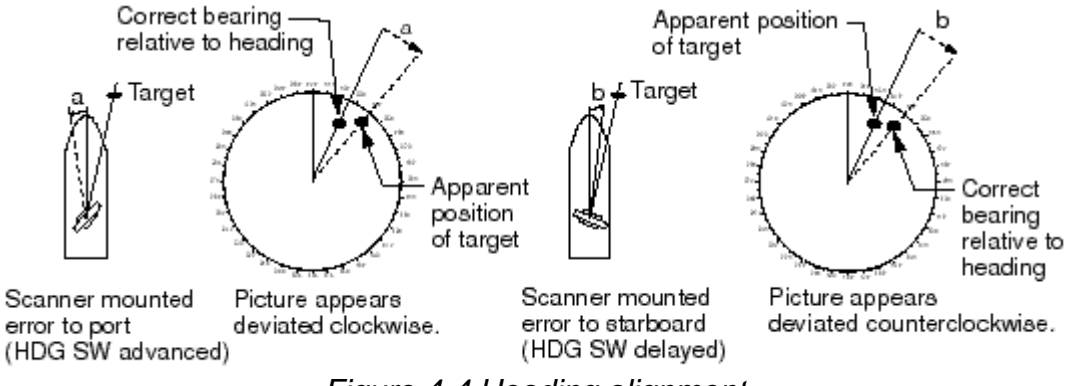

Figure 4-4 Heading alignment

- 1. Press [MENU] [0] [0] [0] [0] [6] [6] [2] [2] to select HDG ADJ from the SET UP 1 menu.
- 2. Select a target echo (by gyrocompass, for example) at a range between 0.125 and 0.25 nm, preferably near the heading line.
- 3. Operate the EBL control to bisect the target echo with the heading line. (The value shown on the display is scanner position in relation to ship's bow.)
- 4. Press the [ENTER/SELECT] key to finish.

# 4.4 Adjusting Sweep Timing

Sweep timing differs with respect to the length of the signal cable between the scanner unit and the display unit. Adjust sweep timing for both main display and sub display (if installed). Adjust sweep timing at installation to prevent the following symptoms:

- The echo of a "straight" target (for example, pier), on the 0.25 nm range, will appear on the display as being pulled inward or pushed outward. See Figure 4-5.
- The range of target echoes will also be incorrectly shown.

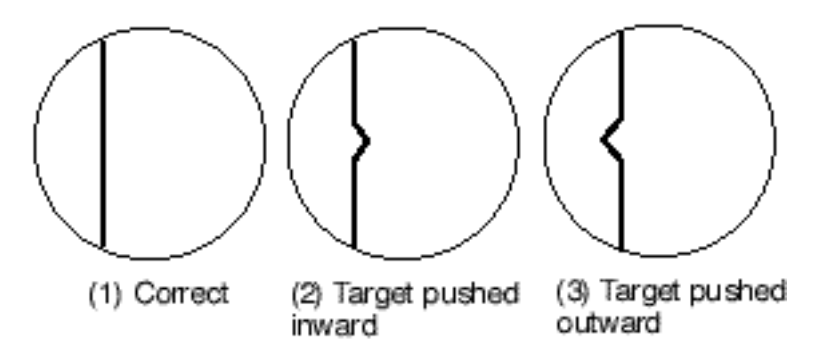

Figure 4-5 Examples of correct and incorrect sweep timings

- 1. Press [MENU] [0] [0] [0] [0] [6] [6] [3] [3] to select TIMING from the SET UP 1 menu.
- 2. Transmit on the 0.25 nm range.
- 3. Adjust radar picture controls to display picture properly.
- 4. Select a target echo which should be displayed straightly.
- 5. Adjust the VRM control to straighten the target echo.
- 6. Press the [ENTER/SELECT] key to finish.

# 4.5 Adjusting Video Signal Level

When the signal cable is very long, the video amplifier input level decreases, shrinking target echoes. To prevent this, adjust the video level, either automatically or manually. Adjust it after adjusting tuning and sweep timing and do it on long range. Adjust video signal level for both main display and sub display (if installed).

#### Automatic adjustment

- 1. Turn off the A/C AUTO control
- 2. Transmit on long range.
- 3. Display the SET UP 1 menu.
- 4. Press the [4] key twice to select AUTO from the VIDEO LVL field.
- 5. Press the [ENTER/SELECT] key to automatically adjust the video level. The message "Adjusting video level. Please wait." appears. When the adjustment has been completed a beep sounds.
- 6. Connect an oscilloscope to TP6 on the pcb 03P9230 (display unit) and measure main bang signal level. It should be 4.0 Vpp  $\pm$ 0.2 V. If it is not, within that range redo steps 4 and 5 above.

#### Manual adjustment

If the video signal level could not be adjusted automatically, manually adjust it as follows:

- 1. Do steps 1-3 in automatic tuning.
- 2. Press the [4] key twice to select MAN from the VIDEO LVL field.
- 3. Press the [ENTER/SELECT] key.
- Connect the oscilloscope to TP6 on the pcb 03P9230. Operate the EBL rotary control while pressing and holding down the HL OFF control so the main bang level is 4.0 Vpp ±0.2 V.

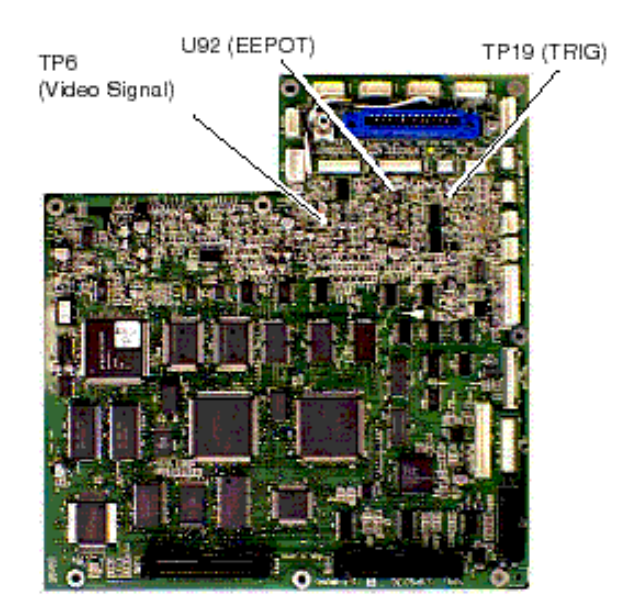

Figure 4-6 pcb 03P9230

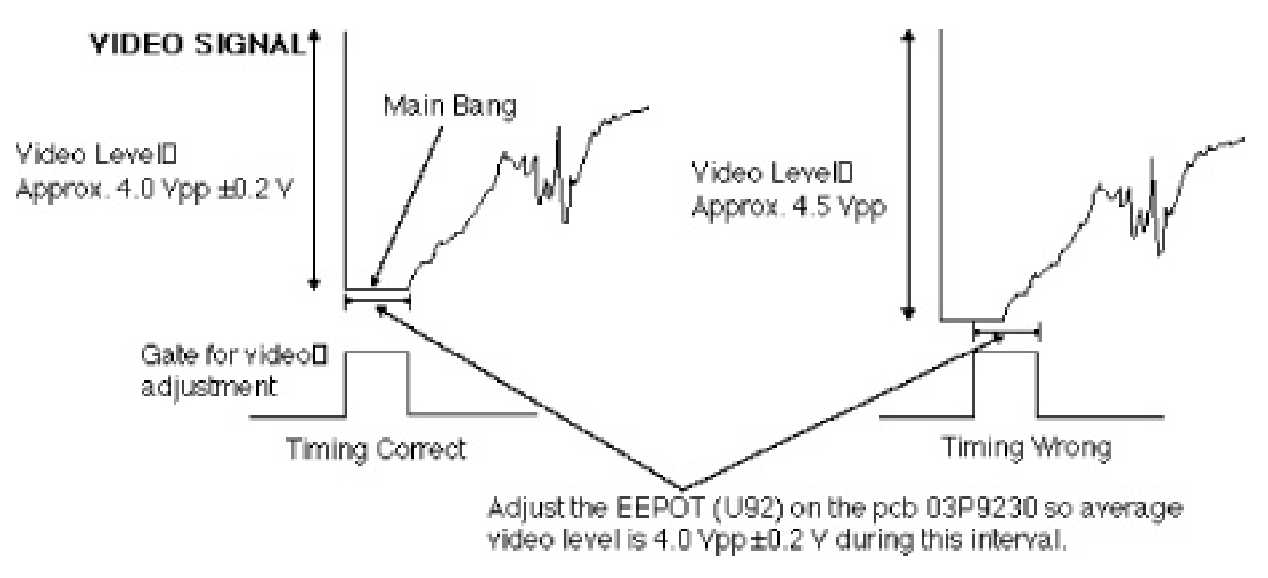

Figure 4-7 Video signal timing

# 4.6 Suppressing Main Bang

If the main bang appears at the screen center, suppress it as follows:

- 1. Turn on the power. Transmit on a long range and then wait ten minutes.
- 2. Adjust [GAIN] control to show a slight amount of noise on the display.
- 3. Select the 0.25 nm range. Adjust the [A/C SEA] control to suppress sea clutter.
- 4. Press [MENU] [0] [0] [0] [0] [6] [6] to open the SET UP 1 menu.
- 5. Press the [5] key to select MBS-T.
- 6. Adjust the VRM control to adjust timing and then press the [ENTER/SELECT] key.
- 7. Press the [6] key to select MBS-L.
- 8. Adjust the VRM control to adjust level and then press the [ENTER/SELECT] key.

## 4.7 Confirming Magnetron Heater Voltage

Magnetron heater voltage is adjusted at the factory with a 15 m signal cable. Therefore, when the signal cable is longer than 15 m, confirm that magnetron heater voltage is within the prescribed rating as follows:

- 1. Disconnect P821 from the scanner unit.
- 2. Press [MENU] [0] [0] [0] [0] [6] [6] [0] [0] [9] [9] to open the OTHER menu.

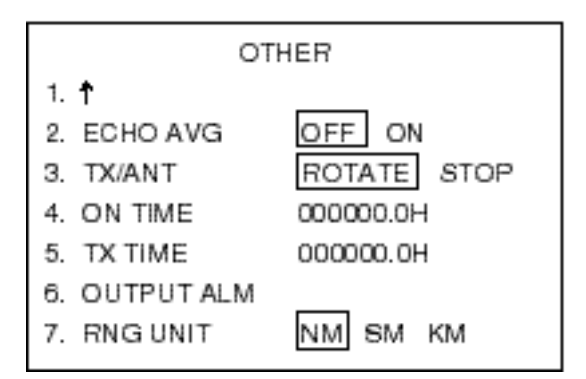

Figure 4-8 OTHER menu

- 3. Press the [3] key several times to select STOP from the TX/ANT field.
- 4. Set the range to 0.125 nm.
- 5. Connect a multimeter, set to the 10 VDC range, between J829 #1 (+) and #2 (-) in the scanner unit.
- 6. Adjust the position of the sliding contact R812 to show a value between 7.0 V and 7.6 V on the multimeter.
- 7. Remove the TX-HV fuse (F801, 0.5A) from the power supply unit.
- 8. Transmit on maximum range.
- 9. Adjust the position of the sliding contact R811 to show a value between 4.7 V and 5.3 V on the multimeter.

10.Insert TX-HV fuse F801.

11.Set TX/ANT to ROTATE on the OTHER menu.

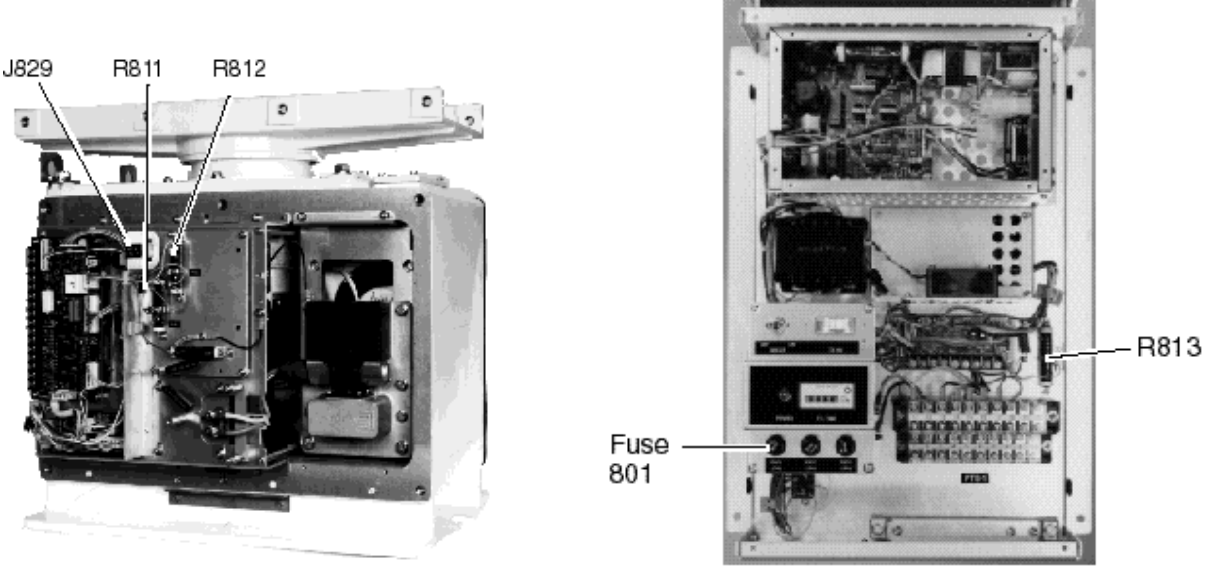

Photo No. 2914

Figure 4-9 Scanner unit, power supply unit PSU-002

12. Press the [ENTER/SELECT] key to finish.
13. Turn on the ANT MOTOR SW on the scanner unit (Refer to figure1-4).

**Note:** When the length of the cable between the scanner unit and the power supply unit is more than 60 meters, the magnetron heater voltage may not reach the lower limit due to voltage drop. If this is the case, increase the voltage with the sliding contact R813 in the power supply unit, and readjust with R811, R812 in the scanner unit.

# 4.8 Initial Settings

The SETUP menus (two), OTHER menu, OS & ANT menu, OTHER menu, BLIND SEC-TOR menu and OUTPUT ALM menu setup the radar according to expected usage, authorities specification, ship's characteristics, operator's preference, etc. Set items on each menu in accordance with regulations/operator's preference. After entering settings, reset the power.

# SET UP 1 menu

Keying sequence: [MENU] [0] [0] [0] [0] [6] [6]

HDG ADJ: Aligns heading.

TIMING: Adjusts sweep timing.

**VIDEO LEVEL:** Adjusts video amplifier level automatically or manually.

MBS-T, MBS-L: Suppresses main bang in level and timing

**ANT H:** Enter height of scanner above water. Select from 5 m, 7.5 m, 10 m, 15 m, 20 m, or more than 30 m. Set height of scanner for both main display and sub display (if installed).

**STC SLOPE:** Selects level of STC affect; Slow, Medium or Fast.

Set STC slope for both main display and sub display (if installed).

**ALM LEVEL:** Select echo strength which triggers the guard zone alarm.

# SET UP 2 menu

Keying sequence: [MENU] [0] [0] [0] [0] [6] [6] [0] [0]

LOG RATE: Enter speed log's pulse rate.

**HDG SNSR:** Select type of heading sensor connected to the radar: gyrocompass or magnetic compass.

**KEY BEEP:** Turns key beep on/off.

HU TB: Enables/disables the heading up true bearing presentation mode.

**VIDEO:** Set to NORMAL (analog signal) for normal use. Select QV (Quantized Video) to adjust ARP.

OS & ANT: See OS & ANT menu.

**BLIND SCTR:** Sets area (up to 2) where no radar pulses will be transmitted. For example, set the area where an interfering object at the rear of the scanner would produce a dead sector (area where no echoes appear) on the display. To enter an area, select ON and enter relative bearing range of the area.

## **OTHER** menu

Keying sequence: [MENU] [0] [0] [0] [0] [6] [6] [0] [0] [9] [9]

ECHO AVG: Echo averaging can be turned on without gyrocompass connection.

**TX/ANT:** Set to ROTATE in normal use. STOP enables transmission state without scanner rotation.

**ON TIME, TX TIME:** Shows number of hours the radar has been turned on and transmitted, respectively. Value can be changed.

OUTPUT ALARM: See OUTPUT ALM menu.

### **OUTPUT ALM menu**

Keying sequence: [MENU] [0] [0] [0] [0] [6] [6] [0] [0] [9] [9] [6] [6]

Selects which alarm signal(s) to output; timer, target alarm, ATA alarm, plotter alarm.

### OS & ANT menu

Keying sequence: [MENU] [0] [0] [0] [0] [6] [6] [0] [0] [7]

**LENGTH:** Enter ship's length.

WIDTH: Enter ship's width.

FORE RADAR: Enter distance from radar scanner to fore.

**PORT RADAR:** Enter distance from radar scanner to port.

FORE RADAR: Enter distance from GPS antenna to fore.

**PORT RADAR:** Enter distance from GPS antenna to port.

**Note:** When the radar antenna distances are entered the same distances are copied to the distances for the GPS antenna. Change the GPS antenna distances to actual distances.

# 4.9 Changing Input Voltage

To power the radar by 220 VAC, modify jumpers on the AC power supply board, and change the fuses (F1351, F1352) from 10A to 5A.

- 1. Turn off the display unit.
- 2. Remove the cover of the display unit.

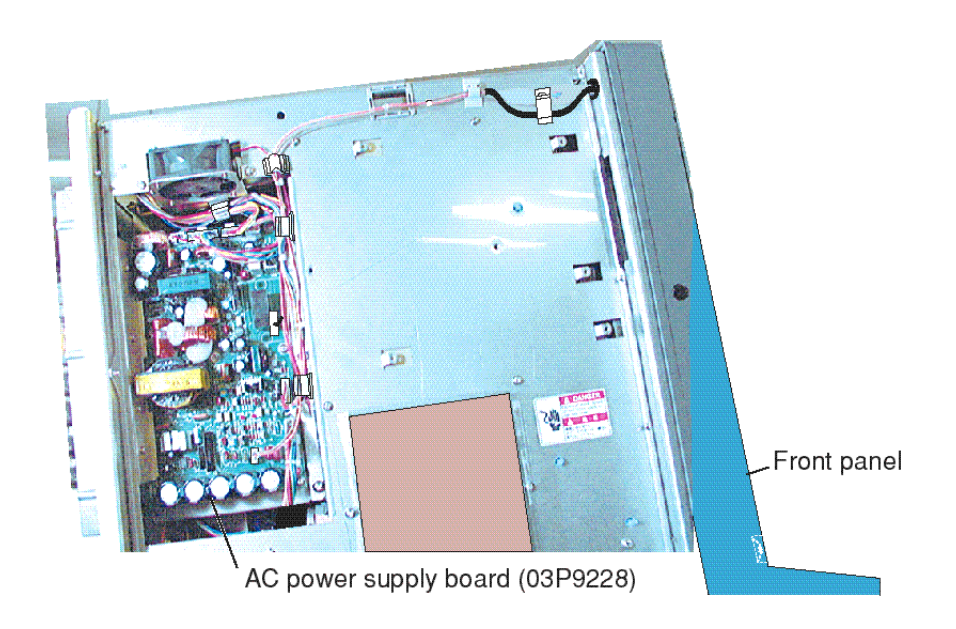

Figure 4-10 Display unit, left side view

- 3. Unfasten five screws to remove the heat sink.
- 4. Unfasten three screws to remove the AC power supply board.
- 5. Remove all connectors from the AC power supply board.
- 6. Remove the heat sink with AC power supply board from the display unit.

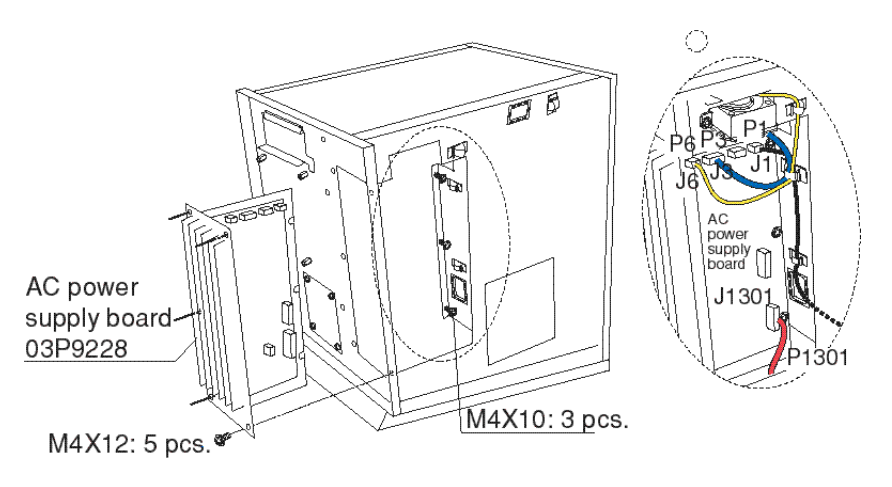

Figure 4-11 Display unit , rear view

7. Open jumpers JP1, JP2 and JP3 on the AC power supply board. Short JP4 on the AC power supply board.

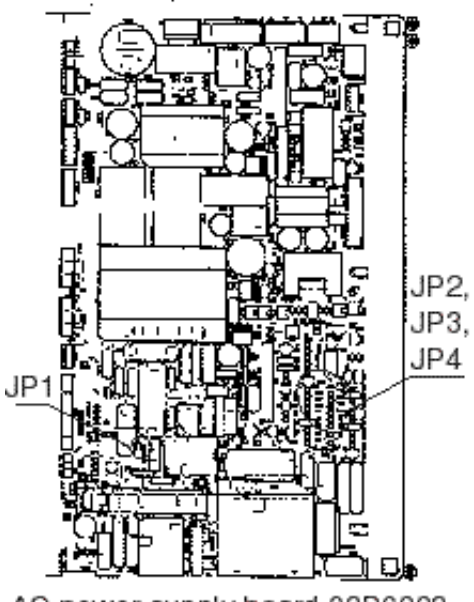

| Ship's main | JP1   | JP2   | JP3   | JP4   |  |  |
|-------------|-------|-------|-------|-------|--|--|
| 100 VAC     | short | short | short | open  |  |  |
| 220 VAC     | open  | open  | open  | short |  |  |

AC power supply board 03P9228

Figure 4-12 AC power supply board, jumper settings for 220 VAC

- 8. Reassemble the display unit.
- 9. Change two fuses from 10A to 5A on the rear panel.

| Ship's main | F1351 | F1352 |
|-------------|-------|-------|
| 100 VAC     | 10A   | 10A   |
| 220 VAC     | 5A    | 5A    |

# **OPTIONAL EQUIPMENT**

# A WARNING

Turn off the radar before installing optional equipment.

The display unit contains high voltage components which can shock, burn or cause death. Allow residual charge to subside (2-3 min.) in display unit before opening the cover.

# 

Check that the radar display unit is properly connected.

The ARP-17 cannot peform its intended functions unless the radar display unit is proper connected. Also, be sure the radar is not being interfered by other equipment and is not giving interference to other equipment.

# 5.1 Gyro Converter GC-8

| Name                    | Туре             | Code No.    | Qty |
|-------------------------|------------------|-------------|-----|
| GYRO CONVERTER<br>Board | 64P1106          | 004-412-200 | 1   |
| Washerhead Screw        | M3 x 8           | 008-456-404 | 5   |
| PH-XH Connector         | 03-1761 (14P-6P) | 008-456-130 | 1   |
| NH-XH Connector         | 03-1762 (5P-5P)  | 008-456-140 | 1   |
| Label                   | 64-014-2021-1    | 100-132-701 | 1   |
| VH Connector Assy.      | 03-1763 (5P)     | 008-456-150 | 1   |
| VH Connector Assy.      | 03-1764 (3P)     | 008-456-160 | 1   |
| Spare Fuses             | FGMB 2A 250V     | 000-122-000 | 8   |

#### Gyro converter installation kit

**Note:**Other parts may be contained in the kit. These parts are not to be used; they may be discarded.

# Installation and wiring

Install the GYRO CONVERTER Board in the display unit as follows:

1. Open the rear cover.

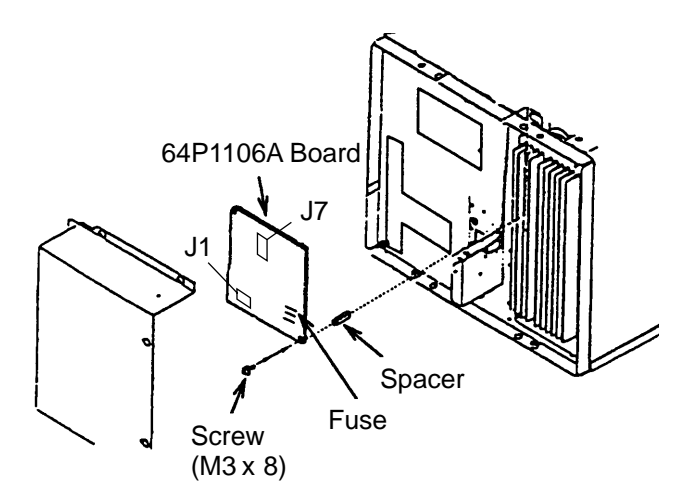

Figure 5-1 Display unit, rear view

- 2. Fasten the GYRO CONVERTER Board to the display unit so that the battery on the board is at the top left corner.
- 3. Connect the GYRO CONVERTER Board to the SPU Board as below. Use the connector assemblies attached to J206 and J207 on the SPU Board. Do not use the connector assemblies supplied with Gyro Converter kit.

GYRO CONVERTER Board SPU Board J1 (14P) ← J207 (6P) J7 (5P) ← J206 (5P)

- 4. Confirm gyrocompass specifications and set up the DIP switches and jumper wires on the GYRO CONVERTER Board according to gyrocompass connected:
  - Setting jumper wires and DIP switches by gyrocompass specifications: page 5-4
  - Setting jumper wires and DIP switches by make and model of gyrocompass: page 5-6
  - Location of jumper wires and DIP switches: page 5-7
- 5. Solder the gyrocompass cable to the VH connector assemblies (supplied) and connect to the GYRO CONVERTER Board as shown in the table below.

| Coni | nector | Step Type | Synchro Type |
|------|--------|-----------|--------------|
|      | #1     | S1        | S1           |
|      | #2     | S2        | S2           |
| J4   | #3     | S3        | S3           |
|      | #4     | _         | _            |
|      | #5     | F. G.     | F. G.        |
|      | #1     | _         | R2           |
| J5   | #2     | COM       | R1           |
|      | #3     | F. G.     | F. G.        |

Connection of gyrocompass cable

6. Attach the instruction label (supplied) on the inside of the rear cover.

### **Connection of external power supply**

An external power supply is necessary when the repeater signal is step-by-step type and the step voltage is below 20V or output voltage is less than 5 W.

- 1. Cut jumper wire JP1 on the GYRO CONVERTER Board when an external power supply is used.
- 2. Connect gyro cable and power cable as shown below.

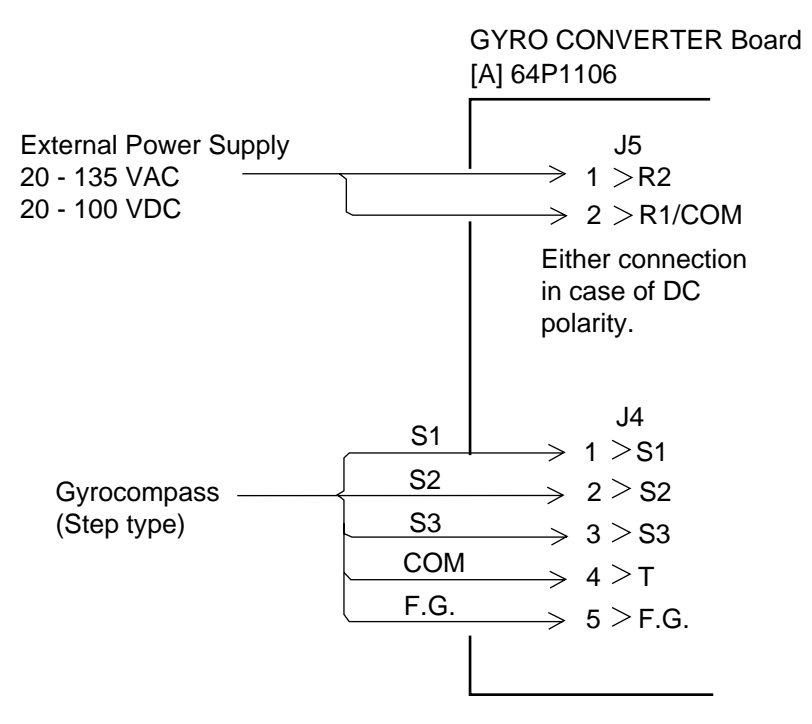

Figure 5-2 Connection of external power supply to GYRO CONVERTER Board

# DIP switch, jumper wire settings

### **Default setting**

The default setting of all DIP switches is off and all jumpers wire are set to "#1." (Note that jumper wire JP1 is set at #1, #2, and #3.) In those settings the gyrocompass having the following characteristics can be directly connected; modification of the GYRO CONVERTER Board is not necessary.

AC synchronous signal: 50/60 Hz Rotor voltage: 60 V to 135 V AC Stator voltage: 60 V to 135 V AC Gear ratio: 360x Supply voltage: 30 V to 135 V AC

If the specifications of the gyrocompass differ from those mentioned above, change jumper wire and DIP switches settings on the GYRO CONVERTER Board. Settings may be changed according to gyrocompass specifications or make and model of gyrocompass (see page 5-6). For the location of DIP switches and jumper wires, see page 5-7.

#### Setting method 1: by gyrocompass specifications

#### 1) Gyrocompass type

| Gyrocompass<br>type            | SW<br>1-4 | SW<br>1-5 | SW<br>1-6 | JP1           |
|--------------------------------|-----------|-----------|-----------|---------------|
| AC synchronous                 | OFF       | OFF       | OFF       | #1,<br>#2, #3 |
| DC synchronous                 | OFF       | OFF       | OFF       | #2,<br>#3, #4 |
| DC step                        | ON        | OFF       | OFF       | #4,<br>#5, #6 |
| Full-wave<br>pulsating current | OFF       | ON        | OFF       | #4,<br>#5, #6 |
| Half-wave pulsating current    | ON        | ON        | OFF       | #4,<br>#5, #6 |

#### 2) Frequency

| Frequency | SW<br>1-7 | SW<br>1-8 | Remarks                             |
|-----------|-----------|-----------|-------------------------------------|
| 50/60 Hz  | OFF       | OFF       | AC synchronous<br>pulsating current |
| 400 Hz    | ON        | OFF       | AC synchronous<br>pulsating current |
| 500 Hz    | OFF       | ON        | AC synchronous<br>pulsating current |
| DC        | ON        | ON        | DC synchronous<br>DC step           |

#### 3) Rotor voltage (between R1 & R2)

| Rotor voltage   | SW 2-1 | JP3 |
|-----------------|--------|-----|
| 20 V to 45 VAC  | ON     | #2  |
| 30 V to 70 VAC  | OFF    | #2  |
| 40 V to 90 VAC  | ON     | #1  |
| 60 V to 135 VAC | OFF    | #1  |

#### 4) Stator voltage (between S1 and S2)

| Stator voltage                       | SW 2-2 | SW 2-3 | JP2 |
|--------------------------------------|--------|--------|-----|
| 20 V to 45 VAC, or<br>20 V to 60 VDC | ON     | OFF    | #2  |
| 20 V to 45 VAC, or<br>20 V to 60 VDC | OFF    | OFF    | #2  |
| 40 V to 90 VAC                       | ON     | OFF    | #1  |
| 60 V to 135 VAC                      | OFF    | OFF    | #1  |

#### 5) Ratio

| Ratio | SW1-1 | SW 1-2 | SW1-3 |
|-------|-------|--------|-------|
| 360x  | OFF   | OFF    | OFF   |
| 180x  | ON    | OFF    | OFF   |
| 90X   | OFF   | ON     | OFF   |
| 36X   | ON    | ON     | OFF   |

#### 6) Supply voltage

| Supply voltage                         | JP4 | JP5 |
|----------------------------------------|-----|-----|
| 20 V to 45 VAC, or<br>20 V to 60 VDC   | #2  | #2  |
| 30 V to 135 VAC, or<br>40 V to 100 VDC | #1  | #1  |

#### 7) AD-10 format data Tx interval

#### 8) NMEA-0183 Tx interval

Select data transmitting interval for ports 1 to 6 by jumper wires JP6 and JP7.

**Note:** The Tx interval is available in 25 ms or 200 ms. 25 ms is for radar; 200 ms is for all other equipment.

| Tx<br>interval | SW2-4 |
|----------------|-------|
| 2 seconds      | ON    |
| 1 second       | OFF   |

# Setting method 2: by make and model of gyrocompass

| Maker                                  | Models                                                          | Specification                                                                      | SW<br>1-1 | SW<br>1-2 | SW<br>1-3 | SW<br>1-4 | SW<br>1-5 | SW<br>1-6 | SW<br>1-7 | SW<br>1-8 | SW<br>2-1 | SW<br>2-2 | SW<br>2-3 | JP1          | JP2 | JP3 | JP4 | JP5 |
|----------------------------------------|-----------------------------------------------------------------|------------------------------------------------------------------------------------|-----------|-----------|-----------|-----------|-----------|-----------|-----------|-----------|-----------|-----------|-----------|--------------|-----|-----|-----|-----|
| FURUNO                                 | GY-700                                                          | DC step<br>100V 180x<br>5-wire, open collector                                     | ON        | OFF       | OFF       | ON        | OFF       | OFF       | ON        | ON        | -         | OFF       | OFF       | #4,<br>#5,#6 | #2  | -   | #1  | #1  |
| Anschutz                               | Standard 2,3                                                    | AC synchronous<br>50/60Hz<br>Rotor voltage: 50/60V<br>Stator voltage: 22V<br>360x  | OFF       | OFF       | OFF       | OFF       | OFF       | OFF       | OFF       | OFF       | OFF       | ON        | OFF       | #1,<br>#2,#3 | #2  | #2  | #1  | #1  |
|                                        | Standard 4,6                                                    | AC synchronous<br>50/60Hz<br>Rotor voltage: 50/60V<br>Stator voltage: 90V<br>360x  | OFF       | OFF       | OFF       | OFF       | OFF       | OFF       | OFF       | OFF       | OFF       | OFF       | OFF       | #1,<br>#2,#3 | #2  | #1  | #1  | #1  |
|                                        | Standard 20                                                     | DC step<br>35V 180x<br>COM(-) ,3-wire(+)                                           | ON        | OFF       | OFF       | ON        | OFF       | OFF       | ON        | ON        | -         | ON        | OFF       | #4,<br>#5,#6 | #2  | -   | #2  | #2  |
| Yokogawa<br>Navtec<br>(Plaith<br>type) | C-1/1A/2/3<br>A-55, B-55                                        | AC synchronous<br>50/60Hz<br>Rotor voltage: 50/60V<br>Stator voltage: 22V<br>360x  | OFF       | OFF       | OFF       | OFF       | OFF       | OFF       | OFF       | OFF       | OFF       | ON        | OFF       | #1,<br>#2,#3 | #2  | #2  | #1  | #1  |
|                                        | CMZ-700                                                         | DC step<br>24V 180x<br>COM(+),3-wire(-)                                            | ON        | OFF       | OFF       | ON        | OFF       | OFF       | ON        | ON        | -         | ON        | OFF       | Remo-<br>ve  | #2  | -   | *   | *   |
|                                        | CMZ-250X/<br>300X/500                                           | DC synchronous 360x                                                                | OFF       | OFF       | OFF       | OFF       | OFF       | OFF       | ON        | ON        | -         | ON        | OFF       | Remo-<br>ve  | #2  | -   | *   | *   |
|                                        |                                                                 | DC step<br>35V 180x<br>COM(+),3-wire(-)                                            | ON        | OFF       | OFF       | ON        | OFF       | OFF       | ON        | ON        | -         | ON        | OFF       | #4,<br>#5,#6 | #2  | -   | #2  | #2  |
|                                        | CMZ-100/200/<br>300<br>C-1Jr,D-1Z/1/3<br>IPS-2/3                | AC synchronous<br>50/60Hz<br>Rotor voltage: 100V<br>Stator voltage: 90V<br>360x    | OFF       | OFF       | OFF       | OFF       | OFF       | OFF       | OFF       | OFF       | OFF       | OFF       | OFF       | #1,<br>#2,#3 | #1  | #1  | #1  | #1  |
|                                        | CMZ-50<br>Note                                                  | step<br>35V 180x<br>COM(+),3-wire(-)                                               | ON        | OFF       | OFF       | ON        | OFF       | OFF       | ON        | ON        | -         | ON        | OFF       | Remo-<br>ve  | #2  | -   | *   | *   |
| Plaith                                 | NAVGAT II/III                                                   | AC synchronous<br>50/60Hz<br>Rotor voltage: 50/60V<br>Stator voltage: 68V<br>360x  | OFF       | OFF       | OFF       | OFF       | OFF       | OFF       | OFF       | OFF       | OFF       | OFF       | OFF       | #1,<br>#2,#3 | #2  | #2  | #1  | #1  |
| Tokimec<br>(Sperry<br>type)            | ES-1/2/11<br>GLT-101/102/<br>103/106K/107                       | AC synchronous<br>50/60Hz<br>Rotor voltage: 100/110V<br>Stator voltage: 90V<br>36x | ON        | ON        | OFF       | OFF       | OFF       | OFF       | OFF       | OFF       | OFF       | OFF       | OFF       | #1,<br>#2,#3 | #1  | #1  | #1  | #1  |
|                                        | ES-11A/110<br>TG-200<br>PR222R/2000<br>PR237L/H<br>GM 21        | AC synchronous<br>50/60Hz<br>Rotor voltage: 100/110V<br>Stator voltage: 22V<br>90x | OFF       | ON        | OFF       | OFF       | OFF       | OFF       | OFF       | OFF       | OFF       | OFF       | OFF       | #1,<br>#2,#3 | #1  | #1  | #1  | #1  |
|                                        | MK-14<br>MOD-1/2/T<br>NK-EN,NK-EI                               | DC step<br>70V 180x<br>COM(-), 3-wire(+)                                           | ON        | OFF       | OFF       | ON        | OFF       | OFF       | ON        | ON        | -         | OFF       | OFF       | #4,<br>#5,#6 | #2  | -   | #1  | #1  |
|                                        | SR-130/140                                                      | DC step<br>70V 180x<br>5-wire, open collector                                      | ON        | OFF       | OFF       | OFF       | ON        | OFF       | OFF       | OFF       | -         | OFF       | OFF       | #4,<br>#5,#6 | #2  | -   | #1  | #1  |
|                                        | TG-100/5000<br>PR-357/130/<br>140, ES-17<br>GLT-201/202<br>/203 | DC step<br>70V 180x<br>COM(+), 3-wire(-)                                           | ON        | OFF       | OFF       | ON        | OFF       | OFF       | ON        | ON        | -         | OFF       | OFF       | #4,<br>#5,#6 | #2  | -   | #1  | #1  |
|                                        | TG-6000                                                         | DC step<br>24V 180x                                                                | ON        | OFF       | OFF       | ON        | OFF       | OFF       | ON        | ON        | -         | ON        | OFF       | #4,<br>#5,#6 | #2  | -   | #2  | #2  |
|                                        | GM-11                                                           | AC synchronous<br>50/60Hz<br>Rotor voltage: 100V<br>Stator voltage: 90V<br>90x     | OFF       | ON        | OFF       | OFF       | OFF       | OFF       | OFF       | OFF       | OFF       | OFF       | OFF       | #1,<br>#2,#3 | #1  | #1  | #1  | #1  |
|                                        | SR-120,ES-16<br>MK-10/20/30                                     | DC step<br>35V 180x                                                                | ON        | OFF       | OFF       | ON        | OFF       | OFF       | ON        | ON        | -         | ON        | OFF       | #4,<br>#5,#6 | #2  | -   | #2  | #2  |
| Kawasaki                               | GX-81                                                           | AC synchronous<br>50/60Hz<br>Rotor voltage: 100/110V<br>Stator voltage: 90V<br>90x | OFF       | ON        | OFF       | OFF       | OFF       | OFF       | OFF       | OFF       | OFF       | OFF       | OFF       | #1,<br>#2,#3 | #1  | #1  | #1  | #1  |
| Armabrown                              | MK-10,MKL-1<br>SERIES1351,<br>MOD-4                             | DC step<br>50V 180x<br>COM(+), 3-wire(-)                                           | ON        | OFF       | OFF       | ON        | OFF       | OFF       | ON        | ON        | _         | OFF       | OFF       | #4,<br>#5,#6 | #2  | _   | #1  | #1  |
| Robertson                              | SKR-80                                                          | DC step<br>35V 180x<br>COM(-), 3-wire(+)                                           | ON        | OFF       | OFF       | ON        | OFF       | OFF       | ON        | ON        | _         | ON        | OFF       | #4,<br>#5,#6 | #2  | -   | #2  | #2  |

\*: Set JP4 and JP5 according to the voltage of the external power supply.

Note: If CMZ-50 has 35VDC, set JP1 to #4, #5, #6.

### Location of DIP switches, jumper wires on the GYRO CONVERTER Board

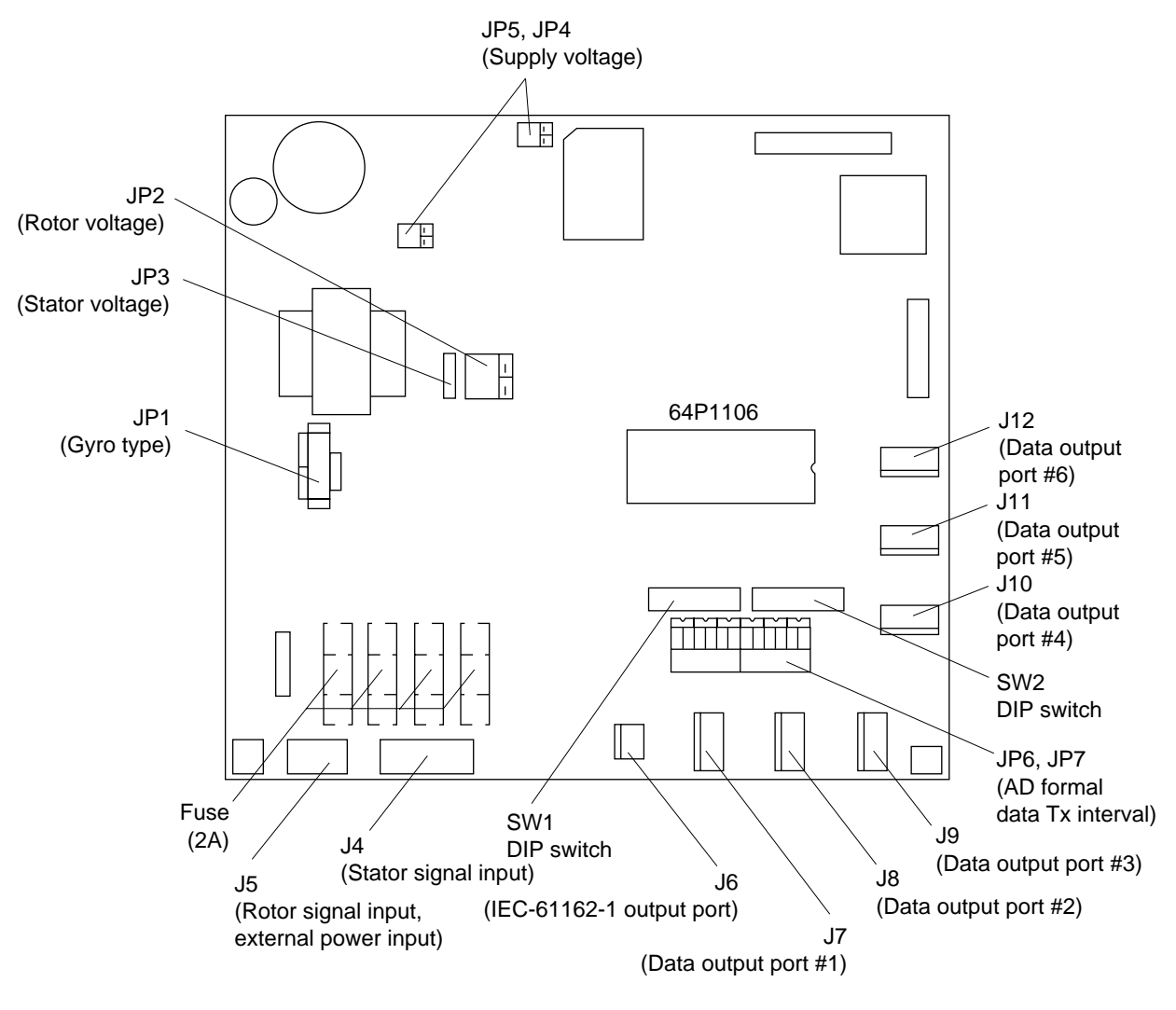

Figure 5-3 GYRO CONVERTER Board

# Setting the heading readout on the radar display

Confirm that the gyrocompass is giving a reliable readout. Then, set the heading readout on the radar display with the gyrocompass readout as follows:

- 1. Press the [MENU] key.
- 2. Press the [0] key twice to display the OTHER menu.

| 0            | THER                      |
|--------------|---------------------------|
| 1. HDG SET   |                           |
| 2. SPD MODE  | MAN LOG NAV<br>LOG (S-BT) |
|              | LOG (S-WT)                |
| 3. MAN SPD   |                           |
| 4. SET/DRIFT |                           |
| 5. DISPLAY   |                           |
| 6. MARK DISP |                           |
| 7. TUNE      |                           |
| 8. NAV DATA  |                           |
| 9. EBL/VRM   |                           |
| 0. OTHER     |                           |
|              |                           |

Figure 5-4 OTHER menu

- 3. Press the [1] key to select HDG SET.
- 4. Rotate the EBL rotary control to align the radar's HDG readout with the gyrocompass.
- 5. Press the [ENTER/SELECT] key to conclude the setting and the [MENU] key to close the menu.

# 5.2 Automatic Tracking Aid ARP-17

### **Necessary parts**

Contents of ARP-17-2-E installation kit (008-488-840)

|                      |                   | -           |     |
|----------------------|-------------------|-------------|-----|
| Name                 | Туре              | Code No.    | Qty |
| ATA Board<br>ARP-17  | 18P9004A          | 008-490-940 | 1   |
| Cable Assy.          | HIF6-68D-AA-24-MS | 000-135-142 | 1   |
| Spacer*              | SQ-10             | 000-801-678 | 8   |
| Toroidal Core        | TFC-25-15-12      | 000-129-693 | 1   |
| Cable Tie            | CV-150            | 000-570-325 | 1   |
| Panhead<br>Screw     | M3X8              | 000-881-404 | 8   |
| Operator's<br>Manual | ARP-17            | 000-808-575 | 1   |

\*: no use

# Installation of ATA Board

- 1. Unfasten eight screws to detach the cover from the display unit.
- 2. Fasten the ATA Board to the chassis with seven screws.

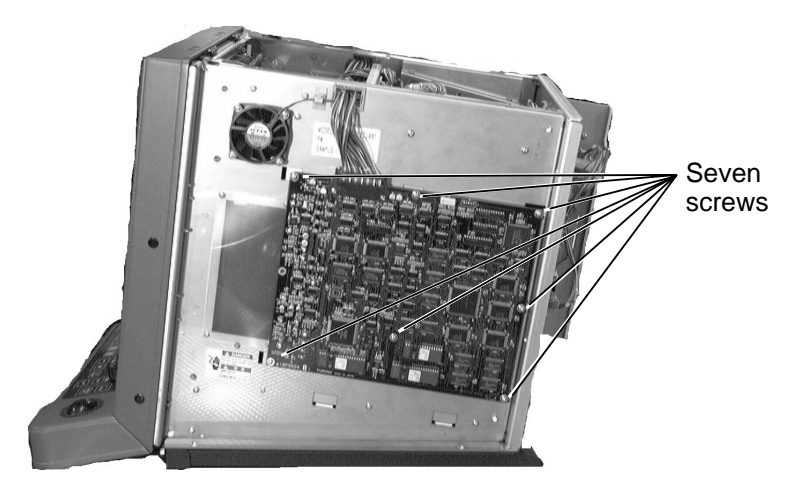

Figure 5-5 Display unit, right side view

3. Connect the cable assy. (supplied) between J107 on the SPU Board and J1 on the ATA Board. Attach toroidal core to cable assy. Fasten cable assy. with cable tie.

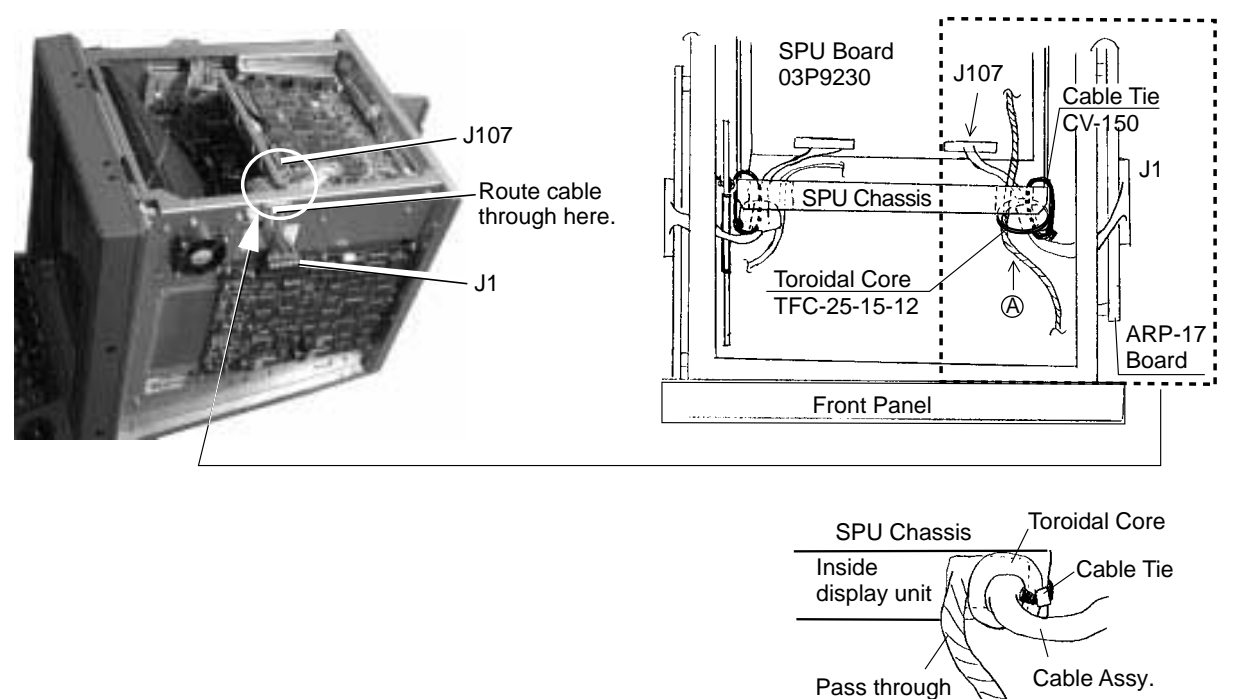

Exploded

hole.

View of (A)

Figure 5-6 Display unit, top view

### Adjustment

1. Set the controls on the radar as follows:

Range: 6 nm A/C SEA, A/C RAIN, GAIN: fully counterclockwise

2. Connect a digital multimeter, set to 10 VDC range, to the following points on the ARP Board: (+), TP11 (VS+), (-), TP10 (VS-).

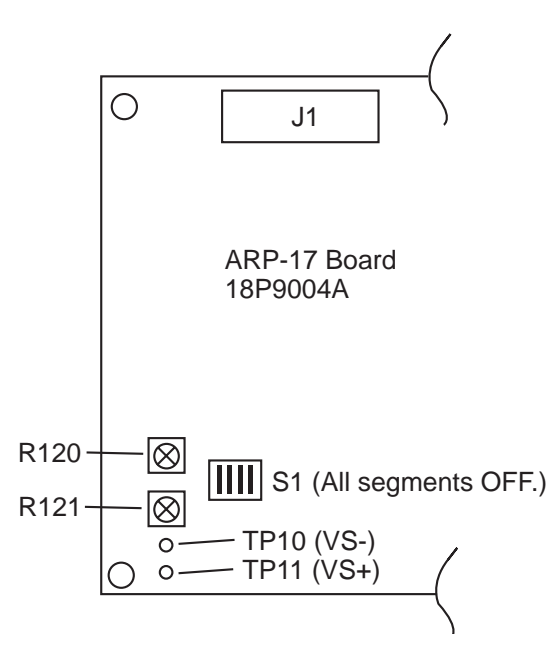

Figure 5-7 ATA Board

- 3. Adjust potentiometer R121 ("OFFSET") on the ATA Board to show +0.09 to 0.13 V.
- 4. Set the radar controls and switches as follows:

```
Range: 24 nm
A/C SEA, A/C RAIN, GAIN: fully counterclockwise
Interference rejector: OFF
Echo stretch: OFF
```

5. Press [MENU] [0] [0] [0] [0] [6] [6] [0] [0] to display the SET UP 2 menu.

| [SET          | UP 2]     |
|---------------|-----------|
| 1. ↑          |           |
| 2. LOG RATE   | 0200      |
| 3. HDG SNSR   | GYRO MAG  |
| 4. KEY BEEP   | OFF ON    |
| 5. HU TB      | OFF ON    |
| 6. VIDEO      | NORMAL QV |
| 7. OS & ANT   |           |
| 8. BLIND SCTR |           |
| 9. OTHER      |           |
|               |           |

Figure 5-8 SET UP 2 menu

- 6. Press the [6] key to select QV from the VIDEO field and press the [ENTER/SELECT] key.
- 7. Adjust potentiomter R120 ("LEVEL") on the ARP Board so that random noise faintly appears.

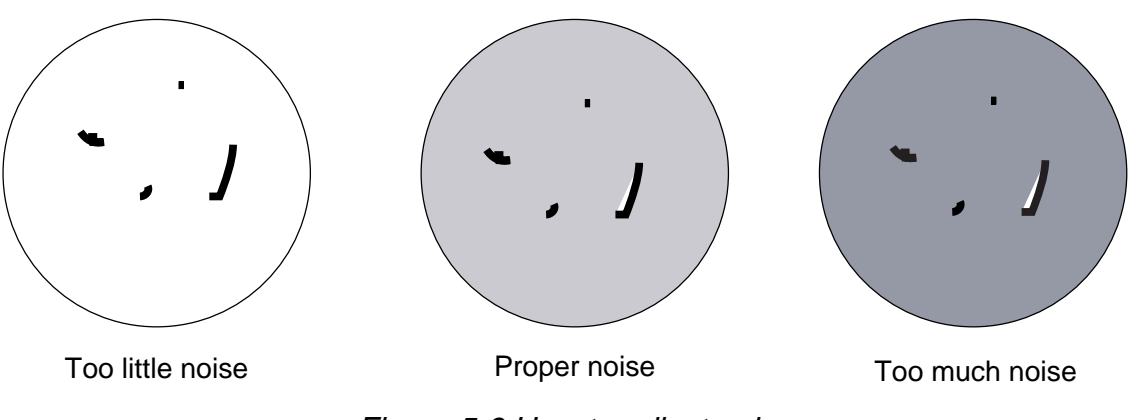

Figure 5-9 How to adjust noise

- 8. Select NORMAL from the VIDEO field.
- 9. Press the [ENTER/SELECT] key followed by the [MENU] key.

#### Input signal check

Connect speed log and gyrocompass and place the radar in transmit condition. Confirm that all red LEDs, CR1, CR2, CR3, CR7, CR10, CR11 are off, provided that the ship's speed is not zero. If a signal is absent the corresponding LED lights.

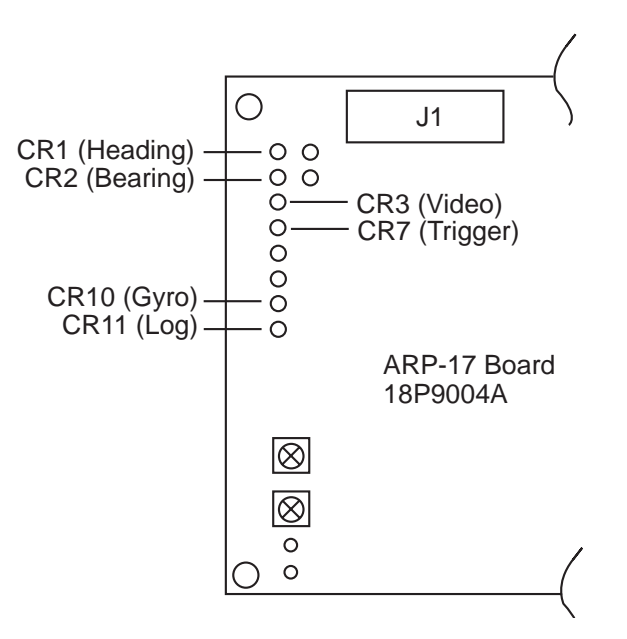

Figure 5-10 ATA Board

# Video signal check

Selecting NORMAL and QV from the SET UP 2 menu, make sure the picture changes as shown in the figure below. If not, adjust R120 and 121 again.

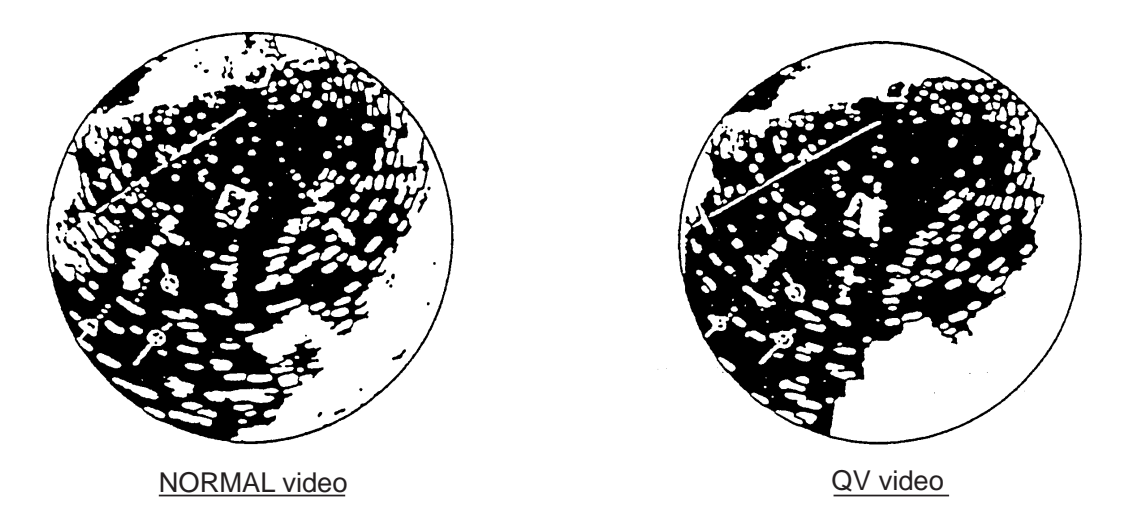

Figure 5-11 Video signal check

#### Self test

Press [MENU], [0], [0], [0], [0], [2], [2] to run the self test. If NG appears for any ARP-related item, check connections on the ARP Board.

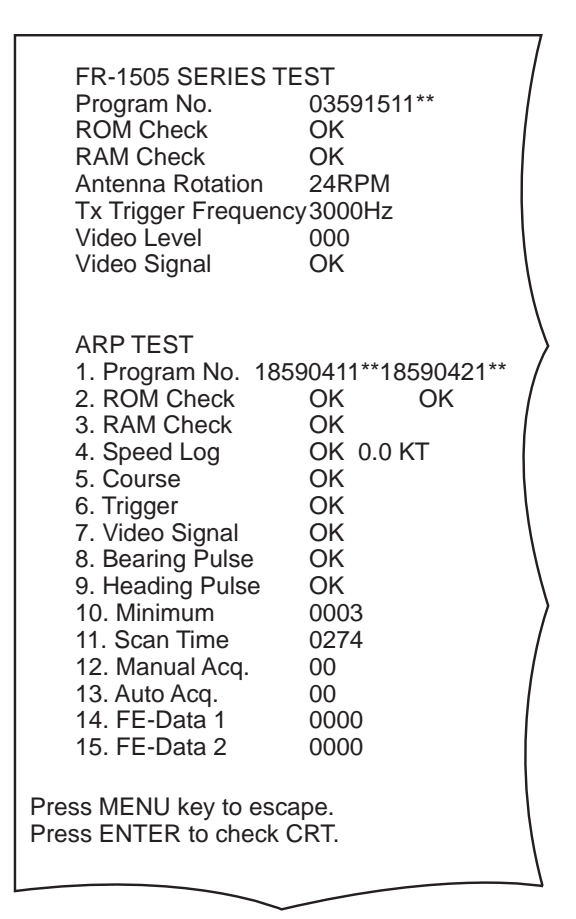

Figure 5-12 Self test results

# 5.3 Video Plotter RP-17

### **Necessary parts**

| Name               | Туре          | Qty | Code No.    |
|--------------------|---------------|-----|-------------|
| Floppy Disk        | NO.03591521XX | 1   | 008-492-790 |
| RP-17 Board        | 03P9259A      | 1   | 008-492-890 |
| Cable Assy.        | 80-0633       | 1   | 008-500-110 |
| Label (plotter)    | 14-034-8401   | 1   | 100-108-100 |
| Label (M-card)     | 03-134-9106   | 1   | 100-235-230 |
| Panhead Screw      | M3X8 C2700W   | 5   | 000-881-404 |
| Operator's Manual  | RP-17-E       | 1   | 008-492-840 |
| XH Connector Assy. | 03-1796(5P)   | 1   | 008-462-830 |
| Toroidal Core      | TFC-25-15-12  | 1   | 000-129-693 |
| Cable Tie          | CV-150        | 1   | 000-570-325 |
| Clamp              | CK-05H        | 1   | 000-570-247 |
| Shrink TubingF(Z)  | 3X0.25 0.1 m  | 1   | 000-105-874 |

Video plotter installation kit RP-17-17E-2 (Code No. 000-086-989)

- 1. Turn off the power and the switch S2 (for AC set) at the rear of the display unit. Turn off all equipment connected to the radar.
- 2. Unfasten eight screws to detach the cover from the display unit.
- 3. Fasten the RP Board to the chassis with five screws.
- 4. Connect the cable assy. (supplied) between J106 on the SPU Board and J4 on the RP Board. Attach toroidal core to cable assy. Fasten cable assy. with cable tie. See the drawing below and at the top of the next page for details.

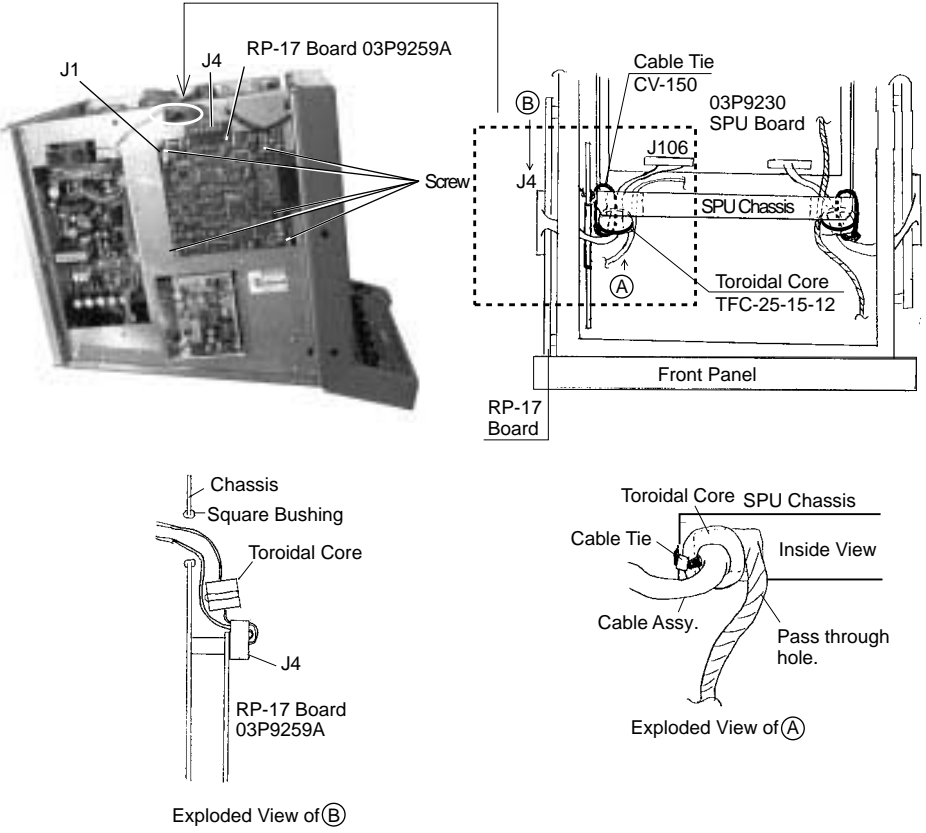

#### Figure 5-13 Display unit, left side view

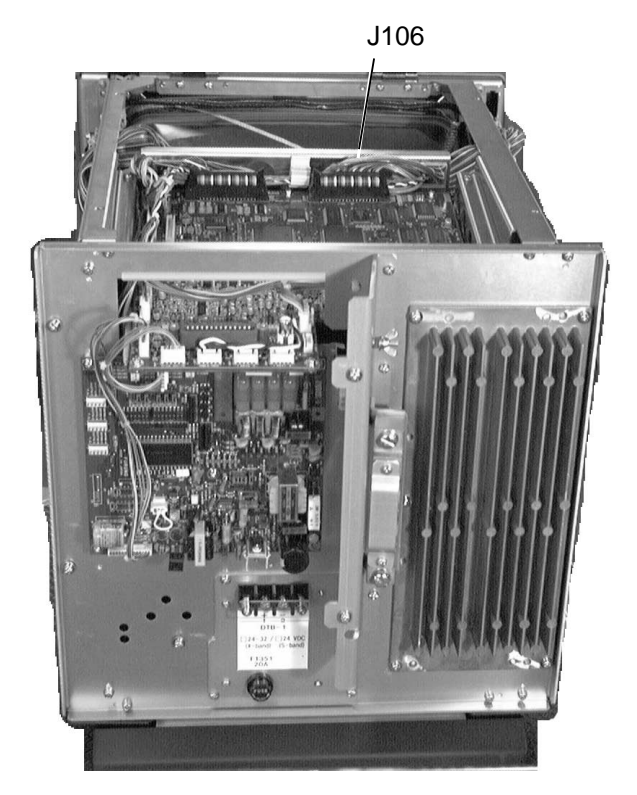

Figure 5-14 Display unit, top view

5. If applicable, connect autopilot to J1 with an XH5P connector. See the figure below for details.

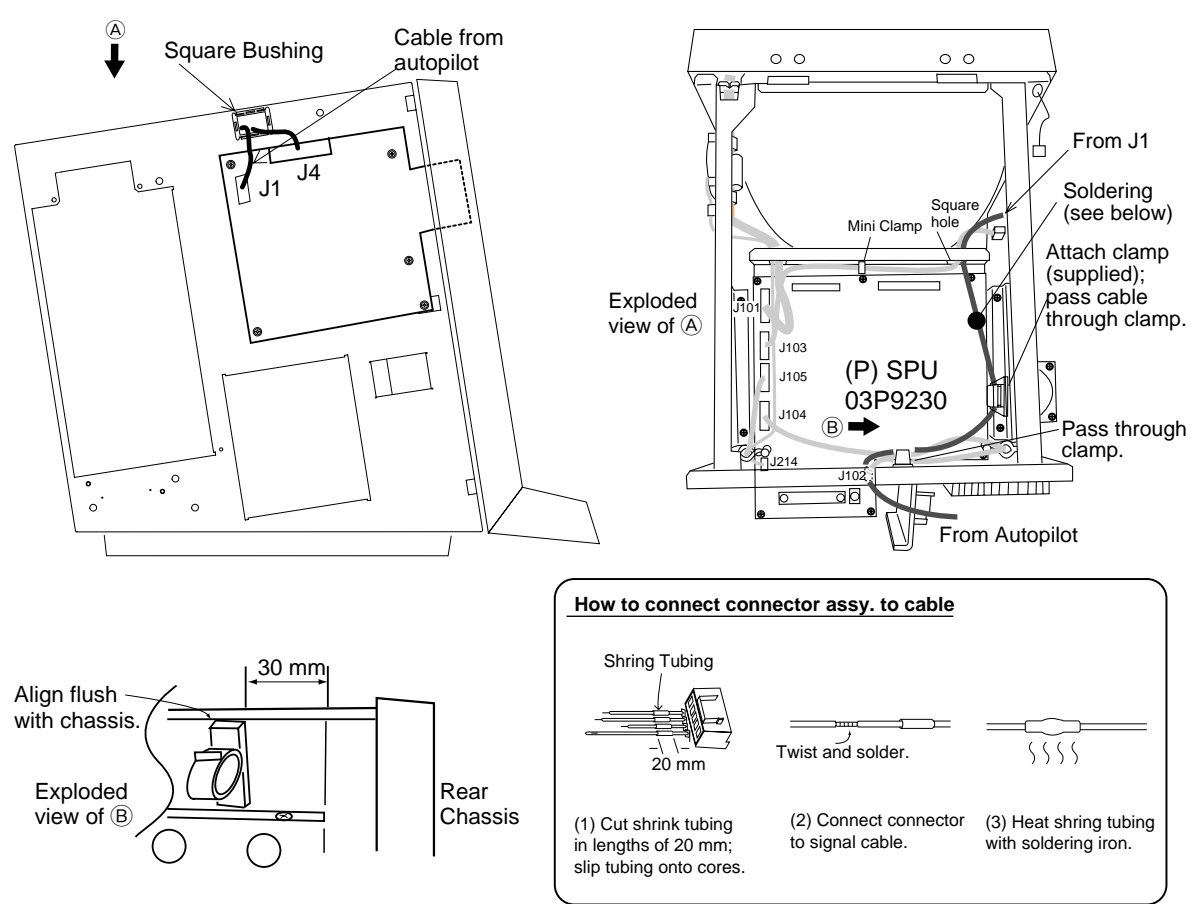

Figure 5-15 Connection of autopilot

- 6. Close the cover.
- 7. Referring to the Operator's Manual, conduct the self test. Confirm program number. If the program number is younger than the number recorded on the floppy disk (supplied), the program should be updated. If updating is not required, go to step 19.
- 8. Loosen the two screws at the front of the display unit and raise the front panel.

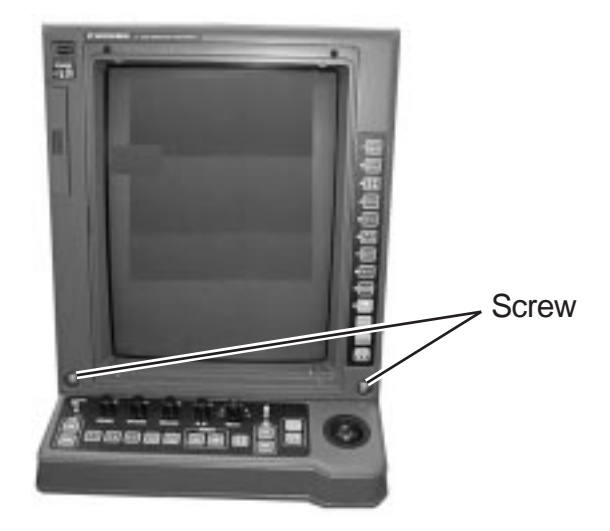

Figure 5-16 Display unit, front view

9. Dismount the panel on the underside of the control section.

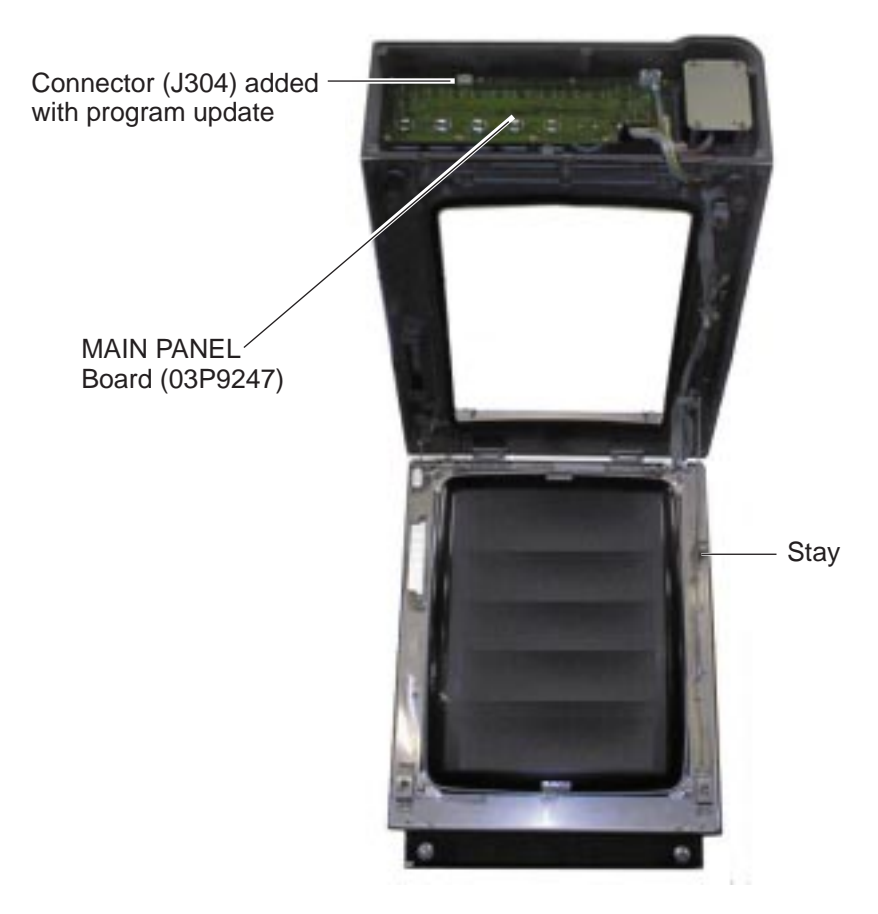

Figure 5-17 Display unit, front panel raised

10.Connect a PC to the display unit as shown below. Close the front panel.

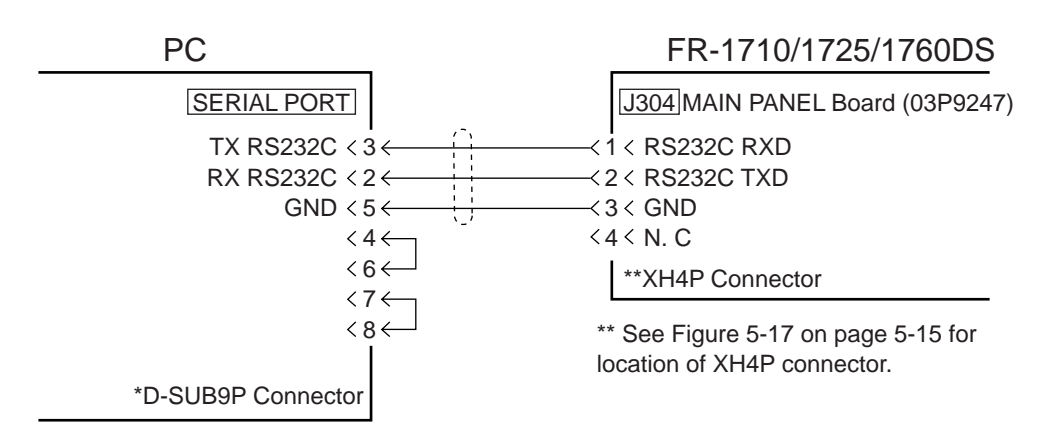

Figure 5-18 Connection of PC to radar display unit

- 11. Insert program update floppy disk in drive of the PC. Execute the file 1700.bat (for version update). TARGET POWER ON appears on the screen of the PC.
- 12. Turn on the radar display unit. LOADER RX, MAIN PROG appear successively on the screen of the PC. "Finish Version up. ted" appears on the screen of the PC when the updating has been completed. ("FINISH Ver up" appears on the radar display.) It takes from 5-6 minutes to complete the updating.
- 13.Disconnect the PC from the radar.
- 14. Reattach the panel on the underside of the control section.
- 15. Press and hold down the GAIN control while pressing the power switch.
- 16.Press the [4] key, and then press the [ENTER/SELECT] key three times.
- 17. Turn the power off and on. Turn on switch S2 (AC set).
- 18.Press [MENU], [0], [0], [0], [0], [2], [2] to confirm program version of radar.
- 19. Attach labels to card slot as below. Turn off the radar.

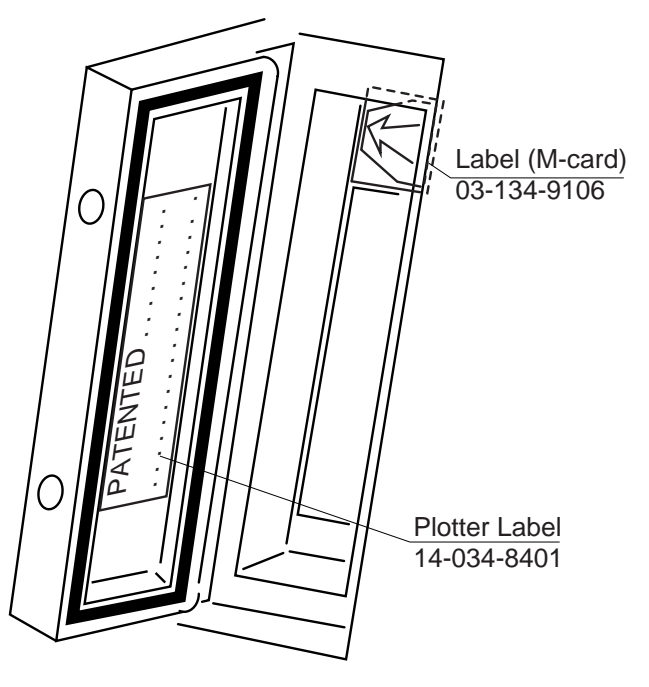

Figure 5-19 Attachment of labels to card slot

|            | URUI                          |                            | CODE NO.   | 008-424-400          | )           | 03DZ-X-9403 -4   |
|------------|-------------------------------|----------------------------|------------|----------------------|-------------|------------------|
|            |                               |                            | ТҮРЕ       | CP03-11603           |             | 1/2              |
|            | 事材料表                          |                            |            |                      |             |                  |
| INST       | ALLATION MATERIALS            |                            |            |                      |             |                  |
| 番 号<br>NO. | 名称<br>NAME                    | 略 図<br>OUTLINE             | 型<br>DESC  | 名/規格<br>CRIPTIONS    | 数量<br>Q' TY | 用途/備考<br>REMARKS |
|            | シールワッシャ                       | φ30 J                      | 03-001-3   | 002-0                |             |                  |
|            | SEAL WASHER                   |                            | CODE NO.   | 300-130-020          | 4           |                  |
| 2          | 防蝕ゴム                          | <u>450</u><br>★ 0 0 0 × 80 | 03-029-0   | 301-2                | ,<br>,      |                  |
|            | CURRUSION-PROUF<br>RUBBER MAT | t=1                        | CODE NO.   | 100-091-112          | ۷ ک         |                  |
| 3          | 圧着端子                          |                            | FV1.25-M   | 3 7h                 |             |                  |
|            | CRIMP-ON LUG                  | 7[(0]])                    | CODE NO.   | 000-538-110          | 26          |                  |
| 4          | 圧着端子                          |                            | FV2-4 77   |                      | 10          |                  |
| Ť          | CRIMP-ON LUG                  |                            | CODE NO.   | 000-538-118          | 10          |                  |
|            | 圧着端子                          | 26                         | FV5. 5-4   |                      |             |                  |
| D          | CRIMP-ON LUG                  |                            | CODE NO.   | 000-538-123          | 1           |                  |
| 6          | 圧着端子                          | 16                         | FVD1. 25-3 | 3                    |             |                  |
|            | CRIMP-ON LUG                  | 6101                       | CODE NO.   | 000-116-634          | 2           |                  |
|            | 六角ナット 1種                      | 22                         | M12 SUS30  | )4                   |             |                  |
|            | HEX. NUT                      |                            | CODE NO.   | 000-8 <b>63-</b> 112 | 4           |                  |
|            | ミガキ平座金                        | <b>φ</b> 24                | M12 SUS30  | )4                   |             |                  |
| 8          | FLAT WASHER                   | O                          | CODE NO.   | 000-864-132          | - 4         |                  |
|            | ^ ネ座金                         |                            | M12 SUS30  | )4                   |             |                  |
| 9          | SPRING WASHER                 | 22                         | CODE NO.   | 000-864-263          | 4           |                  |
|            | 六角ボルト(全ネジ)                    |                            | M12X60 SU  | JS304                |             |                  |
| 10         | HEX. BOLT                     | φ12                        | CODE NO.   | 000-862-191          | 4           |                  |
|            |                               |                            |            | 500 50E 101          |             |                  |

# DWG NO. C3357-M03- E

FURUNO ELECTRIC CO ., LTD. (略図の寸法は、参考値です。 DIMENSIONS IN DRAWING FOR REFERENCE ONLY.)

|            |                                   |               | ······                           | T                |             | ·····            |     |
|------------|-----------------------------------|---------------|----------------------------------|------------------|-------------|------------------|-----|
|            |                                   |               | CODE NO.                         | 008-424-400      | )           | 03DZ-X-9403 -4   |     |
|            |                                   | F             | ТҮРЕ                             | CP03-11603       |             | 1                | 2/2 |
| INST       | 事材料表<br>ALLATION MATERIALS        |               |                                  |                  |             |                  |     |
| 番 号<br>NO. | 名称<br>NA <b>M</b> E               | 略図<br>OUTLINE | 型:<br>DESC                       | 名/規格<br>RIPTIONS | 数量<br>Q' TY | 用途/備考<br>REMARKS |     |
| 11         | 六角ナット 1種<br>HEX.NUT               | 12<br>15      | M6 SUS304<br>CODE NO.            | 4<br>000-863-109 | 1           |                  |     |
| 12         | <sup>≳ガ</sup> キ平座金<br>FLAT WASHER | + <b>Ø</b> 13 | M6 SUS304<br>CODE NO.            | 4<br>000-864-129 | 3           |                  |     |
| 13         | ベ≭座金<br>SPRING WASHER             |               | M6 SUS304<br>CODE NO.            | 4<br>000-864-260 | 1           |                  |     |
| 14         | 六角ボルト<br>HEX. BOLT                |               | M6X25 SUS                        | 000-862-180      | 1           |                  |     |
| 15         | 7-ス線<br>GROUNDING WIRE            | 340<br>001    | RW-4747-1<br>03S4747<br>CODE NO. | 000-566-000      | 1           |                  |     |

8

DWG NO. C3357-M04- E

FURUNO ELECTRIC CO ., LTD. (略図の寸法は、参考値です。 DIMENSIONS IN DRAWING FOR REFERENCE ONLY.)

|           |                     |                                                                                                    |           | 1                 |             |                                        |  |  |
|-----------|---------------------|----------------------------------------------------------------------------------------------------|-----------|-------------------|-------------|----------------------------------------|--|--|
|           |                     |                                                                                                    | CODE NO.  | 008-490-610       | )           | 03FU-X-9402 -1                         |  |  |
|           |                     |                                                                                                    | TYPE      | CP03-19404        |             | 1/1                                    |  |  |
| L         | 事材料表                | 「材料表」「R-1760DS 船舶用レーダー」                                                                                                    |           |                   |             |                                        |  |  |
| INS       | TALLATION MATERIALS |                                                                                                    | IC RADAR  |                   |             |                                        |  |  |
| 番号<br>NO. | 名称<br>NAME          | 略図<br>OUTLINE                                                                                                    | 型<br>DESC | 名/規格<br>RIPTIONS  | 数量<br>0' TY | 用途/備考<br>REMARKS                       |  |  |
|           | 23f1-7 F(Z)         |                                                                                                    | 3X0. 25 2 | □ <b>*0.10</b> M≭ | †           |                                        |  |  |
| 1         | HEAT-SHRINK TUBE    | j <u> 100</u><br>↓ ↓ ↓ ↓ ↓ ↓ ↓ ↓ ↓                                                                                                    | CODE NO.  | 000-105-874       | 2           |                                        |  |  |
|           | 特殊50                |                                                                                                    |           |                   |             |                                        |  |  |
| 2         | LUG                 |                                                                                                    |           |                   | 2           |                                        |  |  |
|           |                     |                                                                                                    | CODE NO.  | 000-536-100       |             |                                        |  |  |
|           | 圧着端子                |                                                                                                    | 8NK4      | L                 |             |                                        |  |  |
| 3         | CRIMP-ON LUG        | 9 0;                                                                                                    |           | 000 530 100       | 4           |                                        |  |  |
|           |                     |                                                                                                    | CUDE NU.  | 000-538-180       |             |                                        |  |  |
|           | +-ナベセムスネジB          |                                                                                                    | M3X8 C270 | 0 MBN12           |             | ······································ |  |  |
| 4         | WASHER HEAD SCREW   |                                                                                                    |           | 000.001.404       | 2           |                                        |  |  |
|           |                     | Se la companya de la companya de la comp | CODE NO.  | 000-881-404       |             |                                        |  |  |
|           | XHJ\$79             | · · · · · · · · · · · · · · · · · · ·                                                                                                    | 03-1768(3 | P)                |             |                                        |  |  |
| 5         |                     | 8                                                                                                    |           | .,                |             |                                        |  |  |
|           | XH CONNECTOR        | 4                                                                                                    | CODE NO.  | 008-459-090       | 1           |                                        |  |  |
|           | XHコネクタ              |                                                                                                    | 03-1796(5 | P)                |             |                                        |  |  |
| 6         |                     |                                                                                                    |           |                   |             |                                        |  |  |
|           | XH CONNECTOR        |                                                                                                    | CODE NO.  | 008-462-830       | 4           |                                        |  |  |
|           | XH3\$99             |                                                                                                    | 03-1798(4 | P)                |             | ·····                                  |  |  |
| 7         |                     |                                                                                                    |           | •                 |             |                                        |  |  |
|           | XH CONNCTOR         |                                                                                                    | CODE NO.  | 008-463-400       | 1           |                                        |  |  |
| L         | 1                   |                                                                                                    |           |                   |             |                                        |  |  |

٠.

DWG NO. C3456-MO1- B FURUNO ELECTRIC CO., LTD (略図の寸法は、参考値です。 DIMENSIONS IN DRAWING FOR REFERENCE ONLY.)

|            | URUP                 | 10                        | CODE NO.                             | 008-424-390         |             | 03DZ-X-9402 -1   |         |
|------------|----------------------|---------------------------|--------------------------------------|---------------------|-------------|------------------|---------|
|            |                      |                           | ТҮРЕ                                 | CP03-11602          |             |                  | 1/1     |
| I          | 事材料表                 | FR-1460DS 粉船<br>FR-1760DS | 1月レーダ -                              |                     |             |                  |         |
| INST       | ALLATION MATERIALS   | MAR<br>空中<br>FOR          | INE RADAR<br>P線電源部用<br>SCANNER POWER | SUPPLY              |             |                  |         |
| 番 号<br>NO. | 名称<br>NAME           | 略 図<br>OUTLINE            | 型<br>DES(                            | 名/規格<br>CRIPTIONS   | 数量<br>Q' TY | 用途/備考<br>REMARKS |         |
| . 1        | 庄着端子<br>CRIMP-ON LUG | 7 0 11                    | FV1.25-M                             | 3 7h<br>000-538-110 | 9           |                  |         |
| 2          | 庄着端子<br>CRIMP-ON LUG | 9 O 1                     | FV2-4A 7<br>Code NO.                 | 7<br>000-538-118    | 13          |                  | <u></u> |
| 3          | 庄着端子<br>CRIMP-ON LUG |                           | FV5.5-4<br>CODE NO.                  | 000-538-123         | 6           |                  |         |

DWG NO. C3357-M02- C FURUNO ELECTRIC CO ., LTD. (略図の寸法は、参考値です。 DIMENSIONS IN DRAWING FOR REFERENCE ONLY.)

| А | - | 4 | a |  |
|---|---|---|---|--|
|   |   |   | - |  |

|      | URUI               |               | 00E NO    | 1           |       |                |     |
|------|--------------------|---------------|-----------|-------------|-------|----------------|-----|
|      |                    |               |           |             |       | 0300-7-9404 -0 |     |
|      |                    | [             | TPE       |             |       |                | 1/1 |
| ーエ   | 事材料表               | FR-1760DS 船舶用 | 16-9      |             |       |                |     |
|      |                    | MARINE        | E RADAR   |             |       |                |     |
| INST | ALLATION MATERIALS |               |           |             |       |                |     |
| 番号   | 名称                 | 略図            | 型         | 名/規格        | 数量    | 用涂/備老          |     |
| NO.  | NANE               | OUTLINE       | DESCI     | RIPTIONS    | 0' TY | REMARKS        |     |
|      | 信号ケーブル             |               | 503-78-15 |             |       | 谭圯             |     |
|      |                    |               | 000 10 10 |             |       | TO BE SELECTED |     |
|      | SIGNAL CABLE       |               | <br>      |             | 1     |                |     |
|      |                    |               | CODE NO.  | 008-489-900 |       |                |     |
|      |                    | L=15          |           |             |       |                |     |
|      | 信亏ゲーフル             |               | S03-78-20 |             |       | 選択             |     |
| 2    |                    |               |           |             |       | TO BE SELECTED |     |
|      | STUNAL CABLE       |               | CODE NO   | 000 400 010 | '     |                |     |
|      |                    | L-201         | CUDE NO.  | 008-489-910 |       |                |     |
|      | 信号ケーブル             |               | 503-78-30 |             |       | :환tp           |     |
|      |                    |               | 000 10 00 |             |       | TO BE SELECTED |     |
| 3    | SIGNAL CABLE       |               | ļ,        |             | 1     |                |     |
|      |                    |               | CODE NO.  | 008-489-920 |       |                |     |
|      | <u>長日と 2149日</u>   | L=30          |           |             |       |                |     |
|      | 信亏1-1 #租面          |               | S03-78-60 |             |       | 選択             |     |
| 4    | SIGNAL CARLE ASSY  |               |           |             | 1     | TO BE SELECTED |     |
|      | OTOMIC CADEL AUDI. |               | CODE NO   | 008-400-600 | 1     |                |     |
|      |                    | L=60M         |           | 000-450-000 |       |                |     |
|      |                    |               |           |             | I I I |                |     |

DWG NO. C3456-MO2- A FURUNO ELECTRIC CO ., LTD (略図の寸法は、参考値です。 DIMENSIONS IN DRAWING FOR REFERENCE ONLY.)

|              | URUNO                                              |                                    | CODE No.<br>TYPE                         |            |                  |
|--------------|----------------------------------------------------|------------------------------------|------------------------------------------|------------|------------------|
| 工事材料表 レーダー空い |                                                    |                                    | 中線部組立材料                                  |            |                  |
| INST         | ALLATION MATERIALS                                 | RADAR ANTENNA ASSEMBLING MATERIALS |                                          |            |                  |
| 番号<br>No.    | 名称<br>NAME                                         | ∎ <mark>88</mark> ⊠<br>OUTLINE     | 型名/規格<br>DESCRIPTIONS                    | 数量<br>Q'TY | 用途/備考<br>REMARKS |
| 1            | 六 角 ボ ル ト<br>HEX.BOLT                              |                                    | M10X20 SUS304                            | 8          |                  |
| 2            | 六角セムスB(スリ割付)<br>HEX_BOLT<br>(SLOTTED, WASHER HEAD) |                                    | M6X16 SUS304<br>CODE No. 000-882-061     | 8          |                  |
| 3            | バ ネ 座 金<br>SPRING WASHER                           |                                    | M10 SUS304<br>CODE No. 000-864-261       | 8          |                  |
| 4            | ミ ガ キ 平 座 金<br>FLAT WASHER                         | ø 21                               | M10 SUS304<br>CODE No. 000-864-131       | 8          |                  |
| 5            | スパースリーボンド<br>ADHESIVE                              | 1 <u>37</u><br>35<br>35            | 1211 50g<br>CODE No. 000-854-118         | 1          |                  |
| 6            | O – リング<br>O-RING                                  | ø35                                | WP-20<br>1115-70<br>CODE No. 000-851-714 | 2          |                  |
|              |                                                    |                                    | CODE No.                                 |            |                  |
|              |                                                    |                                    | CODE No.                                 |            |                  |
|              |                                                    |                                    | CODE No.                                 |            |                  |
|              |                                                    |                                    | CODE No.                                 |            |                  |
|              |                                                    |                                    | 図番<br>DWG.No<br>検図<br>CHECKED            | . C329     | 11-013-A 1/1     |

-

|           | URUI                   |                         | CODE NO.              | 008-489-860      | )           | 03FU-X-9501 -0   |
|-----------|------------------------|-------------------------|-----------------------|------------------|-------------|------------------|
|           |                        |                         | ТҮРЕ                  | FP03-06521       |             | 1/1              |
| 付         | 属品表                    | FR-1710/1725/1760DS 船舶月 | 月レータ*                 |                  |             |                  |
| ACCE      | SSORIES                | MARIN                   | E RADAR               |                  |             |                  |
| 番号<br>NO. | 名称<br>NAME             | 略 図<br>OUTLINE          | 型:<br>DESC            | 名/規格<br>RIPTIONS | 数量<br>0' TY | 用途/備考<br>REMARKS |
| 1         | オールフ* ラク*<br>HOLE PLUG | ¢19.8                   | DP-687 70<br>CODE NO. | 000-808-417      | 2           |                  |
| 2         | 7-F 組品<br>HOOD ASSY.   | 361                     | FP03-0652<br>CODE NO. | 008-493-660      | 1           |                  |

•

<sup>DWG NO.</sup> C3453-F01- A FURUNO ELECTRIC CO ...LTD (略図の寸法は、参考値です。 DIMENSIONS IN DRAWING FOR REFERENCE ONLY.)

|                    | URUI       |               | CODE NO. 008-490-620  |                     | )           | 03FU-X-9502 -0   | <u> </u> |
|--------------------|------------|---------------|-----------------------|---------------------|-------------|------------------|----------|
| 付                  | 属品表        | FR-1760DS 船舶F | 17PE<br>用レーターー        | FP03-06522          |             | 1/1              |          |
| ACCE               | SSORIES    | MAKIN         | ie kadak              |                     |             |                  |          |
| 番号<br>NO.          | 名称<br>NAME | 略図<br>OUTLINE | 型<br>DESC             | 名/規格<br>RIPTIONS    | 数量<br>0' TY | 用途/備考<br>REMARKS |          |
| 1 USER KEYSHEET(E) |            |               | 03-143-16<br>CODE NO. | 11-0<br>100-265-950 | 1           |                  |          |

DWG NO. C3456-F01- A FURUNO ELECTRIC CO ., LTD (略図の寸法は、参考値です。 DIMENSIONS IN DRAWING FOR REFERENCE ONLY.) FURUNA

|              |              |                         |                         | C                  | CODE NO. 008-489-890 |          |              |           |       | 03FU-X-9302 -1 |       |  |  |
|--------------|--------------|-------------------------|-------------------------|--------------------|----------------------|----------|--------------|-----------|-------|----------------|-------|--|--|
|              |              |                         |                         | [1                 | TYPE SP03-12701      |          |              |           |       | BOX NO. P      |       |  |  |
| SHIP NO.     |              | SPAR                    | E PARTS LIST FOR        |                    | U                    |          | SETS<br>VESS | PER<br>El |       |                |       |  |  |
|              |              | -R-1760DS<br>RHRS-2005R | 約舶用レーダー<br>℃            | 指示部                |                      |          |              |           |       |                |       |  |  |
| WARINE RADAR |              |                         |                         | FOR DI             | SPLAY UNI            |          |              |           |       |                |       |  |  |
|              |              |                         |                         | DWG. N             | 0.                   | QUANTITY |              |           | REMA  | RKS/COD        | E NO. |  |  |
| NO.          | NAM<br>Par   | E OF                    | OFOUTLINE               |                    |                      | WORKING  |              |           |       |                |       |  |  |
|              |              |                         |                         |                    | SE                   | Ť        | VES          | SPARE     |       |                |       |  |  |
| 1            | ヒュース<br>FUSE |                         | <u>30</u><br>()() )≬¢ 6 | FGBO 20A<br>AC125V |                      | 1        |              | . 2       | 000-5 | 49-015         |       |  |  |
|              |              |                         |                         |                    |                      |          |              |           | 000 3 | 43-013         |       |  |  |
|              |              |                         |                         |                    |                      |          |              |           | •     |                |       |  |  |
|              |              |                         |                         |                    |                      |          |              |           |       |                |       |  |  |
|              |              |                         |                         |                    |                      |          |              |           |       |                |       |  |  |
|              |              |                         |                         |                    |                      |          |              |           |       |                |       |  |  |
|              |              |                         |                         | · · ·              |                      |          |              |           |       |                |       |  |  |
|              |              |                         |                         |                    |                      |          |              |           |       |                |       |  |  |
|              |              |                         | <u> </u>                |                    |                      |          |              |           |       |                |       |  |  |
|              |              |                         |                         |                    |                      |          |              |           |       |                |       |  |  |
|              |              |                         |                         |                    |                      |          |              |           |       |                |       |  |  |
|              |              |                         |                         |                    |                      |          |              |           |       |                |       |  |  |
| _            |              |                         |                         |                    |                      |          |              |           | •     |                |       |  |  |
|              |              |                         |                         |                    |                      |          |              |           |       |                |       |  |  |
|              |              |                         |                         | -                  |                      |          |              |           | ,     |                |       |  |  |
|              |              |                         |                         |                    |                      |          |              |           |       |                |       |  |  |
|              |              |                         |                         | 1                  |                      |          |              |           |       |                |       |  |  |
|              |              |                         |                         |                    |                      |          |              |           |       |                |       |  |  |
| IFR' S       | NAME         | F                       | URUNO ELECTRIC          | CO.,LTD.           | DWG                  | NO.      |              | C3450     | 5-P0  | 1- В           | 1/1   |  |  |

| FURUNO |                           |                                                     |                                          | CODE NO.      |     |            | 008-424-380 |           |                    | 03DZ-X-9303 -6     |    |  |
|--------|---------------------------|-----------------------------------------------------|------------------------------------------|---------------|-----|------------|-------------|-----------|--------------------|--------------------|----|--|
|        |                           |                                                     | ТҮРЕ                                     |               |     | SP03-09    | 203         | BOX NO. P |                    |                    |    |  |
| SHIP   | NO. SPARE PARTS LIST FOR  |                                                     |                                          |               |     | U          |             |           | SETS PER<br>VESSEL |                    |    |  |
|        |                           | FR-1430DS/<br>FR-1760DS<br>FR-2155/21<br>FR/FAR-285 | 1460DS 船舶用レーサー<br>55-B<br>5 MARINE RADAR |               |     |            |             |           |                    |                    |    |  |
|        |                           |                                                     |                                          | DWG.          | NO  |            | QUANTIT     | Υ         | REMA               | RKS/CODE NO        |    |  |
| ITEM   | NAME OF                   |                                                     |                                          |               |     | WORK ING   |             | Ī         |                    |                    |    |  |
| NU.    | FARI                      |                                                     | UTLINE                                   |               | NO. | PER<br>SET | PER<br>VES  | SPARE     |                    |                    |    |  |
| 1      | カーホ・ンフ・ラシ<br>CARBON BRUSH |                                                     |                                          |               | 78  |            | 4           | 4         |                    |                    |    |  |
|        |                           |                                                     |                                          |               |     |            |             |           | 000-1              | 15-023             |    |  |
|        |                           |                                                     |                                          |               |     |            |             |           |                    |                    |    |  |
|        |                           |                                                     |                                          |               |     |            |             |           |                    |                    |    |  |
|        |                           |                                                     |                                          |               |     |            |             |           |                    |                    |    |  |
|        |                           |                                                     |                                          |               |     |            |             |           |                    |                    |    |  |
|        |                           |                                                     |                                          |               |     |            |             |           |                    |                    |    |  |
|        | . <u>.</u>                |                                                     |                                          |               |     |            |             |           |                    |                    |    |  |
|        |                           |                                                     |                                          |               |     |            |             |           |                    |                    |    |  |
|        |                           |                                                     |                                          |               |     |            |             |           |                    |                    |    |  |
|        |                           |                                                     |                                          |               |     |            |             |           |                    |                    |    |  |
|        |                           |                                                     |                                          |               |     |            |             |           |                    |                    |    |  |
| FR' S  | NAME                      | F                                                   | URUNO ELECTRIC CO                        | )<br>D. , LTD | D   | WG N       | 10.         | C335      | 7-P0.              | 3- H <sup>1,</sup> | /1 |  |

|                                                                                     |                 | PR                                                                                | CODE NO.          |            |            | 00         | 8-42               | 4-370 | 03    | 03DZ-X-9302 -8 |         |                  |     |
|-------------------------------------------------------------------------------------|-----------------|-----------------------------------------------------------------------------------|-------------------|------------|------------|------------|--------------------|-------|-------|----------------|---------|------------------|-----|
| ·····                                                                               |                 |                                                                                   |                   | ТҮРЕ       |            |            | SP                 | 03-0  | 9202  | BOX NO. P      |         |                  |     |
| SHIP                                                                                | NO.             | SPAR                                                                              | E PARTS LIS       | ST FOR     |            |            | U                  | S     | Ε     |                |         | SETS F<br>VESSEL | PER |
| FR-1460DS/1760DS 船舶用レーサー<br>FR-2155/2155-B<br>FR-2165DS<br>FR/FAR-2855 MARINE RADAR |                 |                                                                                   |                   |            |            |            |                    |       |       |                |         |                  |     |
|                                                                                     |                 |                                                                                   |                   |            | DWG.       | NO.        |                    | QU    | ANTI  | ſY             | REMA    | RKS/CODE         | NO. |
| NO.                                                                                 | NAME OF<br>Part |                                                                                   | OUTLINE           |            | OF<br>TYPE | R<br>E NO. | WORKING<br>PER PER |       | SPARE |                |         |                  |     |
|                                                                                     | t1-7            |                                                                                   |                   |            | FCRO       | 24         | SEI                |       | VES   |                |         |                  |     |
| 1                                                                                   | FUSE            |                                                                                   | <u>- 30</u><br>() | <b>∲</b> 6 | AC125V     | ZR         |                    | 2     |       | 4              | 000 5   | 10.000           |     |
|                                                                                     | とュース・           |                                                                                   | 20                |            | FGB0-A     | 5A         |                    |       |       | -              | 000-54  | 49-062           |     |
| 2                                                                                   | FUSE            | $() \qquad () \qquad () \qquad () \qquad () \qquad () \qquad () \qquad () \qquad$ |                   | <b>∮</b> 6 | AC125V     | AC125V     |                    |       |       | 2              |         |                  | -   |
|                                                                                     |                 |                                                                                   |                   |            |            |            |                    |       |       |                | 000-54  | 49-064           |     |
|                                                                                     |                 |                                                                                   |                   |            |            |            |                    |       |       |                |         |                  |     |
|                                                                                     |                 |                                                                                   |                   |            |            |            |                    |       |       |                |         |                  |     |
|                                                                                     |                 |                                                                                   |                   |            |            |            |                    |       |       |                |         |                  |     |
|                                                                                     |                 |                                                                                   |                   |            |            |            |                    |       |       |                |         |                  |     |
|                                                                                     |                 |                                                                                   |                   |            |            |            |                    |       |       |                |         |                  |     |
|                                                                                     |                 |                                                                                   |                   | <u></u>    |            |            |                    |       |       |                |         |                  |     |
| -<br>-<br>-<br>-                                                                    |                 |                                                                                   |                   |            |            |            |                    |       |       |                |         |                  |     |
|                                                                                     |                 |                                                                                   |                   |            |            |            |                    |       | ····· |                |         |                  |     |
|                                                                                     |                 |                                                                                   |                   |            |            |            |                    |       |       |                |         |                  |     |
|                                                                                     |                 |                                                                                   |                   |            |            |            |                    |       |       |                |         |                  |     |
|                                                                                     |                 |                                                                                   |                   |            |            |            |                    |       |       |                |         |                  |     |
|                                                                                     |                 |                                                                                   |                   |            |            |            |                    |       |       |                | <b></b> |                  |     |
|                                                                                     |                 |                                                                                   |                   |            |            |            |                    |       |       |                |         |                  |     |
|                                                                                     |                 |                                                                                   |                   |            |            |            |                    |       |       |                |         |                  |     |
|                                                                                     |                 |                                                                                   |                   |            |            |            |                    |       |       |                |         |                  |     |
|                                                                                     |                 |                                                                                   |                   |            |            |            |                    |       |       |                |         |                  |     |
|                                                                                     |                 |                                                                                   |                   |            |            |            |                    |       |       |                |         |                  |     |
| MFR' S                                                                              | S NAME          | F                                                                                 | uruno ele         | ECTRIC CO  | .,LTD      |            | DWG                | NO.   |       | C335           | 7-P0    | 2- J             | 1/1 |
|                                                                                     |                 | (                                                                                 | 略図の寸法は、           | 参考値です。     | DIMENS     | SIONS I    | N DRA              | WIN   | G FOF | REFERE         | NCE ONL | Y.)              |     |

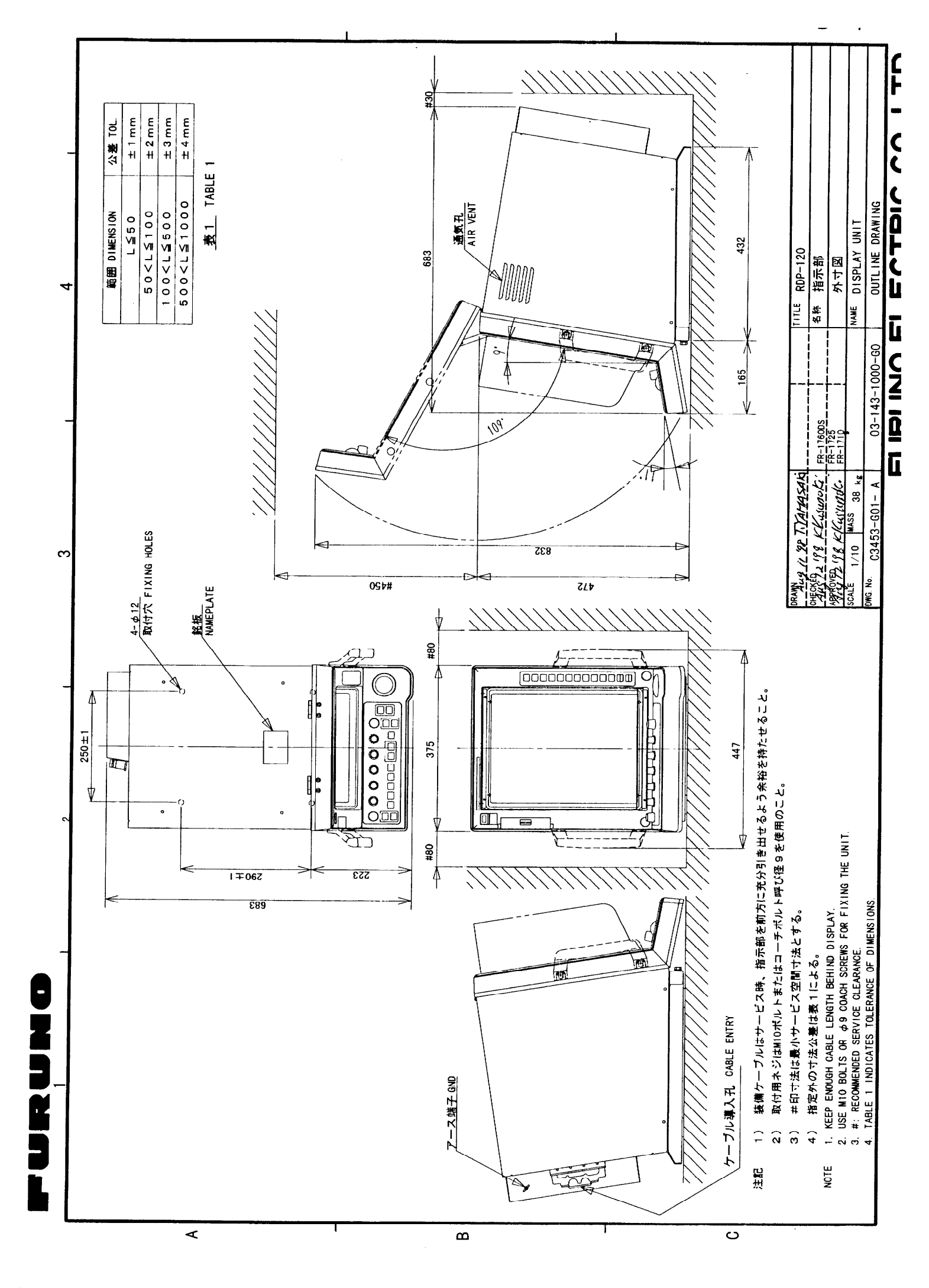

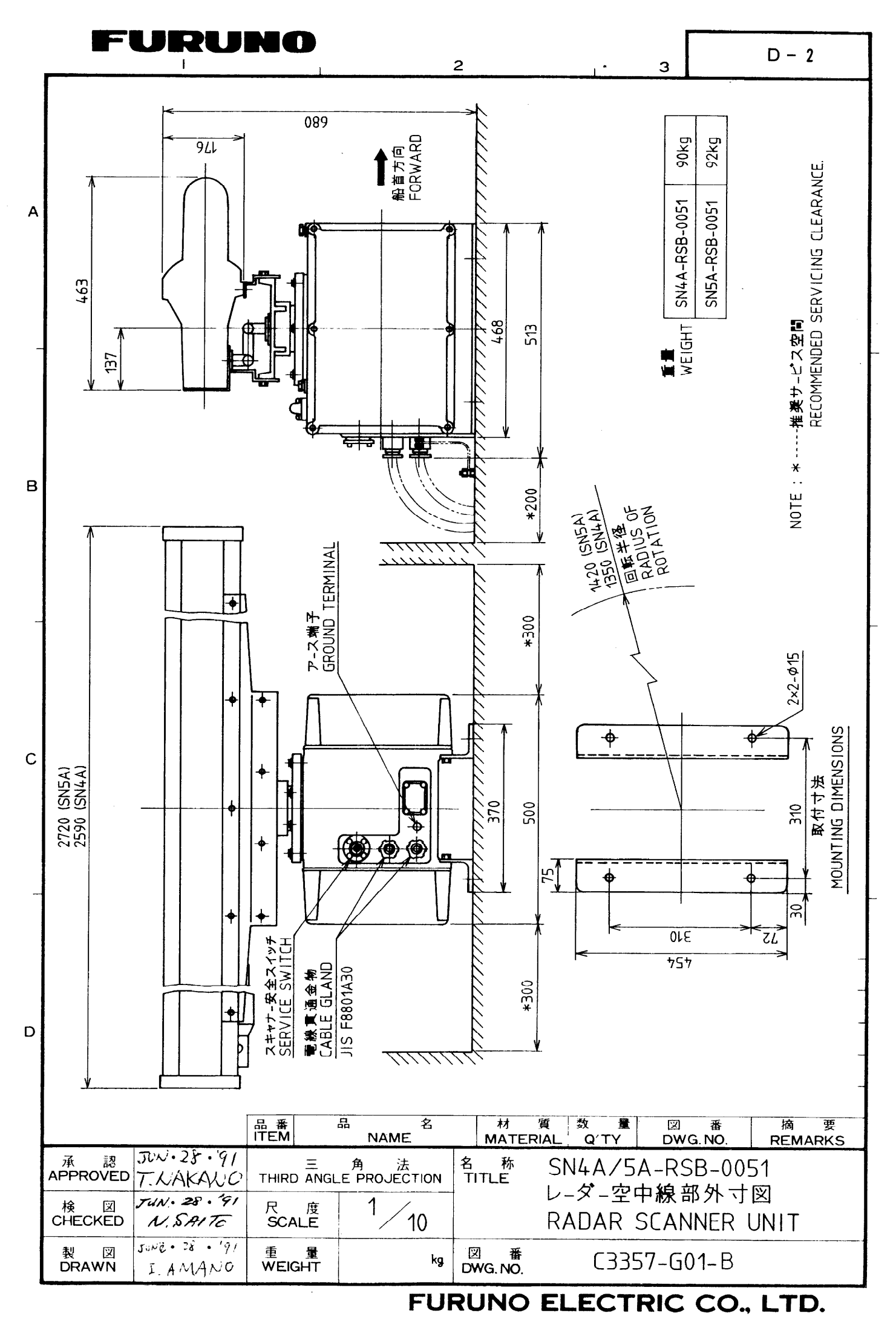

Download from Www.Somanuals.com. All Manuals Search And Download.

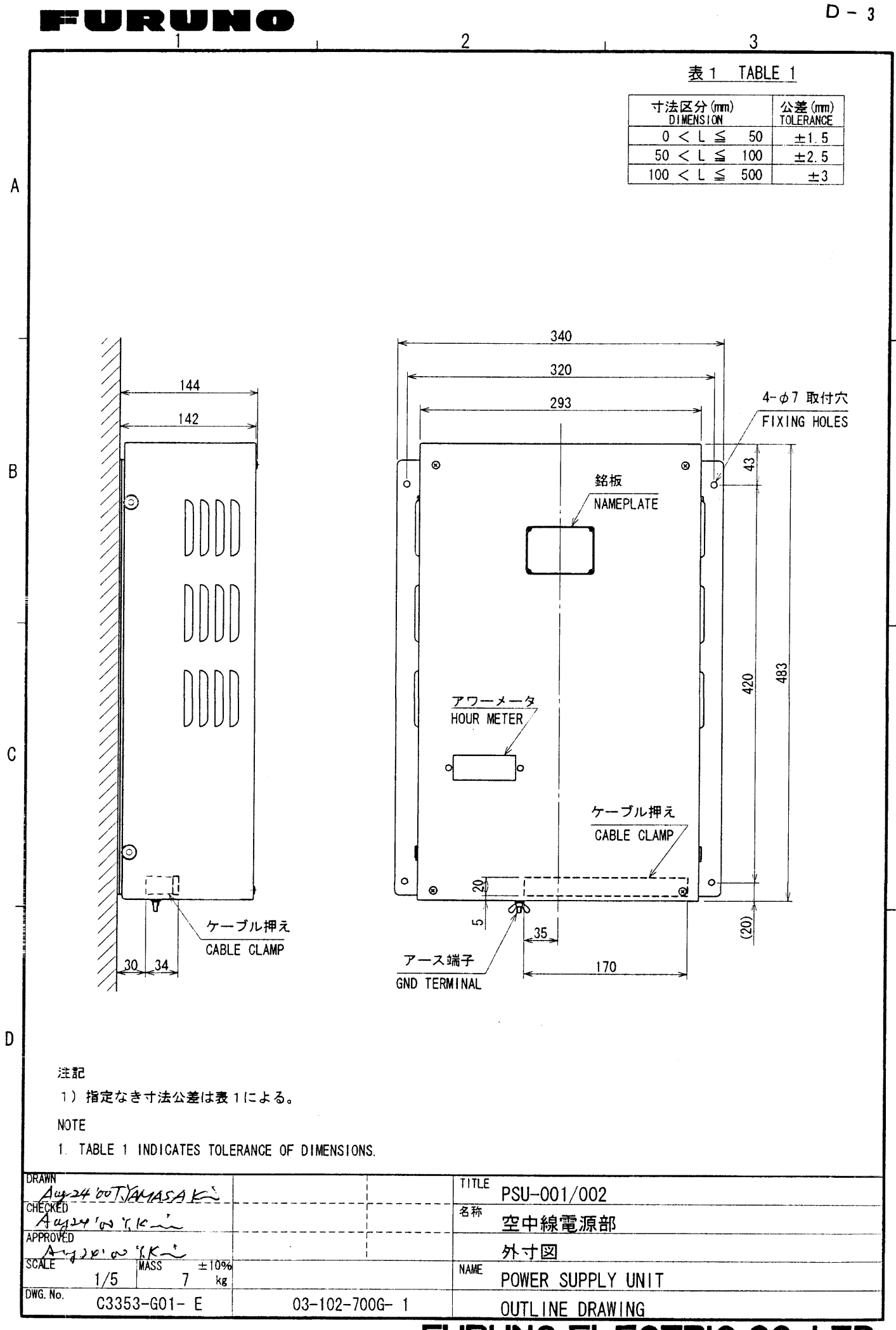

# FURUNO ELECTRIC CO., LTD.

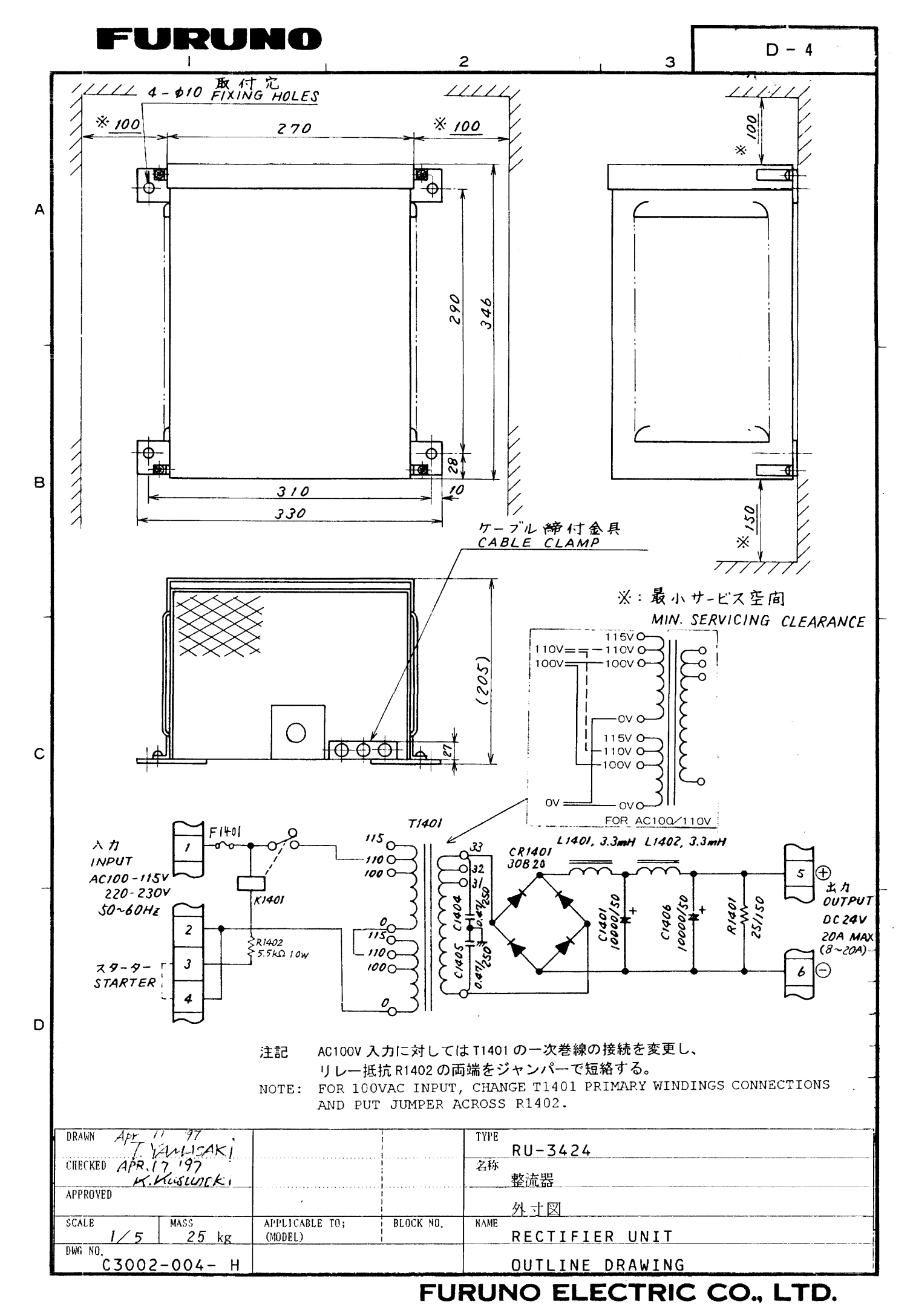

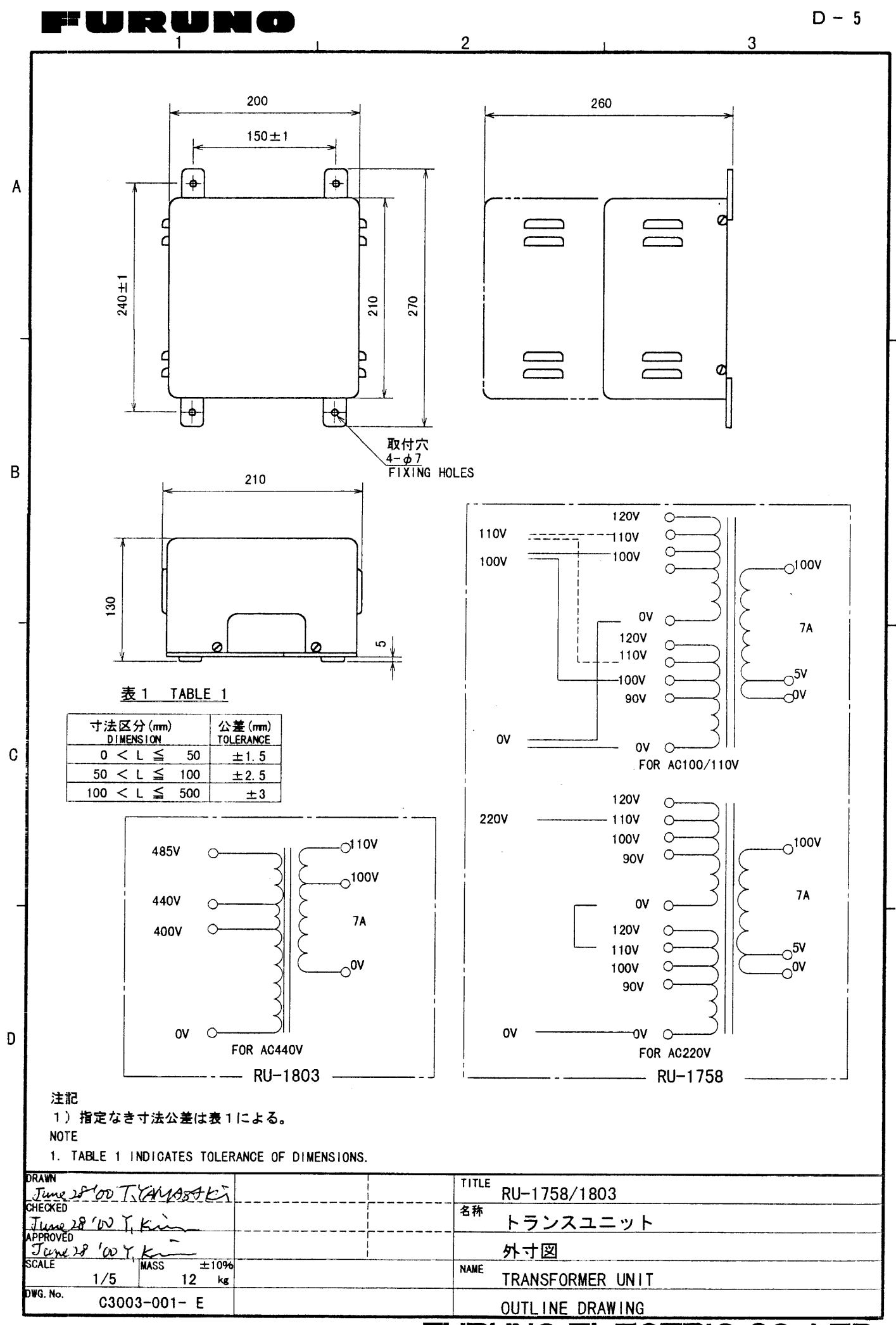

FURUNO ELECTRIC CO., LTD.
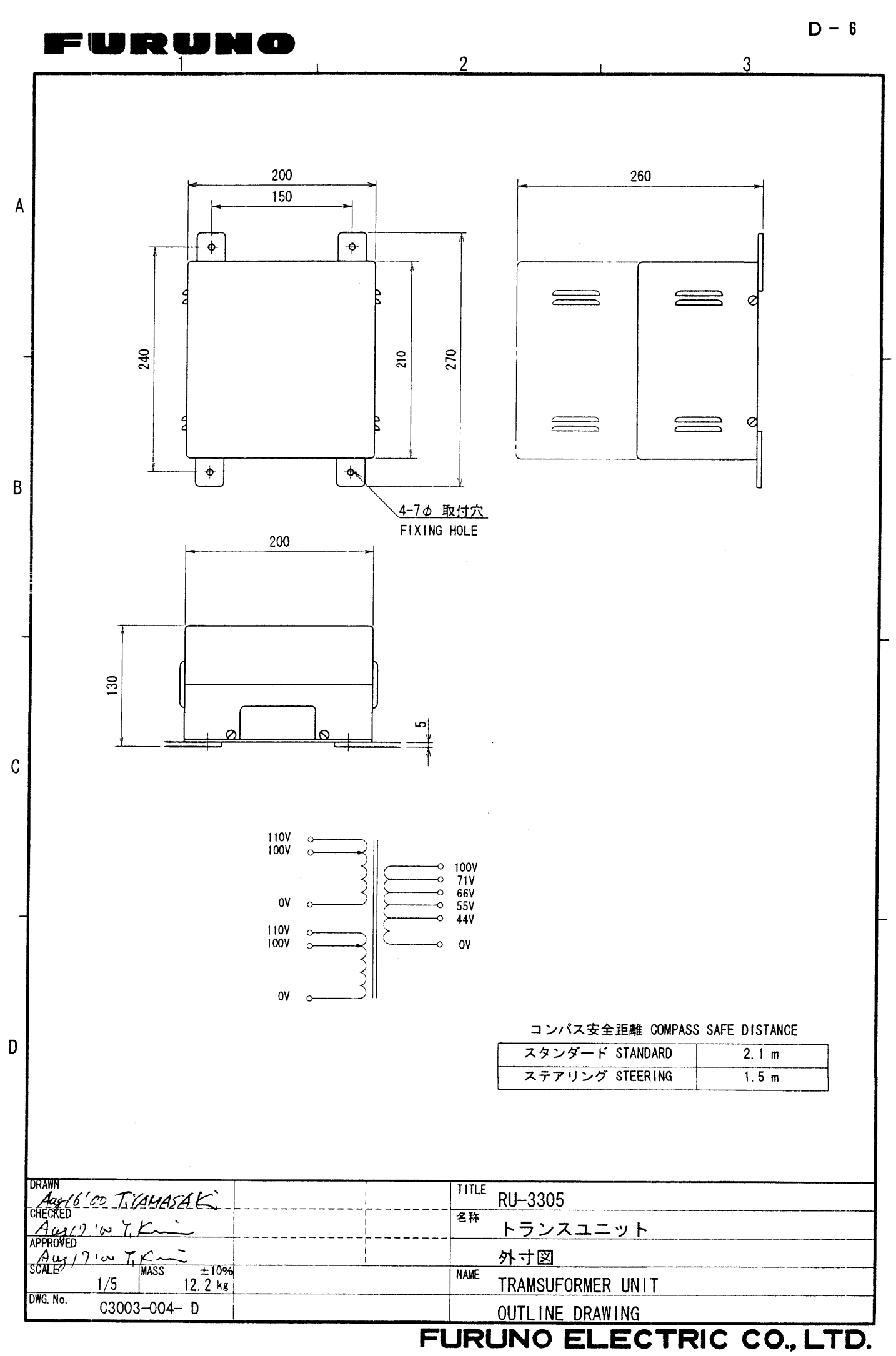

Download from Www.Somanuals.com. All Manuals Search And Download.

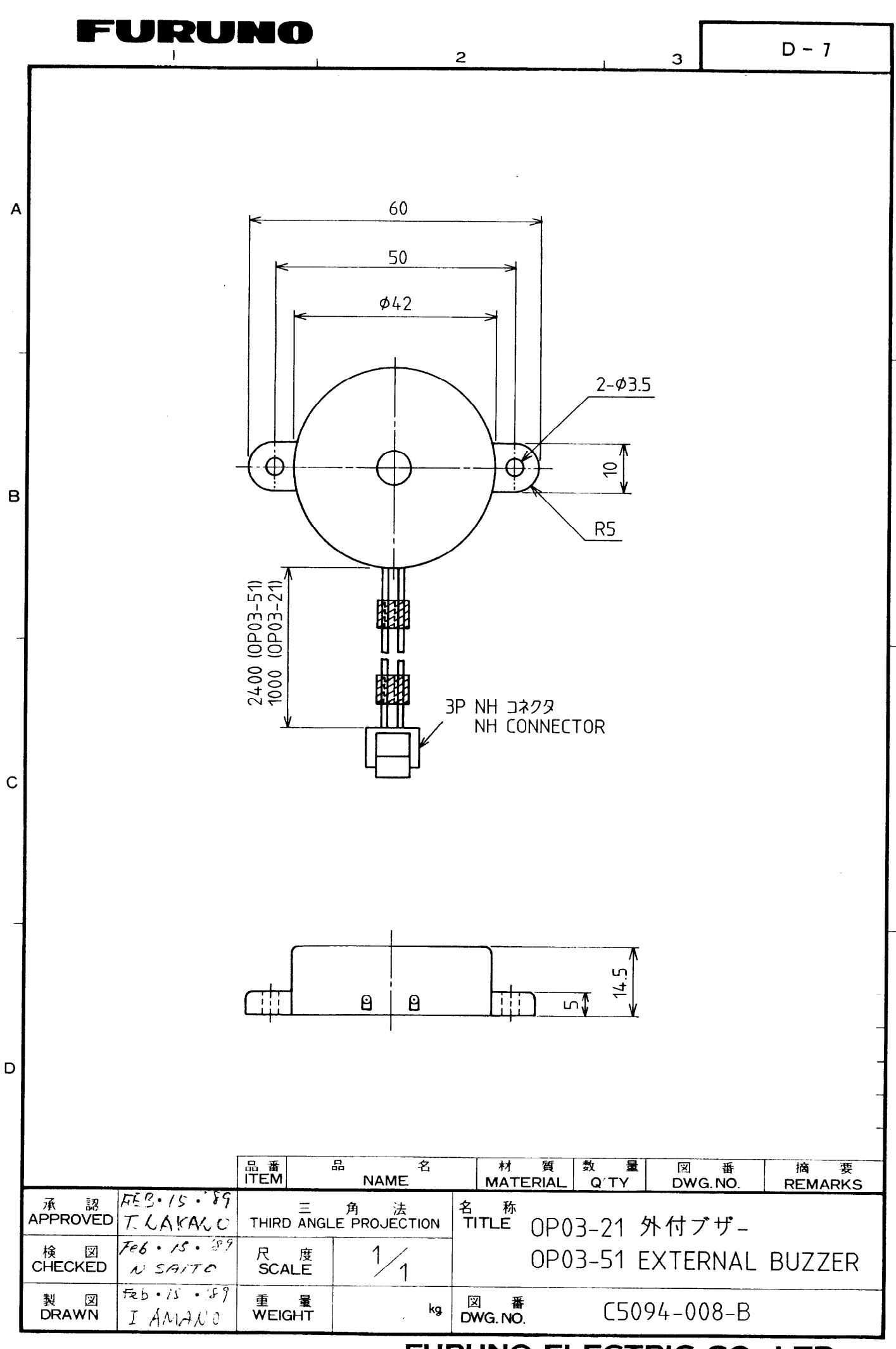

FURUNO ELECTRIC CO., LTD.

Download from Www.Somanuals.com. All Manuals Search And Download.

## FURCIPAC

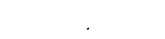

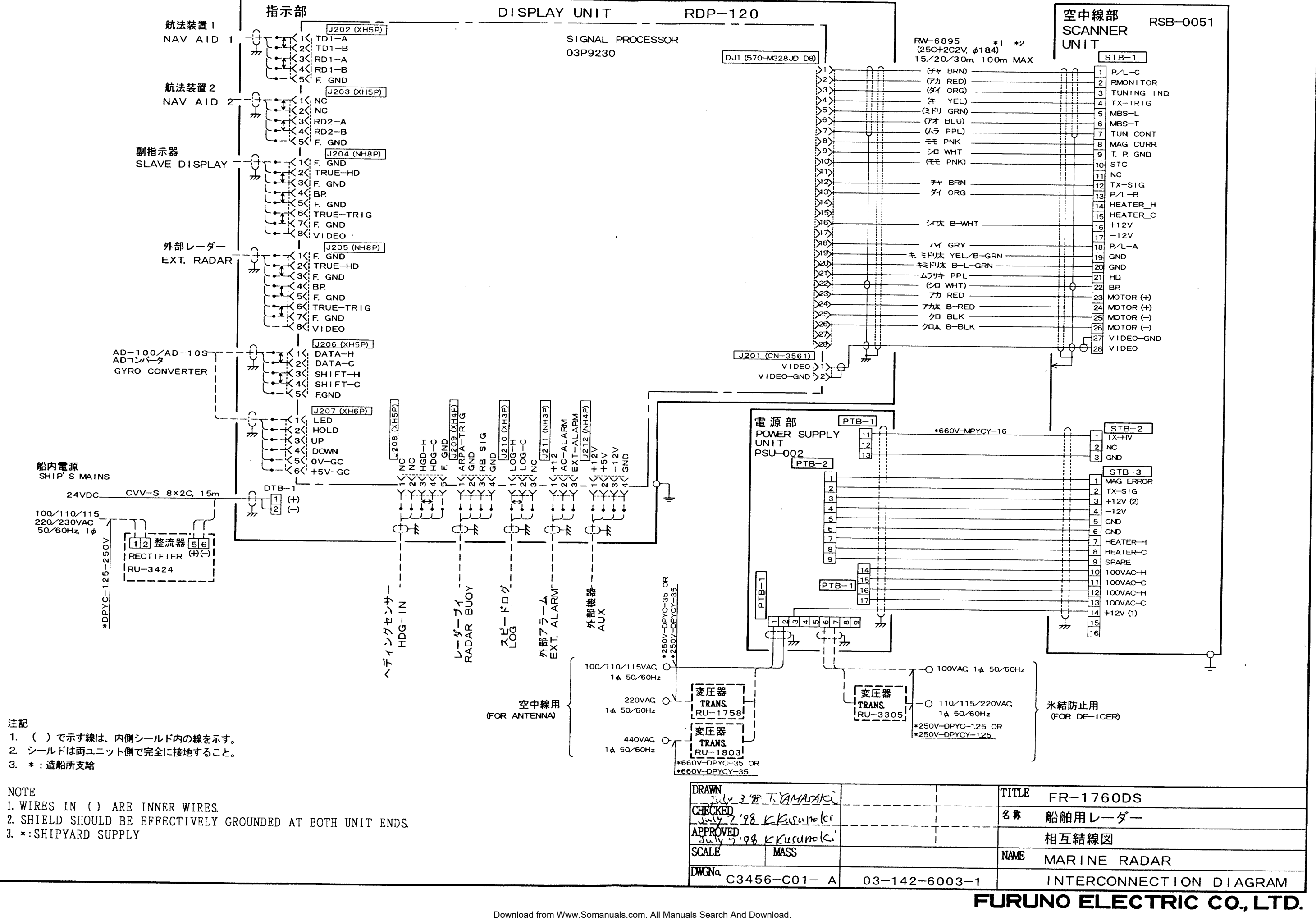

S - 1

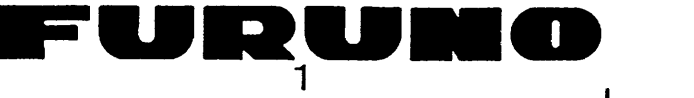

Α

В

С

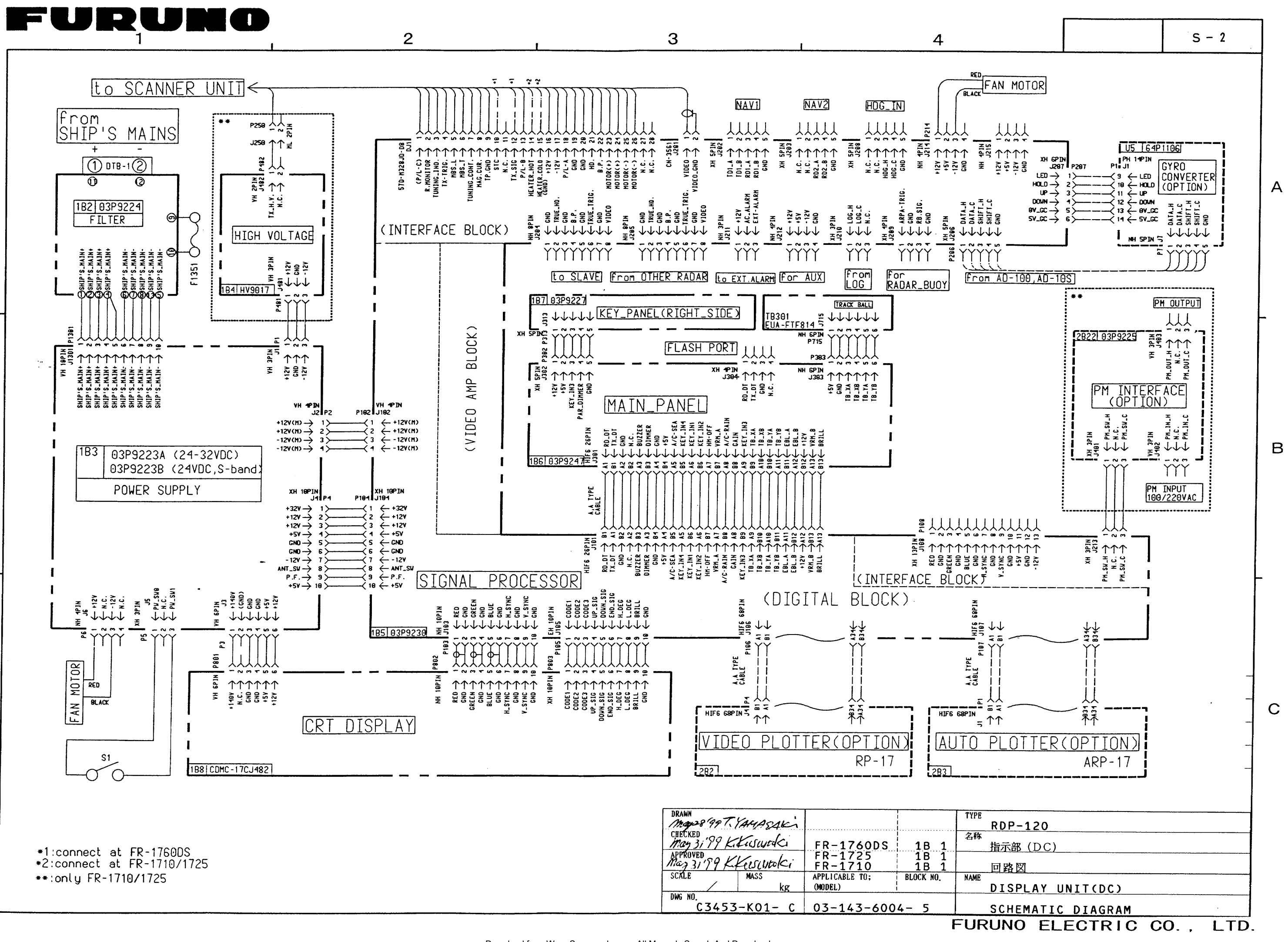

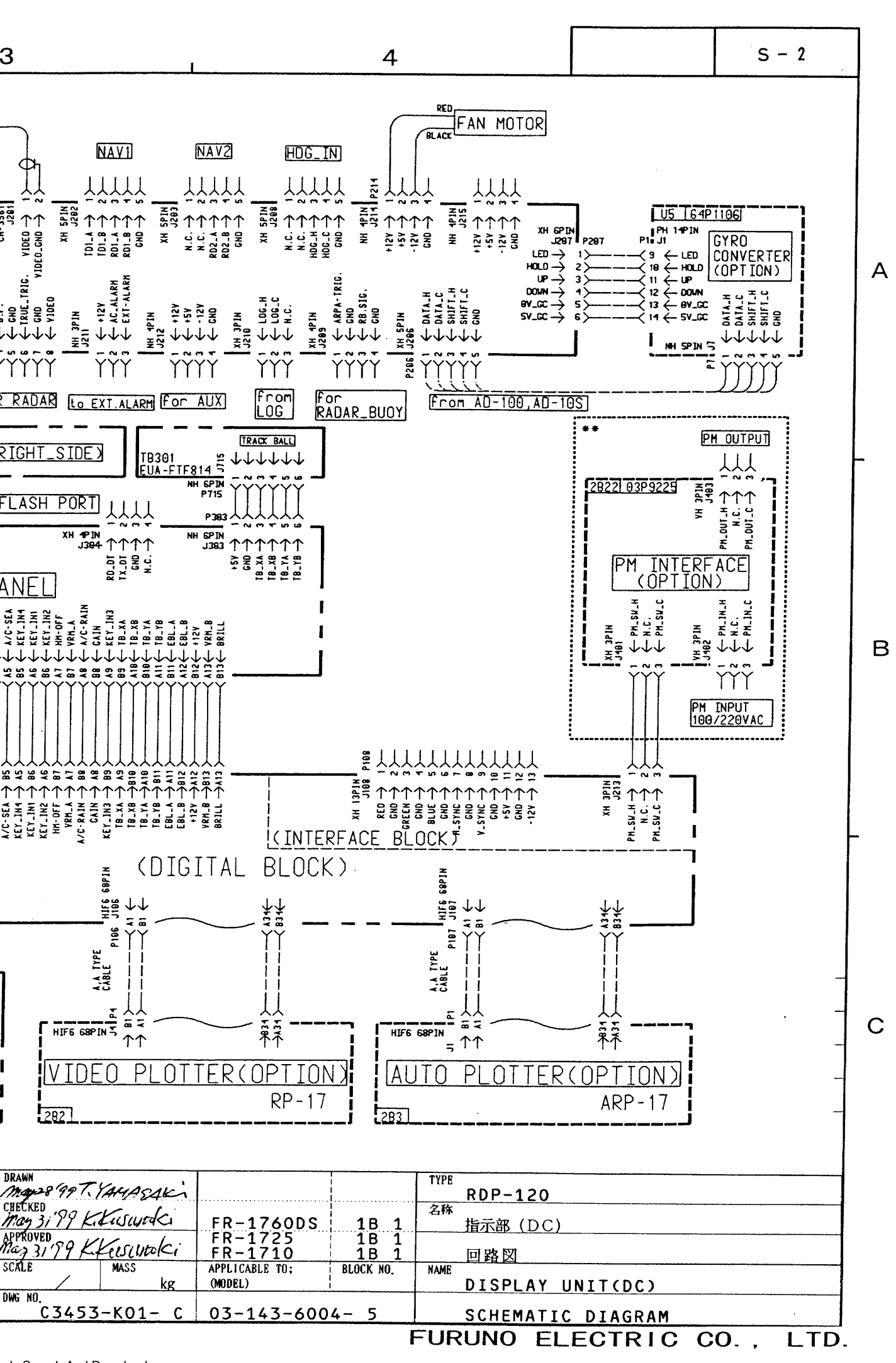

в

D

 $\textcircled{\baselinetwidth}$ 

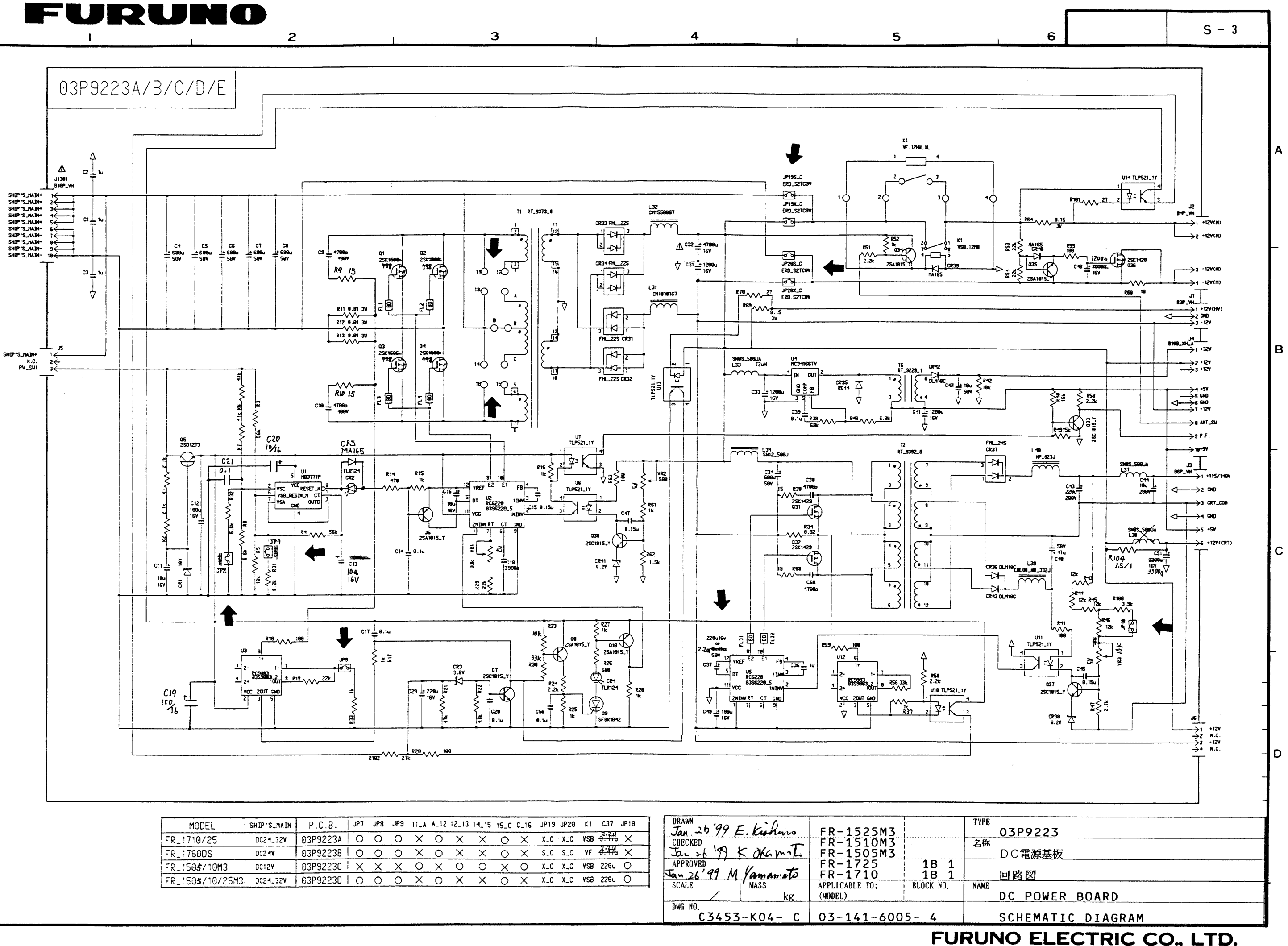

| MODEL           | SHIP'S_MAIN | P.C.B.   | JP7 | JP8 | JP9 | 11_A | A_12 | 12_13 | 14_15 | 15_C | C_16 | JP19 | JP20  | K1  | C37           | JP10 | JRAWN 26'99 | = Kil   | ED_1525M7                              | 1    |
|-----------------|-------------|----------|-----|-----|-----|------|------|-------|-------|------|------|------|-------|-----|---------------|------|-------------|---------|----------------------------------------|------|
| FR_1710/25      | DC24_32V    | 03P9223A | 0   | 0   | 0   | Х    | 0    | Х     | ×     | 0    | ×    | X_C  | · X_C | VSE | 8 0.10        | Х    | CHECKED     | Morino  | FR-1523M3                              |      |
| FR_1760DS       | DC24V       | 03P9223B | 0   | 0   | 0   | ×    | 0    | X     | ×     | 0    | ×    | S_C  | S_C   | ٧F  | <del>}:</del> | Х    | Jan 26 199  | KOKamil | FR-1505M3                              |      |
| FR_1505/10M3    | DC12V       | 03P9223C | X   | Х   | X   | 0    | ×    | 0     | 0     | ×    | 0    | X_C  | X_C   | VSE | 8 220u        | 0    | APPROVED    | 1/ +    | FR-1725                                | 1B 1 |
| FR_1505/10/25M3 | DC24_32V    | 03P9223D | 0   | 0   | 0   | X    | 0    | ×     | X     | 0    | X    | X_C  | X_C   | VSE | 8 220u        | 0    | Nan 26 97 M | MASS    | $\frac{FR-1710}{\text{APPLICARIE TO}}$ |      |
|                 |             |          |     |     |     |      |      |       |       |      |      |      |       |     |               | •    |             | kg      | (MODEL)                                |      |
|                 |             |          |     |     |     |      |      |       |       |      |      |      |       |     |               |      | DWG NO.     |         |                                        |      |

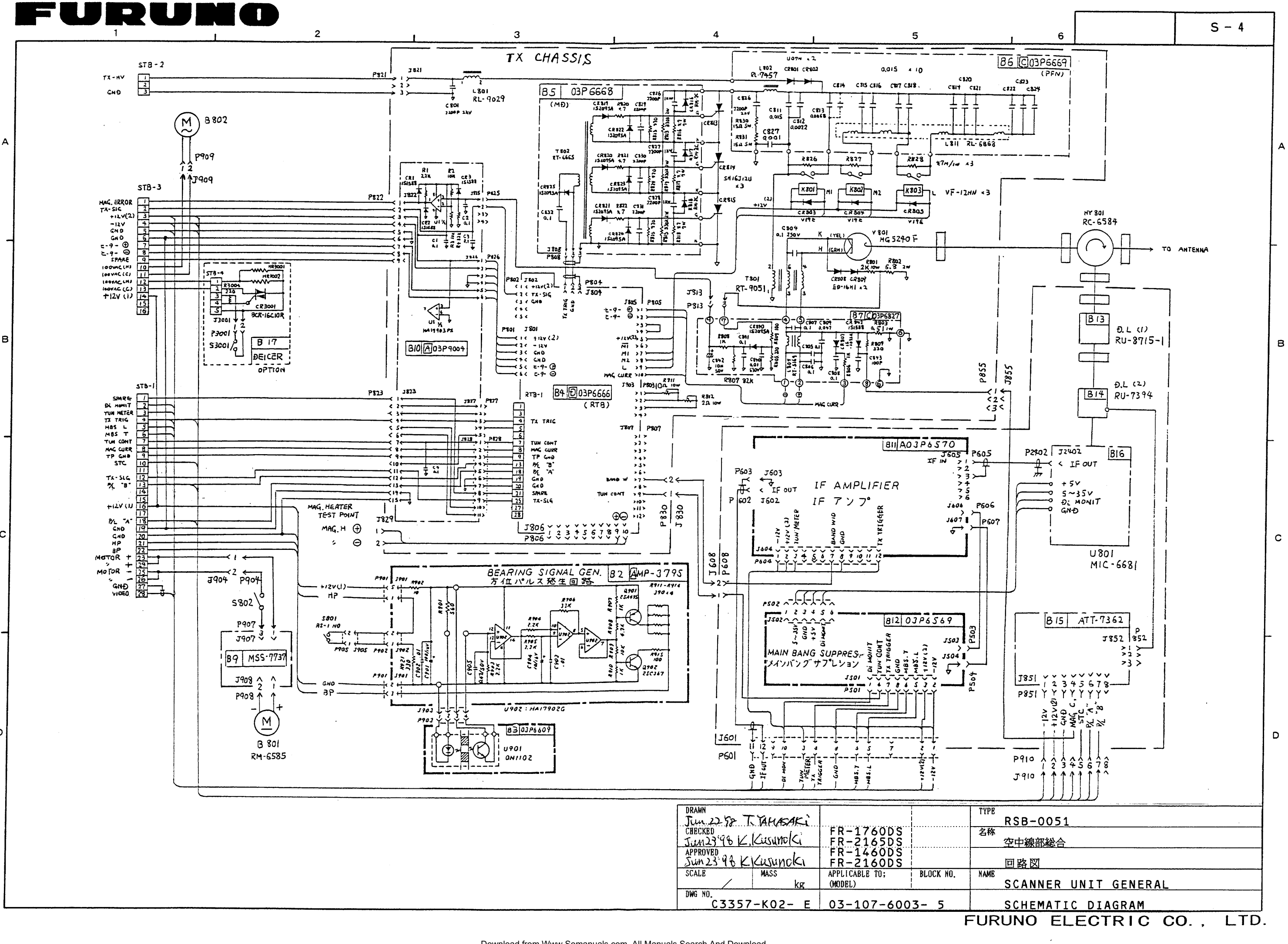

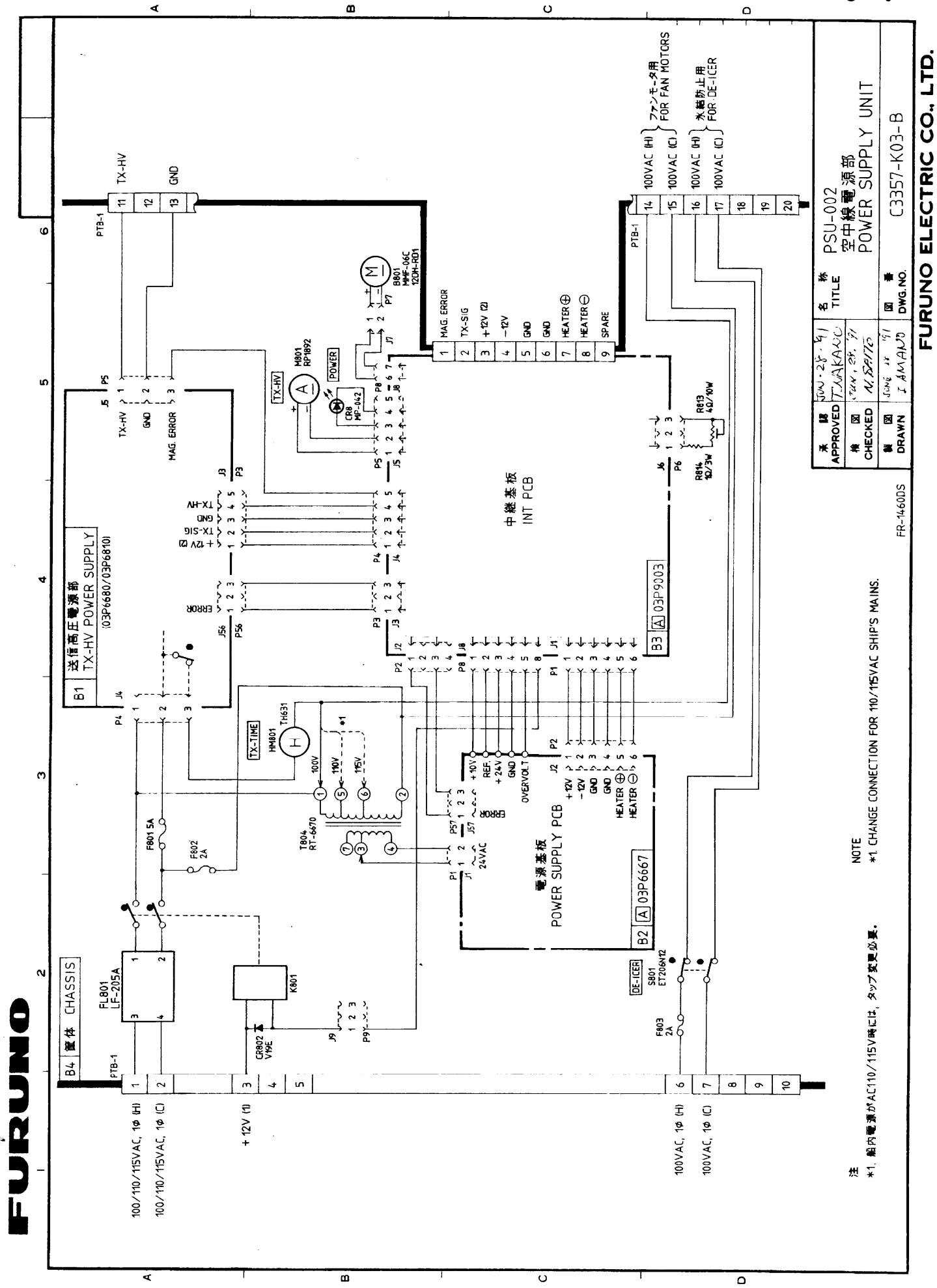

S - 5

Free Manuals Download Website <u>http://myh66.com</u> <u>http://usermanuals.us</u> <u>http://www.somanuals.com</u> <u>http://www.4manuals.cc</u> <u>http://www.4manuals.cc</u> <u>http://www.4manuals.cc</u> <u>http://www.4manuals.com</u> <u>http://www.404manual.com</u> <u>http://www.luxmanual.com</u> <u>http://aubethermostatmanual.com</u> Golf course search by state

http://golfingnear.com Email search by domain

http://emailbydomain.com Auto manuals search

http://auto.somanuals.com TV manuals search

http://tv.somanuals.com